# La certificazione energetica degli edifici in Emilia Romagna

La nuova disciplina regionale in materia di attestazione della prestazione energetica degli edifici

Incontro tecnico per la presentazione del nuovo applicativo SACE

Bologna 17 ottobre 2015 - Ore 9,00 SAIE 2015 - Sala XX

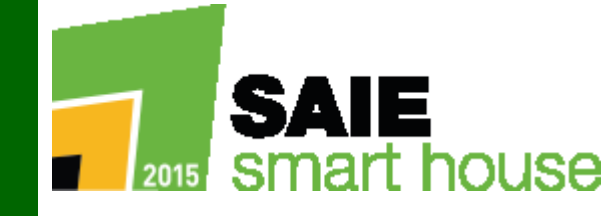

Kristian Fabbri - ERVET - Organismo di Accreditamento regionale

Il sistema SACE e il nuovo APE: contenuti e modalità di compilazione del nuovo Attestato di Prestazione Energetica

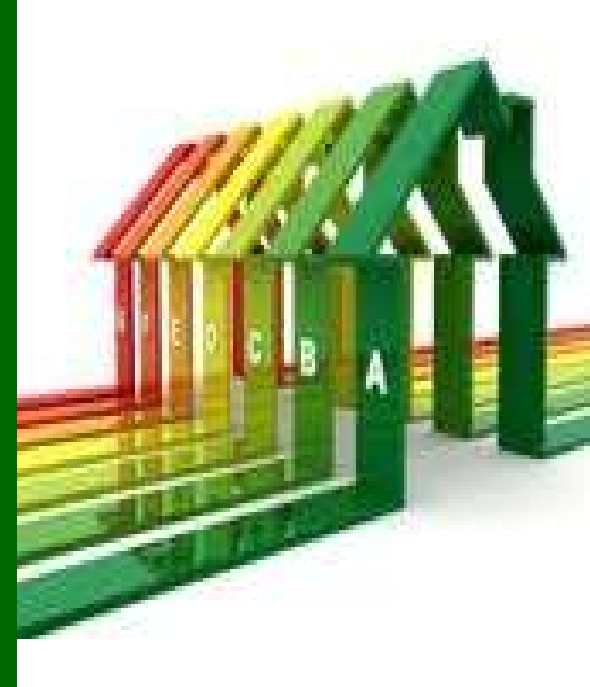

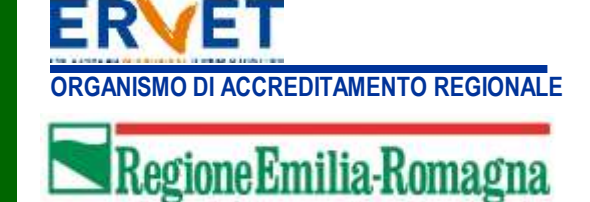

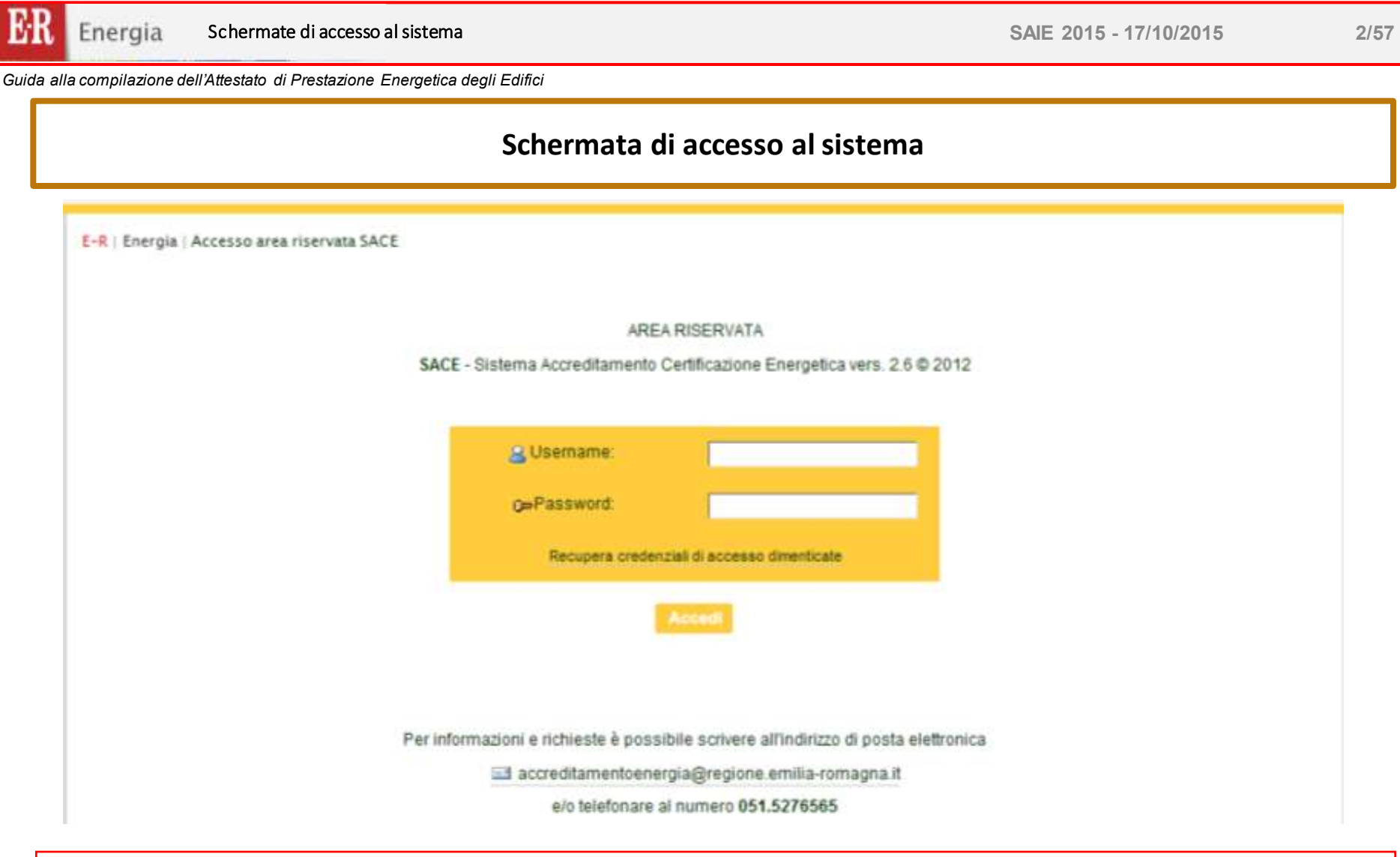

Inserire Username e Password fornite al momento dell'accreditamento.

La password deve essere aggiornata ogni sei mesi.

Nel caso in cui si siano dimenticati i propri dati è possibile recuperare Username e Password mediante il comando "Recupera credenziali di accesso dimenticate" i dati saranno inviato all'indirizzo mail fornito al momento dell'accreditamento presente nell'anagrafica

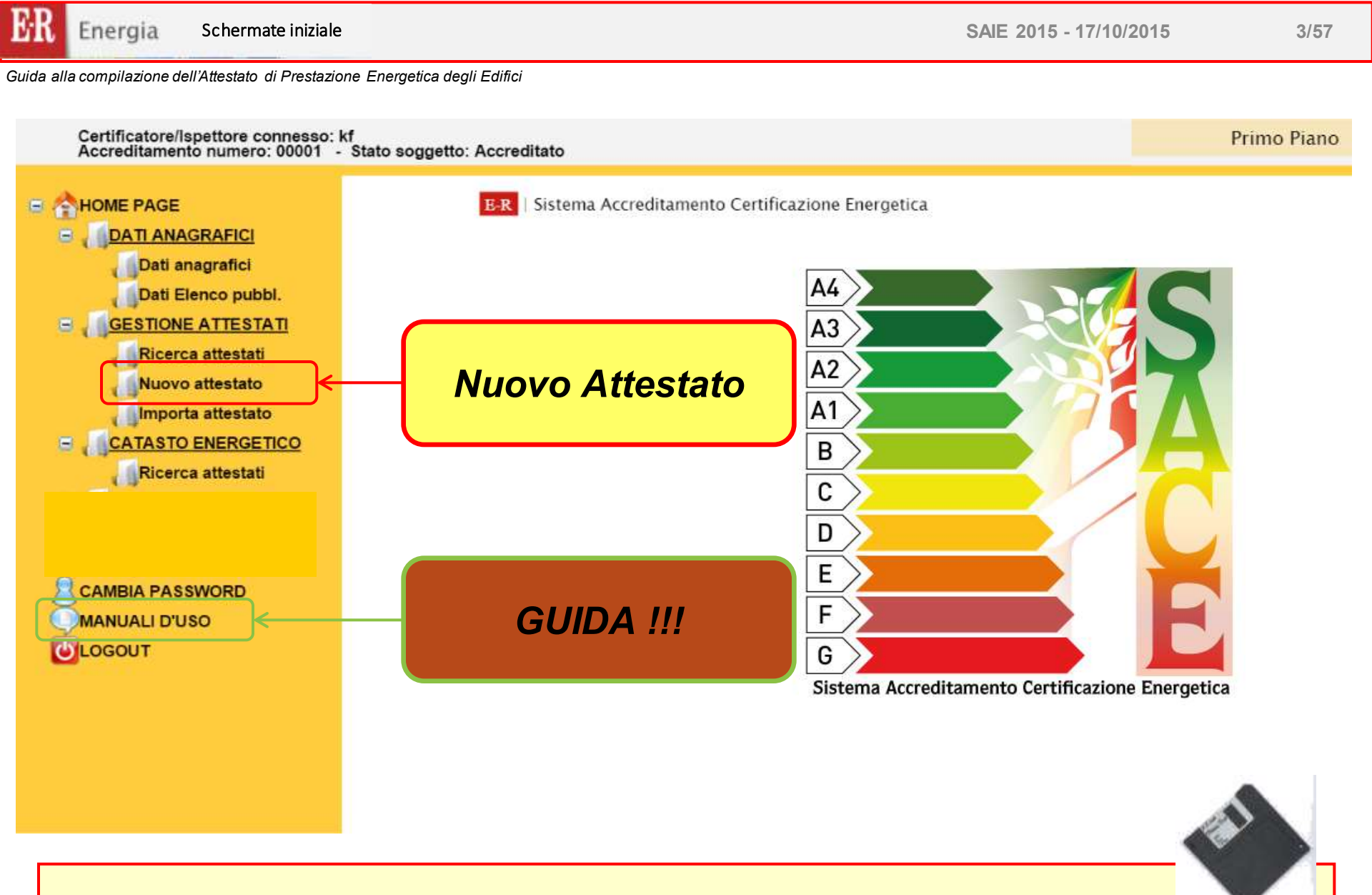

ATTENZIONE:

Nella compilazione delle sezioni attendere il caricamento delle modifiche e ricordarsi di salvare i dati

SAIE 2015 - 17/10/2015

Guida alla compilazione dell'Attestato di Prestazione Energetica degli Edifici

| HOME PAGE         |  |
|-------------------|--|
|                   |  |
|                   |  |
| Ricerca attestati |  |
| Nuovo attestato   |  |
| Importa attestato |  |
|                   |  |
|                   |  |
| CAMBIA PASSWORD   |  |
| MANUALI D'USO     |  |
| COLOGOUT          |  |
|                   |  |
|                   |  |
|                   |  |
|                   |  |
|                   |  |

E-R | Sistema Accreditamento Certificazione Energetica

| Importa attestato                                              | Scegli file Nessun file selezionate                        | Carica attestato |                                 |  |
|----------------------------------------------------------------|------------------------------------------------------------|------------------|---------------------------------|--|
| Esporta attestato                                              |                                                            |                  |                                 |  |
| Codice attestato                                               |                                                            |                  |                                 |  |
| Numero                                                         |                                                            | 1                |                                 |  |
| Anno                                                           |                                                            |                  |                                 |  |
| Dati generali                                                  |                                                            |                  |                                 |  |
| Classificazione DPR 412/1993 (*)                               | Selezionare                                                |                  | •                               |  |
| Destinazione d'uso (*)                                         | <ul> <li>Residenziale</li> <li>Non residenziale</li> </ul> |                  |                                 |  |
| Oggetto dell'attestato (*)                                     | <ul> <li>Unità immobiliare</li> </ul>                      | Intero edificio  | Gruppo di unità immobiliare     |  |
| Numero di unità immobiliari di cui è composto<br>'edificio (*) | 1                                                          |                  |                                 |  |
|                                                                | Nuova costruzione                                          | Passaggi         | io di proprietà o compravendita |  |
| Richiesta di attestato per (*)                                 | Riqualificazione Energetica                                | Ristruttur       | azione importante               |  |
|                                                                | <ul> <li>Locazione</li> </ul>                              | Altro            |                                 |  |
| Rilasciato il (gg/mm/aaaa) (*)                                 | 17/09/2015                                                 |                  |                                 |  |
| /alido fino (gg/mm/aaaa)                                       | 17/09/2025                                                 |                  |                                 |  |
| Data ultima modifica (gg/mm/aaaa)                              | 17/09/2015                                                 |                  |                                 |  |
| Differentiationalist                                           | Vriation Eabhri                                            |                  |                                 |  |

### Importa attestato:

in questa sezione il soggetto certificatore può importare il file di interscambio in formato \*.xml, del software di calcolo, per l'inserimento e la compilazione automatica dell'Attestato xml

### Sezione Dati generali:

In questa sezione devono essere inserite le informazioni relative all'edificio ed all'Attestato di Prestazione Energetica

| ATTESTATO DI PRESTAZIONE ENERGETICA                             |                                                                               |                                                                                                    |                                                                                                    |                         |                      |
|-----------------------------------------------------------------|-------------------------------------------------------------------------------|----------------------------------------------------------------------------------------------------|----------------------------------------------------------------------------------------------------|-------------------------|----------------------|
| Importa attestato                                               | Scegli file Ne                                                                | essun file selezionato                                                                                                    | Carica attestato                                                                                                    |                         |                      |
| Esporta attestato                                               | <u>.</u>                                                                      |                                                                                                    |                                                                                                    |                         |                      |
| Codice attestato                                                |                                                                               |                                                                                                    |                                                                                                    |                         |                      |
| Numero                                                          |                                                                               |                                                                                                    |                                                                                                    |                         |                      |
| Anno                                                            |                                                                               | 7                                                                                                    |                                                                                                    |                         |                      |
| Dati generali                                                   |                                                                               |                                                                                                    |                                                                                                    | _                       |                      |
| Classificazione DPR 412/1993 (*)                                | Selezionare                                                                   |                                                                                                    | <b>T</b>                                                                                                    |                         |                      |
| Destinazione d'uso (*)                                          | - Selezionare<br>E1 - Collegi, co<br>E1 (1) - Abitazi                         | <br>onventi, case di pena, caserme<br>ioni civili e rurali a residenza a                                                                          | arattere continuativo                                                                                               |                         |                      |
| Oggetto dell'attestato (*)                                      | E1 (2) - Abitazi                                                              | ioni adibite a residenza con occ                                                                                                    | upazione saltuaria                                                                                                  | o di unità immobiliare  |                      |
| Numero di unità immobiliari di cui è composto<br>l'edificio (*) | E1 (3) - Alberg<br>E2 - Edifici adil<br>E3 - Edifici adil                     | hi, pensioni ed attivita similari<br>biliti a uffici e assimilabili<br>biti a ospedali, cliniche o case o                                         | li cura e assimilabili                                                                                              |                         |                      |
| Richiesta di attestato per (*)                                  | E4 (1) - Edifici<br>E4 (2) - Edifici<br>E4 (3) - Edifici<br>E5 - Edifici adil | adibiti a cinema e teatri, sale di<br>adibiti a mostre, musei e biblio<br>adibiti a bar, ristoranti, sale da<br>biti ad attività commerciali e as | riunione per congressi e assimilabili<br>eche, luoghi di culto e assimilabili<br>ballo e assimilabili<br>similabili | o compravendita<br>inte |                      |
| Rilasciato il (gg/mm/aaaa) (*)                                  | E6 (1) - Edifici                                                              | adibiti a piscine, saune e assim                                                                                                    | ilabili                                                                                                    |                         |                      |
| Valido fino (gg/mm/aaaa)                                        | E6 (2) - Edifici                                                              | adibiti a palestre e assimilabili                                                                                                    | attività aportivo o apoimilabili                                                                                    |                         |                      |
| Data ultima modifica (gg/mm/aaaa)                               | E7 - Edifici adil                                                             | biti ad attività scolastiche a tutti                                                                                                    | i livelli assimilabili                                                                                              |                         |                      |
| Rilasciato da                                                   | E8 - Edifici adil                                                             | biti ad attività industriali ed artig                                                                                                    | ianali e assimilabili                                                                                               |                         |                      |
|                                                                 |                                                                               | $\land$                                                                                                    |                                                                                                    |                         | Salva dati attestato |
|                                                                 |                                                                               |                                                                                                    | •                                                                                                    |                         |                      |

Selezionare la destinazione d'uso dell'edificio secondo la Classificazione DPR 412/1993

| alla compilazione dell'Attestato di Prestazione En                                          | ergetica degli Edifici                                                                        | In base alla destinazione d'uso viene determina<br>automaticamente se l'edificio è «Residenziale»<br>«Non residenziale»<br>Si ricorda che nel caso in cui l'edificio è «no<br>residenziale» è obbligatorio compilare anche i cam |
|---------------------------------------------------------------------------------------------|-----------------------------------------------------------------------------------------------|----------------------------------------------------------------------------------------------------|
| Dati generali                                                                               |                                                                                               | relativi ai fabbisogni per illuminazione e trasporto                                                                                                    |
| Classificazione DPR 412/1993 (*)                                                            | - Selezionare                                                                                 | persone o cose.                                                                                                    |
| Destinazione d'uso (*)                                                                      | <ul> <li>Residenziale</li> <li>Non residenziale</li> </ul>                                    |                                                                                                    |
| Oggetto dell'attestato (*)                                                                  | Unità immobiliare                                                                             | Intero edificio                                                                                                    |
| Numero di unità immobiliari di cui è composto                                               |                                                                                               |                                                                                                    |
| Richiesta di attestato per (*)                                                              | <ul> <li>Nuova costruzione</li> <li>Riqualificazione Energetica</li> <li>Locazione</li> </ul> | Indicare se l'Attestato è riferito ad una «uni<br>immobiliare», ad un «intero edificio» o ad un «Grupp<br>di unità immobiliari».                                                                                                 |
| Rilasciato il (gg/mm/aaaa) (*)                                                              | 17/09/2015                                                                                    | Nel caso in cui l'Attestato sia riferito ad una «uni                                                                                                    |
| /alido fino (gg/mm/aaaa)                                                                    | 17/09/2025                                                                                    | immobiliare» și può inserire UN SOLO dato catasta                                                                                                    |
| Data ultima modifica (gg/mm/aaaa)                                                           | 17/09/2015                                                                                    | (foglio, mappale, sub.)                                                                                                    |
| Rilasciato da                                                                               | Kristian Fabbri                                                                               | Salva dati attes                                                                                                    |
| Oggetto dell'attestato (*)<br>Jumero di unità immobiliari di cui è composto<br>edificio (*) | Unità immobiliare                                                                             | fruppo di unità immobiliare                                                                                                    |
| Oggetto dell'attestato (*)                                                                  | Anità immobiliare                                                                             | Se si seleziona «intero edificio» o «Gruppo di uni<br>immobiliari» inserire il numero di unità immobiliari<br>cui è composto l'intero edificio.                                                                                  |

| Importa attestato                                               | Scegli file Nessun file selezionato                                                           | Carica attestato                                                                                               |
|-----------------------------------------------------------------|-----------------------------------------------------------------------------------------------|----------------------------------------------------------------------------------------------------|
| Esporta attestato                                               |                                                                                               | Indiana la finalità della richiante di Attontata. Nel ano                                                      |
| Codice attestato                                                |                                                                                               | indicare la finalita della richiesta di Attestato. Nel caso                                                    |
| Numero                                                          |                                                                                               | In cui si seleziona la voce «Altro» specificare il tipo                                                        |
| Anno                                                            |                                                                                               | di richiesta nella sezione «Annotazioni».                                                                      |
| Dati generali                                                   |                                                                                               |                                                                                                    |
| Classificazione DPR 412/1993 (*)                                | - Selezionare                                                                                 |                                                                                                    |
| Destinazione d'uso (*)                                          | <ul> <li>Residenziale</li> <li>Non residenziale</li> </ul>                                    |                                                                                                    |
| Oggetto dell'attestato (*)                                      | 💽 Unità immobiliare                                                                           | Intero edificio Gruppo di unità immobiliare                                                                    |
| Numero di unità immobiliari di cui è composto<br>l'edificio (*) | 1                                                                                             |                                                                                                    |
| Richiesta di attestato per (*)                                  | <ul> <li>Nuova costruzione</li> <li>Riqualificazione Energetica</li> <li>Locazione</li> </ul> | <ul> <li>Passaggio di proprietà o compravendita</li> <li>Ristrutturazione importante</li> <li>Altro</li> </ul> |
| Rilasciato il (gg/mm/aaaa) (*)                                  | 17/09/2015                                                                                    |                                                                                                    |
| Valido fino (gg/mm/aaaa)                                        | 17/09/2025                                                                                    |                                                                                                    |
| Data ultima modifica (gg/mm/aaaa)                               | 17/09/2015                                                                                    |                                                                                                    |
| Rilasciato da                                                   |                                                                                               |                                                                                                    |
|                                                                 |                                                                                               | Salva dati attes                                                                                               |
|                                                                 |                                                                                               |                                                                                                    |
|                                                                 |                                                                                               |                                                                                                    |
|                                                                 |                                                                                               |                                                                                                    |
|                                                                 |                                                                                               |                                                                                                    |

| Inserire l'indiriz<br>dell'immobile               | ZO II comando<br>di effettuare                  | «inserisci il comune» (<br>la ricerca testuale | consente di scegliere il Comune da un elenco e/o |
|---------------------------------------------------|-------------------------------------------------|------------------------------------------------|--------------------------------------------------|
| Dati identificativi dell'immobile o dell'ur       | nità immobiliare (riferimenti catastali) e      | del proprietario                               |                                                  |
| Comune (*)                                        | Inserisci comune                                |                                                | Scegliere il comando «inserisci il comune»       |
| Provincia                                         |                                                 |                                                |                                                  |
| Indirizzo (*)                                     |                                                 |                                                |                                                  |
| Cap (*)                                           |                                                 |                                                |                                                  |
| Numero Civico (*)                                 |                                                 |                                                |                                                  |
| Foto/Mappa/Ortofoto dell'edificio                 | Scegli file Nessun file selezi                  | onato Carica foto edificio                     |                                                  |
| Dati identificativi dell'immobile o dell'unità im | mobiliare (riferimenti catastali) e del proprie | tario                                          |                                                  |
| Comune (*)                                        | Codici catastali                                | inserisci annulla                              |                                                  |
| Provincia                                         |                                                 |                                                |                                                  |
| Indirizzo (*)                                     |                                                 |                                                | Appare la seguente schermata                     |
| Cap (*)                                           |                                                 |                                                |                                                  |
| Numero Civico (*)                                 |                                                 |                                                |                                                  |
| Foto/Mappa/Ortofoto dell'edificio                 | Soegli file Nessun file selezionato             | Carica foto edificio                           |                                                  |

| Comune (*)                                    |                                                                                                    | •     | inserisci           | annulla |
|-----------------------------------------------|----------------------------------------------------------------------------------------------------|-------|---------------------|---------|
| Provincia                                     | A067 - AGAZZANO                                                                                             | ^     |                     |         |
| Indirizzo (*)                                 | A138 - ALBARETO                                                                                             |       |                     |         |
| Cap (*)                                       | A162 - ALBINEA                                                                                              |       |                     |         |
| Numero Civico (*)                             | A191 - ALFONSINE                                                                                            |       |                     |         |
| Ento/Manage/Ortofate_callociticia             | A223 - ALSENO                                                                                               | 1     | Carioa foto odifici |         |
| Dati identificativi dell'immobile o dell'ur   | ità immobiliare (riferimenti catastali) e del proprie                                                       | tario |                     |         |
| Comune (*)                                    | bold                                                                                                    | •     | inserisci           | annulla |
| Description                                   | A944 - BOLOGNA                                                                                              |       |                     |         |
| Provincia                                     |                                                                                                    |       |                     |         |
| Indirizzo (*)                                 | C065 - CASTEL BOLOGNESE                                                                                     |       |                     |         |
| Indirizzo (*)<br>Cap (*)                      | C065 - CASTEL BOLOGNESE<br>C121 - CASTEL GUELFO DI BOLOGNA                                                  |       |                     |         |
| Indirizzo (*)<br>Cap (*)<br>Numero Civico (*) | C065 - CASTEL <b>BOLO</b> GNESE<br>C121 - CASTEL GUELFO DI <b>BOLO</b> GNA<br>H678 - SALA <b>BOLO</b> GNESE |       |                     |         |

Il Comune può essere scelto dall'elenco a discesa oppure inserendo direttamente il nome.

40017

44

Guida alla compilazione dell'Attestato di Prestazione Energetica degli Edifici

| Dati identificativi dell'im | mobile o dell'unità imm | obiliare (riferimenti catastali) e del proprietario |                   |                                         |
|-----------------------------|-------------------------|-----------------------------------------------------|-------------------|-----------------------------------------|
| Comune (*)                  |                         | Modifica comune<br>A944 - BOLOGNA                   |                   | Ai fini dell'emissione dell'Attestato è |
| Provincia                   |                         | Bologna                                             |                   | obbligatorio insoriro una immagino      |
| Indirizzo (*)               |                         | Via Aldo Moro                                       |                   |                                         |
| Cap (*)                     |                         | 40017                                               |                   | (fotografia) dell'edificio.             |
| Numero Civico (*)           |                         | 44                                                  |                   |                                         |
| Foto/Mappa/Ortofoto dell'   | edificio                | Scegli file Nessun file selezionato                 | ica foto edificio |                                         |
| Comune (*)                  | Modifica comune         |                                                     |                   |                                         |
| Provincia                   | Bologna                 |                                                     |                   |                                         |
| Indirizzo (*)               | Via Aldo Moro           |                                                     |                   | In alternativa alla foto, se questa non |

Foto/Mappa/Ortofoto dell'edificio

Numero Civico (\*)

Cap (\*)

Scegli file Nessun file selezionato Carica foto edificio Cancella foto edificio

Una volta inserito l'indirizzo completo, il sistema provvede a inserire automaticamente la planimetria GIS.

è disponibile, inserire la ORTOFOTO

dell'edificio.

LE DUE IMMAGINI (FOTO E PLANIMETRIA GIS) VERRANNO INSERITE NELL'ATTESTATO

9/57

| SAIE 2015 - 17/10/2015 10/57                                                                                                    |
|----------------------------------------------------------------------------------------------------|
|                                                                                                    |
|                                                                                                    |
| arica foto edificio Cancella foto edificio Attivare la sezione relativa ai dati catastali con il pulsante «Aggiungi dati catastali»                                                                                                    |
| Inserire i dati catastali: Sezione (se<br>presente) Foglio, Mappale e<br>Subalterno                                                                                                    |
| annulla       Se necessario, inserire un         identificativo (lettera) per distinguere         diverse zone termiche                                                                                                    |
| Comune, Foglio, Subalterno!                                                                                                    |
| CARE:<br>il medesimo dato catastale;                                                                                                    |
| pale     Subalterno     Identificativo       4     *                                                                                                    |
| orma le unità immobiliari hanno un solo<br>sicuro di voleme inserire un altro?<br>OK Annulla<br>CK Annulla<br>Le casistiche relative ai dati catastali<br>possono essere molteplici, In questo caso<br>è possibile proseguire specificando, nella<br>sezione «Annotazioni» le ragioni tale<br>scelta. |
| co<br>so<br>ne                                                                                                    |

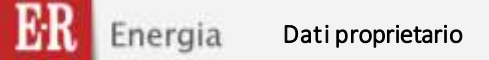

# Inserire i dati del proprietario

# Inserire il dati del <u>PROPRIETARIO</u> o del <u>COSTRUTTORE</u>

|                                  | Aggiungi dati catastali  |        |                 |                   |                    |                             |              |
|----------------------------------|--------------------------|--------|-----------------|-------------------|--------------------|-----------------------------|--------------|
| Dali catastali (*)               | Sezione                  | Foglio | Mappale         | Subalterno        | Identificativo     |                             |              |
|                                  |                          | 1      | 1               | 4                 | ×                  |                             |              |
|                                  |                          | 2      | 2               | 244               |                    |                             | E' possibile |
| Plana                            |                          |        |                 |                   |                    |                             | proprietari  |
| Interno                          |                          |        |                 |                   |                    | $\langle \rangle$           |              |
| Proprietari immobile (*)         |                          |        |                 |                   | (                  | Aggiungi nuovo proprietario | sia «Perso   |
| Anno di costruzione presunto (*) |                          |        |                 |                   |                    |                             | L            |
|                                  |                          |        |                 |                   |                    | Salva dati attestato        | 1            |
|                                  |                          |        |                 |                   |                    | Aggiungi nuovo proprietario | Nel caso     |
|                                  | Tipo di proprietario (*) |        | Persona fisica  | Persona diuridir  | 2                  |                             | inserire     |
| Proprietari immobile (*)         | Nome (*)                 |        | Coanome (*)     | 0.000             | Codice fiscale (*) | -                           | fiecele      |
|                                  |                          |        |                 |                   |                    | Salva Cancella              | fiscale      |
|                                  |                          |        |                 |                   |                    |                             |              |
|                                  |                          |        |                 |                   |                    | Agglungi nuovo proprietario | Nel caso     |
| Promotori (mmethilo (*)          | Tipo di proprietario (*) |        | Persona fis     | ca 🕘 Persona gi   | undica             |                             | inserire     |
| Contract and the second of the   | Nome azienda (*)         |        | Forma giuridica | (*) - Seinzkonare | - • Partita Iva (* |                             | forma giu    |
|                                  |                          |        |                 |                   |                    | Salva Cancella              |              |
|                                  |                          |        |                 |                   |                    |                             |              |

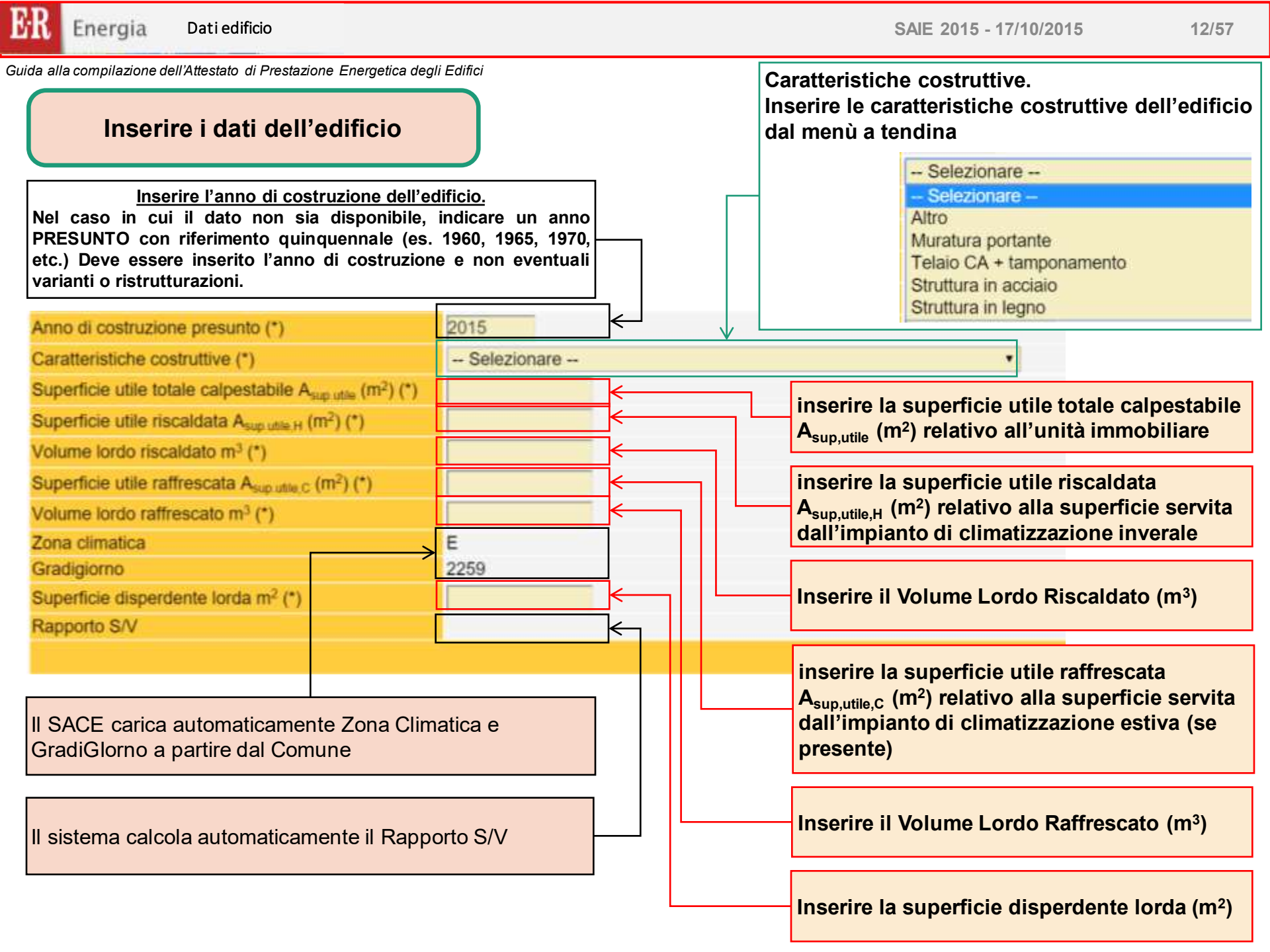

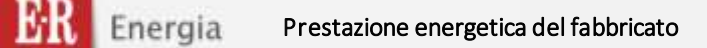

SAIE 2015 - 17/10/2015

13/57

Guida alla compilazione dell'Attestato di Prestazione Energetica degli Edifici

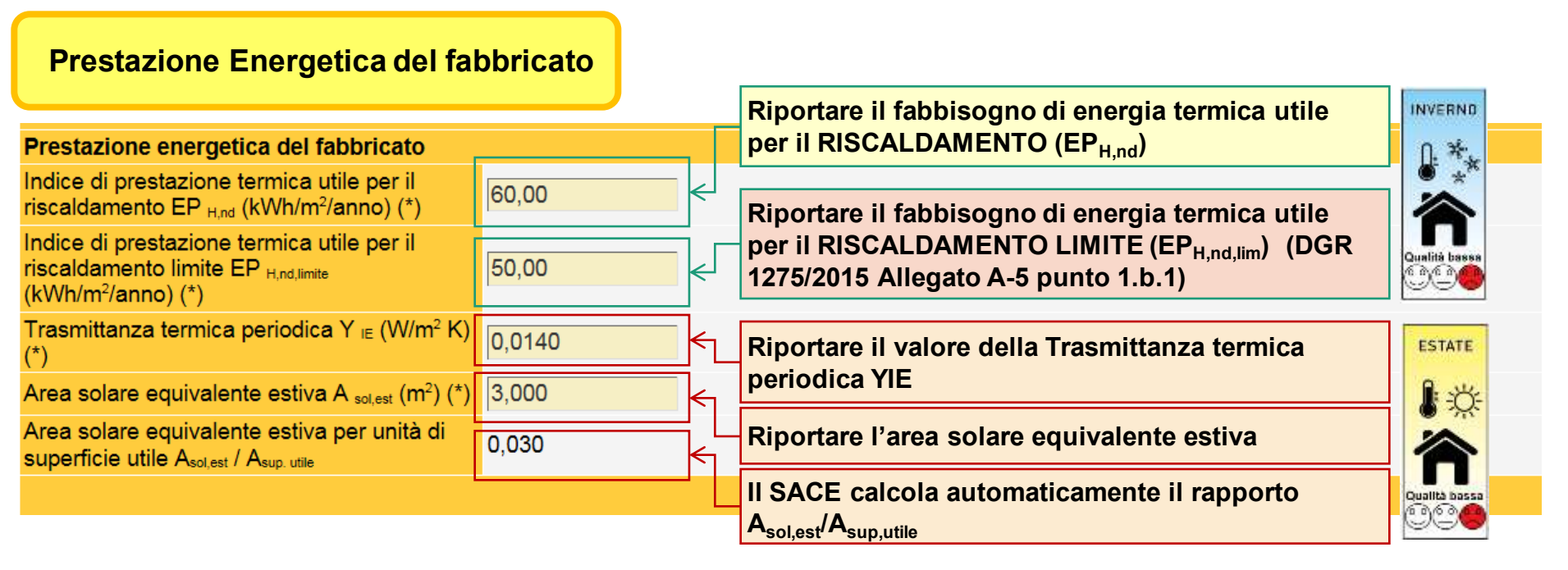

La scala delle classi per il fabbricato in REGIME INVERNALE, è definita a partire dal valore del medesimo indice di prestazione calcolato con le metodologie previste dall'Allegato A-3 per l'edificio di riferimento (EP<sub>H,nd,Lst</sub>), utilizzando i parametri di caratterizzazione termofisica di cui al punto 1.b.1, ed i criteri definiti al punto 2.1 dell'Allegato A-3 ed i della DGR 1275/2015.

La scala delle classi per il fabbricato in REGIME ESTIVO, è definita a partire dai valori della trasmittanza termica periodica e del rapporto  $A_{sol,est}/A_{sup,utile}$  utilizzando i criteri definiti al punto 2.2 dell'Allegato A-3 della DGR 1275/2015.

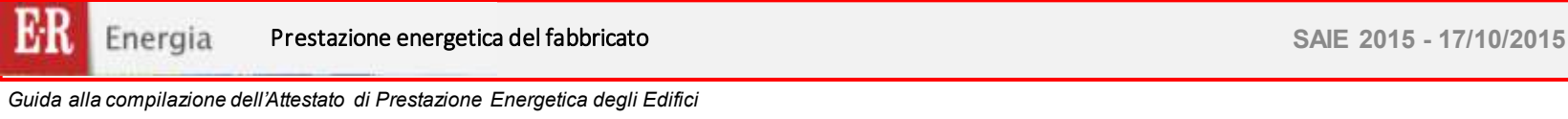

## Prestazione Energetica del fabbricato

La sezione consente di determinare la valutazione qualitativa della prestazione energetica del fabbricato relativa al fabbisogno di energia necessario per il soddisfacimento del comfort interno, indipendente dalla tipologia e dal rendimento degli impianti presenti. Tale indice fornisce un'indicazione della capacità dell'involucro edilizio di isolare termicamente, d'estate e d'inverno, gli ambienti interni rispetto all'ambiente esterno. I valori di riferimento per la effettuazione di tale valutazione sono indicati alla successiva sezione 6; i valori di soglia per la definizione del livello di qualità, suddivisi per tipo di indicatore, sono riportati nella DGR 1275/2015 allegato A-3, mentre la scala di valutazione qualitativa utilizzata si basa sul seguente criterio grafico:

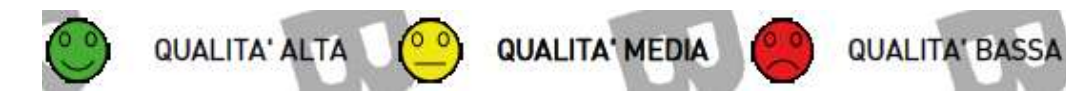

Sulla base dei dati inseriti in questa sezione l'applicativo SACE determina automaticamente la prestazione energetica dell'involucro edilizio in regime invernale ed in regime estivo e la relativa classificazione, sulla base delle regole riportate in ALLEGATO A-5 punto 2.2 della DGR 1275/2015

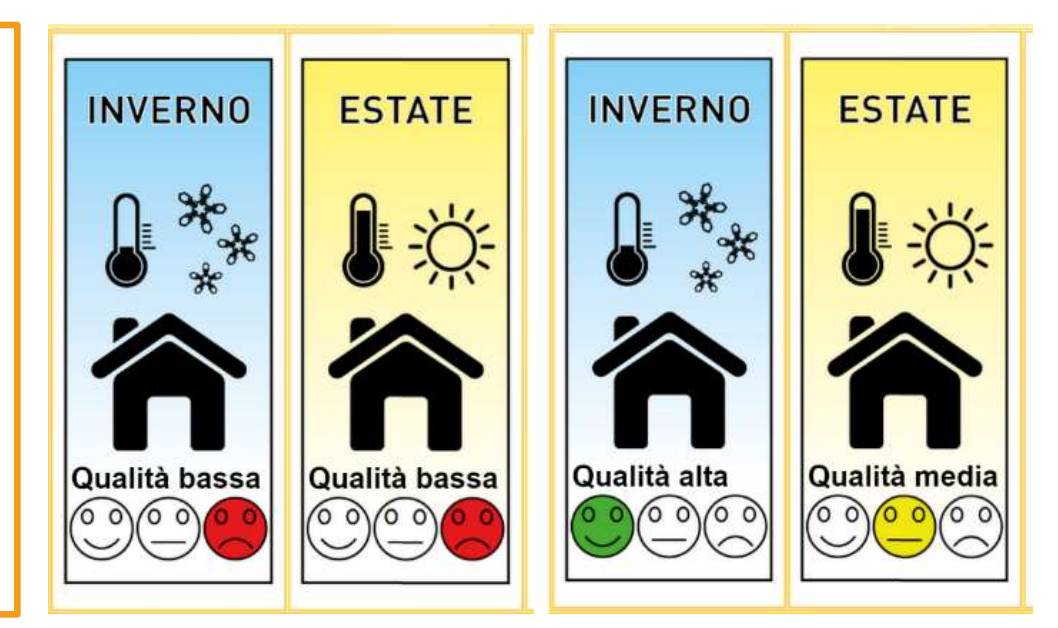

14/57

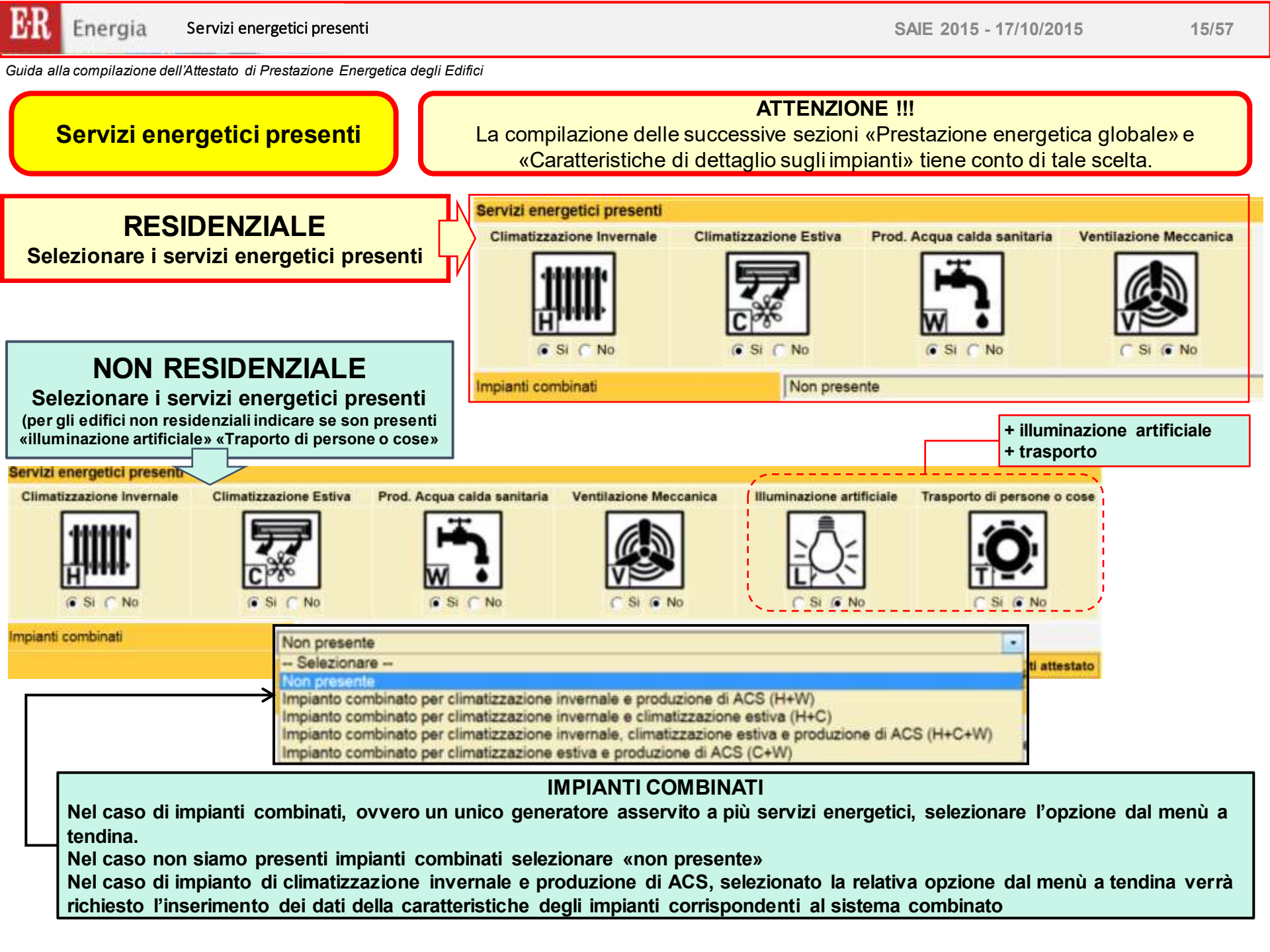

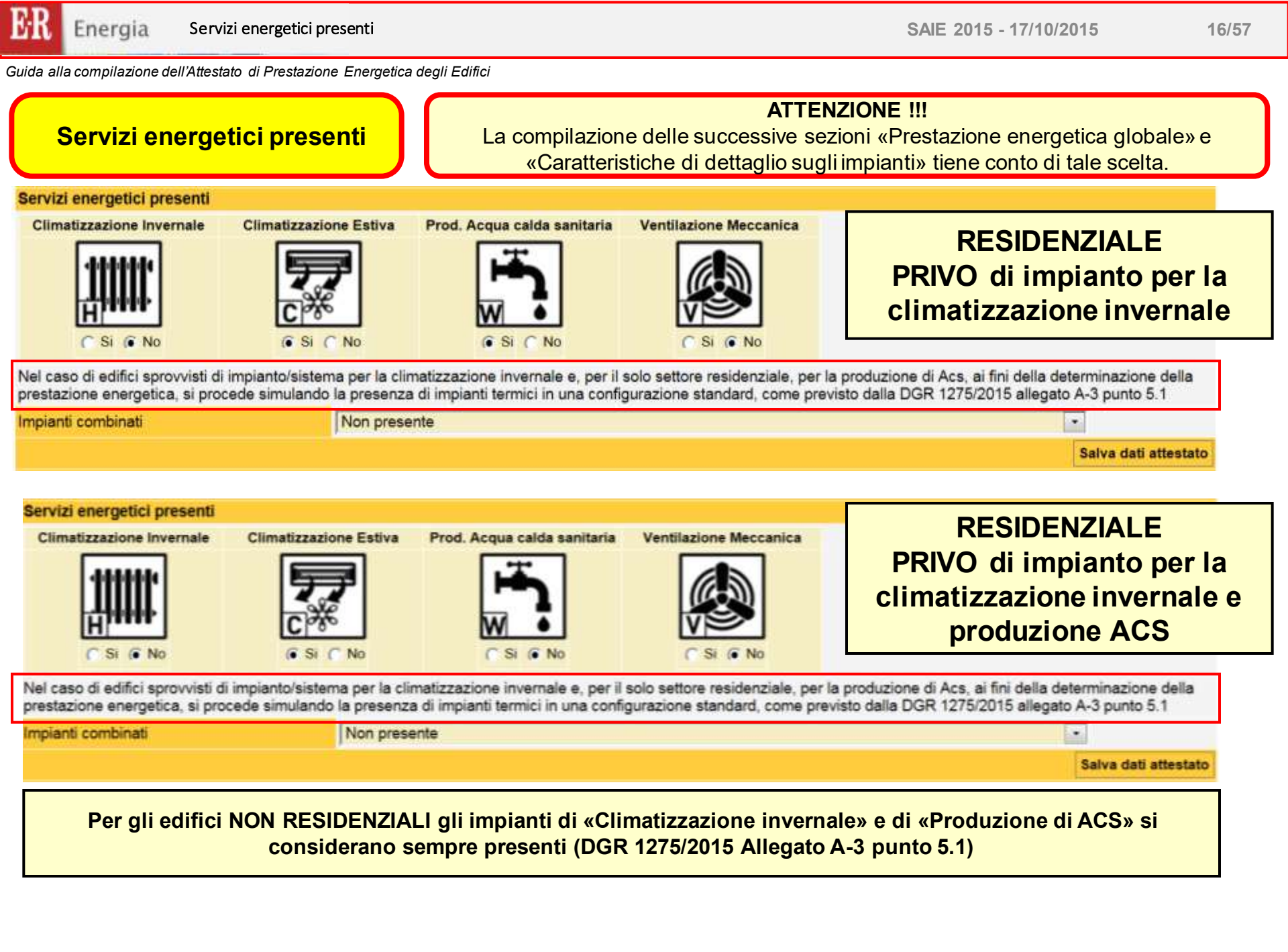

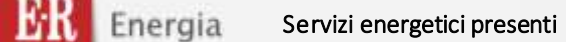

SAIE 2015 - 17/10/2015

17/57

Guida alla compilazione dell'Attestato di Prestazione Energetica degli Edifici

# Servizi energetici presenti

## ATTENZIONE !!! La compilazione delle successive sezioni «Prestazione energetica globale» e «Caratteristiche di dettaglio sugli impianti» tiene conto di tale scelta.

# NON RESIDENZIALE PRIVO di impianto per la climatizzazione invernale

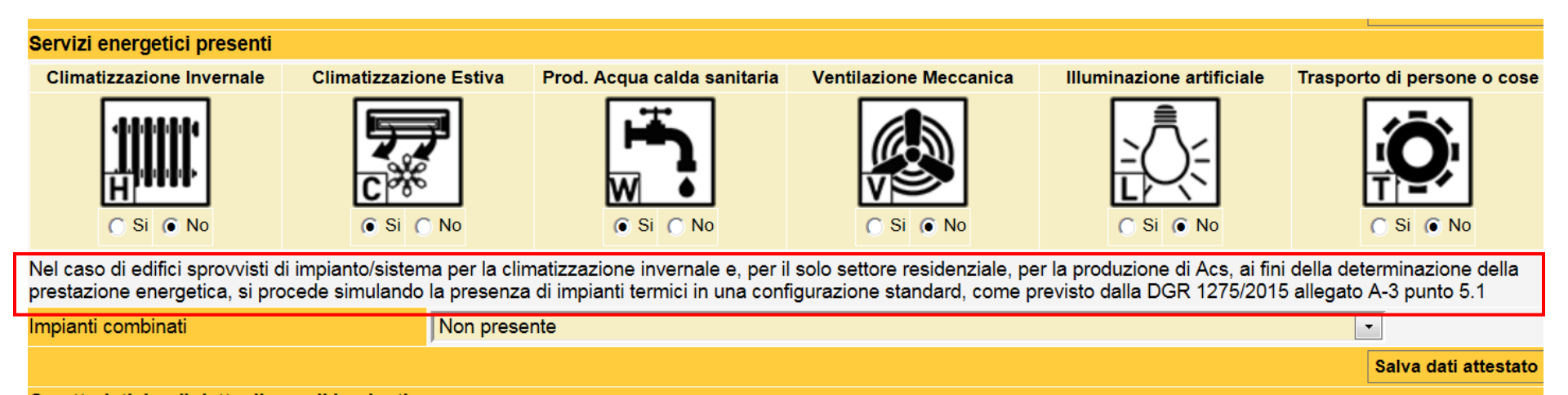

Per gli edifici NON RESIDENZIALI gli impianti di «Climatizzazione invernale» si considerano sempre presenti (DGR 1275/2015 Allegato A-3 punto 5.1)

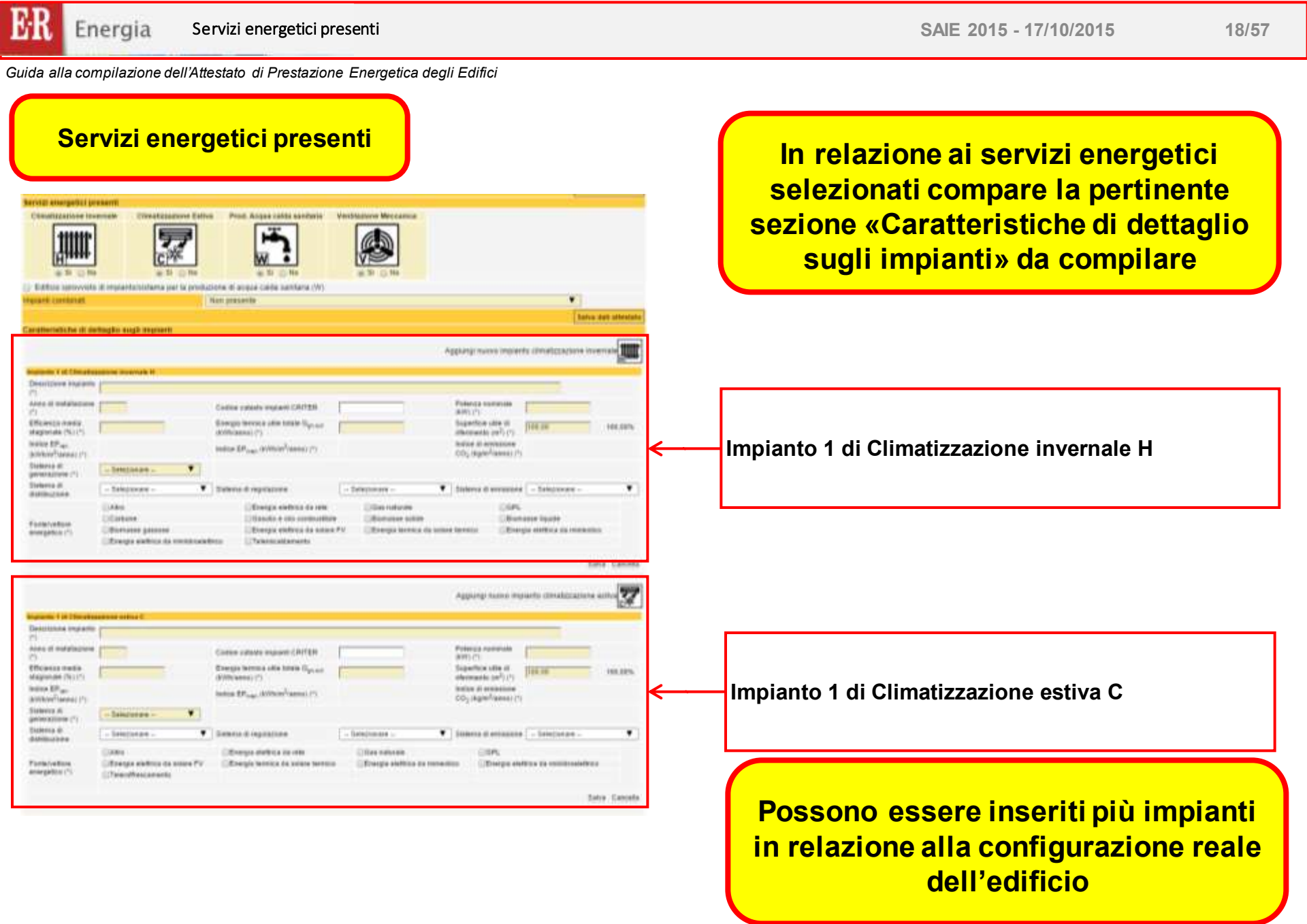

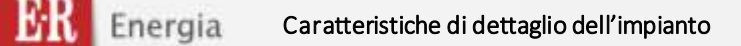

SAIE 2015 - 17/10/2015

19/57

Guida alla compilazione dell'Attestato di Prestazione Energetica degli Edifici

# Caratteristiche di dettaglio dell'impianto

In relazione ai «Servizi Energetici presenti» occorre compilare la relativa sezione con le «Caratteristiche di dettaglio sugli impianti». Il SACE prevede, di default, un impianto per ciascuna Servizio Energetico, nel caso in cui siano presenti più di un impianto tecnico per il medesimo Servizio Energetico, è possibile selezionare il comando «Aggiungi nuovo impianto …»

Ciascuna sezione prevede una PRIMA PARTE nella quale inserire le caratteristiche tecniche dell'impianto, ed una SECONDA PARTE nella quale inserire le caratteristiche ed energie del vettore/i energetico/i presente/i

|                                               |                                                                               |                                                                                                    |                                                          | $\sim$                                        |                                                      |                |                             |
|-----------------------------------------------|-------------------------------------------------------------------------------|----------------------------------------------------------------------------------------------------|----------------------------------------------------------|-----------------------------------------------|------------------------------------------------------|----------------|-----------------------------|
| Caratteristiche di de                         | ttaglio sugli impianti                                                        |                                                                                                    | 2                                                        |                                               | maianta elimatizzaziana                              |                |                             |
| Impianto 1 di Climatizz                       | azione invernale H                                                            |                                                                                                    |                                                          | Aggiungi nuovo i                              | impianto climatizzazione                             |                |                             |
| (*)<br>Anno di installazione                  |                                                                               |                                                                                                    |                                                          | Potenza nomin                                 | ale                                                  | -              |                             |
| (*)                                           |                                                                               | Codice catasto impianti CRITER                                                                                  |                                                          | (KW) (*)                                      |                                                      |                |                             |
| stagionale (%) (*)                            |                                                                               | (kWh/anno) (*)                                                                                                  |                                                          | riferimento (m <sup>2</sup>                   | (*) (*) 100,00                                       | 100,00%        | Caratteristiche             |
| Indice EP <sub>ran</sub><br>(kWh/m²/anno) (*) |                                                                               | Indice EP <sub>nean</sub> (kWh/m²/anno) (*)                                                                     |                                                          | Indice di emiss<br>CO <sub>2</sub> (kg/m²/anr | ione<br>no) (*)                                      |                | tecniche                    |
| Sistema di<br>generazione (*)                 | Selezionare •                                                                 |                                                                                                    |                                                          |                                               |                                                      | l              |                             |
| Sistema di<br>distribuzione                   | - Selezionare - 🔹                                                             | Sistema di regolazione                                                                                          | Selezionare                                              | Sistema di emi                                | ssione - Selezionare -                               | *              |                             |
| Fonte/vettore<br>energetico (*)               | Altro     Carbone     Biomasse gassose     Energia elettrica da miniidroelett | Energia elettrica da rete     Gasolio e olio combustibile     Energia elettrica da solare     Teleriscaldamento | Gas naturale<br>Biomasse solide<br>FV Energia termica da | (<br>solare termico                           | GPL<br>Biomasse liquide<br>Energia elettrica da mini | ieolico 🗲      | SECONDA<br>PARTE<br>Vettore |
|                                               |                                                                               |                                                                                                    |                                                          |                                               |                                                      | Salva Cancella | energetico ed<br>energia    |

Di seguito si illustrano i dati da inserire per ciascun impianto

# Sezione impianti LOGICA DI COMPILAZIONE

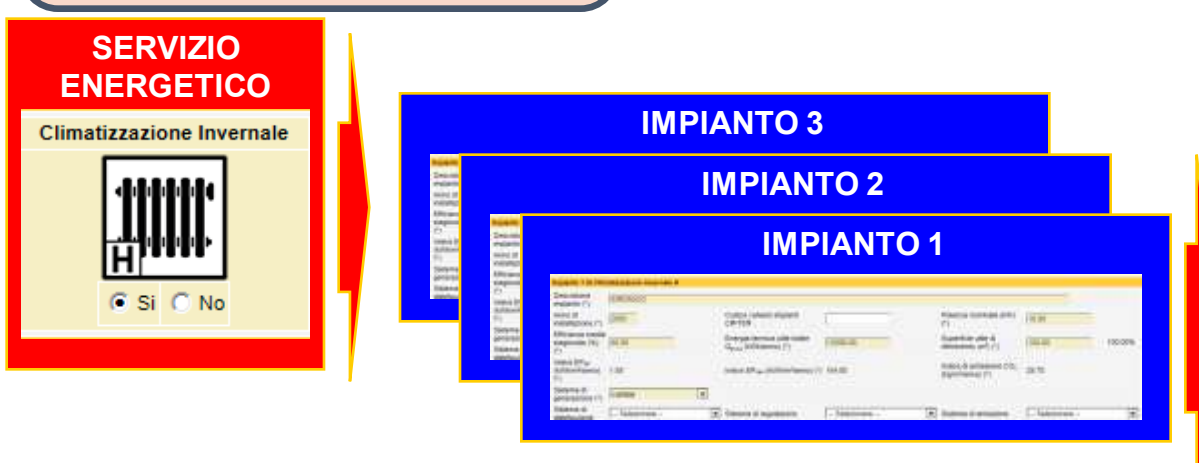

# LOGICA DI COMPILAZIONE

Selezionare i servizi energetici presenti

- Ad ogni servizio energetico selezionato possono essere associati più impianti: ogni impianto può servire l'intera superficie dell'U.I. (unica zona termica), o una sua parte (più zone termiche)
- Per ogni impianto selezionato devono essere indicate le fonti / vettori energetici impiegati per il suo funzionamento (ad esempio, per un impianto di riscaldamento tradizionale con caldaia a gas dovranno essere selezionati "gas naturale" e "energia elettrica da rete" per gli ausiliari)
- Per ogni fonte / vettore energetico selezionato, inserire il relativo valore
   Energia fornita dalla fonte/vettore all'impianto (kWh/anno) (\*)
- il sistema, applicando gli opportuni valori di conversione, calcola automaticamente gli indici di prestazione EP e di emissione CO2
- La somma degli indici di prestazione EP e di emissione CO2 relativi a ciascun impianto compilato fornisce gli indici globali EP<sub>gl,ren</sub> EP<sub>gl,nren</sub> e CO2<sub>gl</sub>

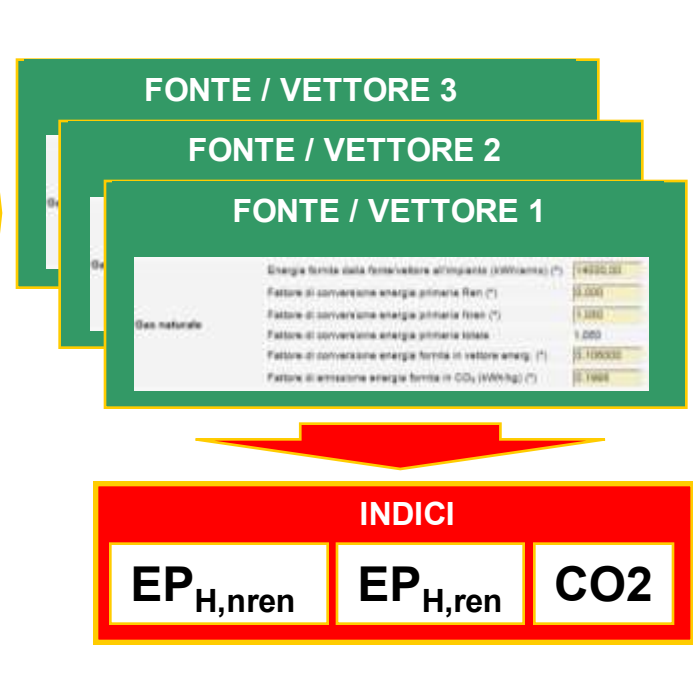

Q<sub>H.W.el,aux</sub>

21/57

Utilizzazione

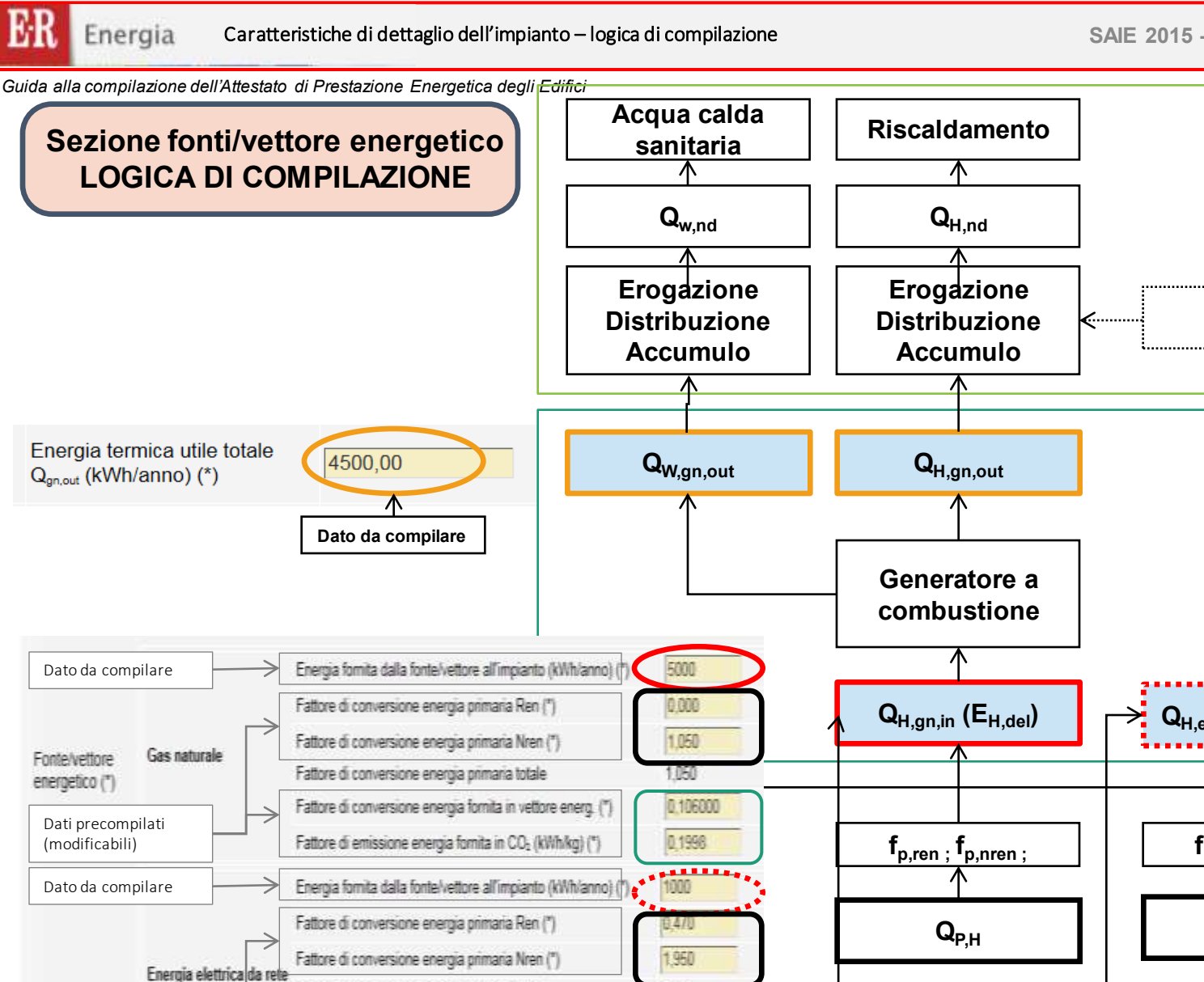

2,429

1.000000

0.4332

energia

Fattore di conversione energia primaria totale

Dati precompilati

(modificabili)

Fattore di conversione energia fornita in vettore energ. (\*)

Fattore di emissione energia fornita in CO<sub>2</sub> (kWh/kg) (\*)

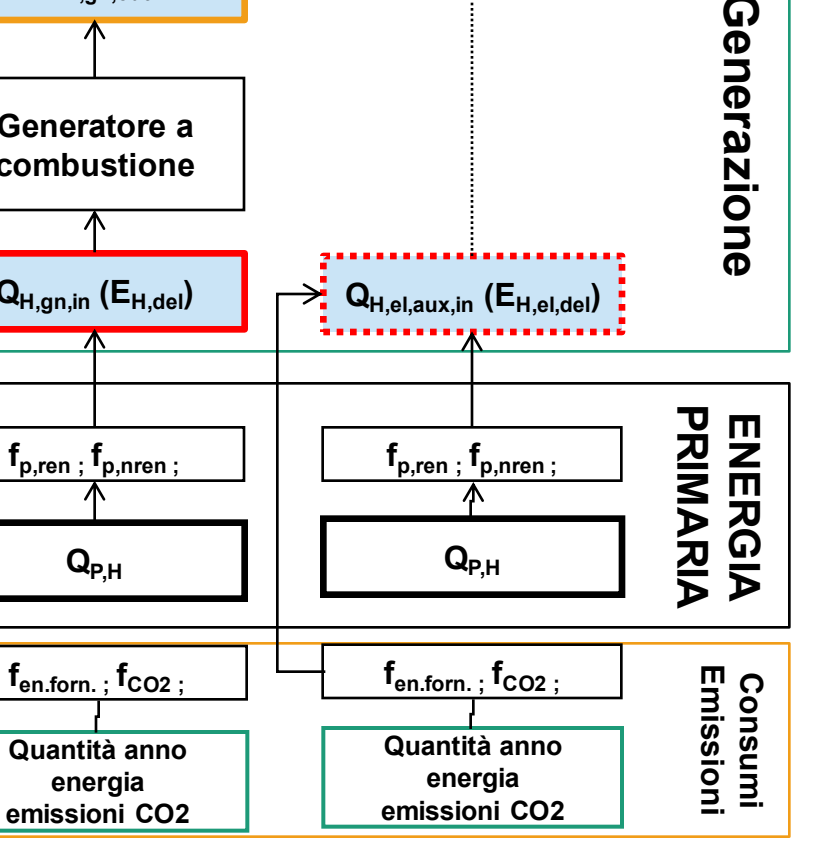

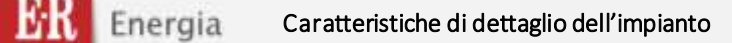

SAIE 2015 - 17/10/2015

Guida alla compilazione dell'Attestato di Prestazione Energetica degli Edifici

### Caratteristiche di dettaglio dell'impianto

## Impianto di climatizzazione invernale

I dati, ricavati dai valori tabellati Allegato A-3 punto 5.1 vanno compilati anche nel caso di edificio PRIVO di impianti di climatizzazione invernale.

Riportare una descrizione sintetica dell'impianto. Nel caso di edificio PRIVO di impianto riportare la dicitura «IMPIANTO STANDARD»

Nel caso diano presenti più impianti a servizio della singola unità immobiliare è possibile inserire più impianti di climatizzazione invernale.

| Impianto 1 di Climatizz                                                | azione invernale H                                                                               |                                                                   |                                       |                                                          |                             |                    |
|------------------------------------------------------------------------|--------------------------------------------------------------------------------------------------|-------------------------------------------------------------------|---------------------------------------|----------------------------------------------------------|-----------------------------|--------------------|
| Descrizione impianto                                                   |                                                                                                  |                                                                   |                                       |                                                          |                             |                    |
| Anno di installazione                                                  | <b>—</b>                                                                                         | Codice cataste impianti CDITED                                    | · · · · · · · · · · · · · · · · · · · | Potenza nominale                                         |                             |                    |
| (*)                                                                    |                                                                                                  | Coulde Galasio impiano Cho i ER                                   |                                       | (KW) (*)                                                 |                             |                    |
| Efficienza media<br>stagionale (%) (*)                                 |                                                                                                  | Energia termica utile totale Q <sub>gnovi</sub><br>(kWh/anno) (*) | ←                                     | Superficie utile di<br>riferimento (m <sup>2</sup> ) (*) | 100,00 1                    | 100,00%            |
| Indice EP <sub>ean</sub><br>(kWh/m <sup>2</sup> /anno) (*)             | _                                                                                                | Indice EP <sub>nuen</sub> (kWh/m²/anno) (*)                       |                                       | Indice di emissione<br>CO <sub>2</sub> (kg/m²/anno) (*)  |                             |                    |
| Sistema di<br>generazione (*)                                          | Selezionare •                                                                                    |                                                                   |                                       |                                                          |                             |                    |
| Sistema di<br>distribuzione                                            | Selezionare                                                                                      | Sistema di regolazione                                            | Selezionare                           | Sistema di emissione                                     | Selezionare                 | ٠                  |
|                                                                        | Altro                                                                                            | 🗍 Energia elettrica da rete                                       | Gas naturale                          | [] GPL                                                   |                             |                    |
| Eastaluations                                                          | Carbone                                                                                          | Gasolio e olio combusti                                           | bile Biomasse solide                  | Biom                                                     | asse liquide                |                    |
| energetico (*)                                                         | Biomasse gassose                                                                                 | 🗍 Energia elettrica da sola                                       | are FV Energia termica da             | a solare termico                                         | gia elettrica da minieolico |                    |
| en de <del>n</del> versen ve                                           | Energia elettrica da miniidroele                                                                 | ttrico 🔝 Teleriscaldamento                                        |                                       |                                                          |                             |                    |
|                                                                        | ficienza dell'impianto.                                                                          | dato dal                                                          |                                       | di onorgia tormi                                         | ca utile totale             | (Q <sub>qn,c</sub> |
| Riportare l'eff<br>rapporto ene<br>primaria risca<br>Inserire il valor | ergia termica utile /<br>Idamento Q <sub>H</sub> /Q <sub>p,H</sub> .<br>re in percentuale (esemp | bio:90%)                                                          | are il fabbisogno<br>espre            | essa in kWh/anr                                          | 10.                         | 0                  |

23/57

Guida alla compilazione dell'Attestato di Prestazione Energetica degli Edifici

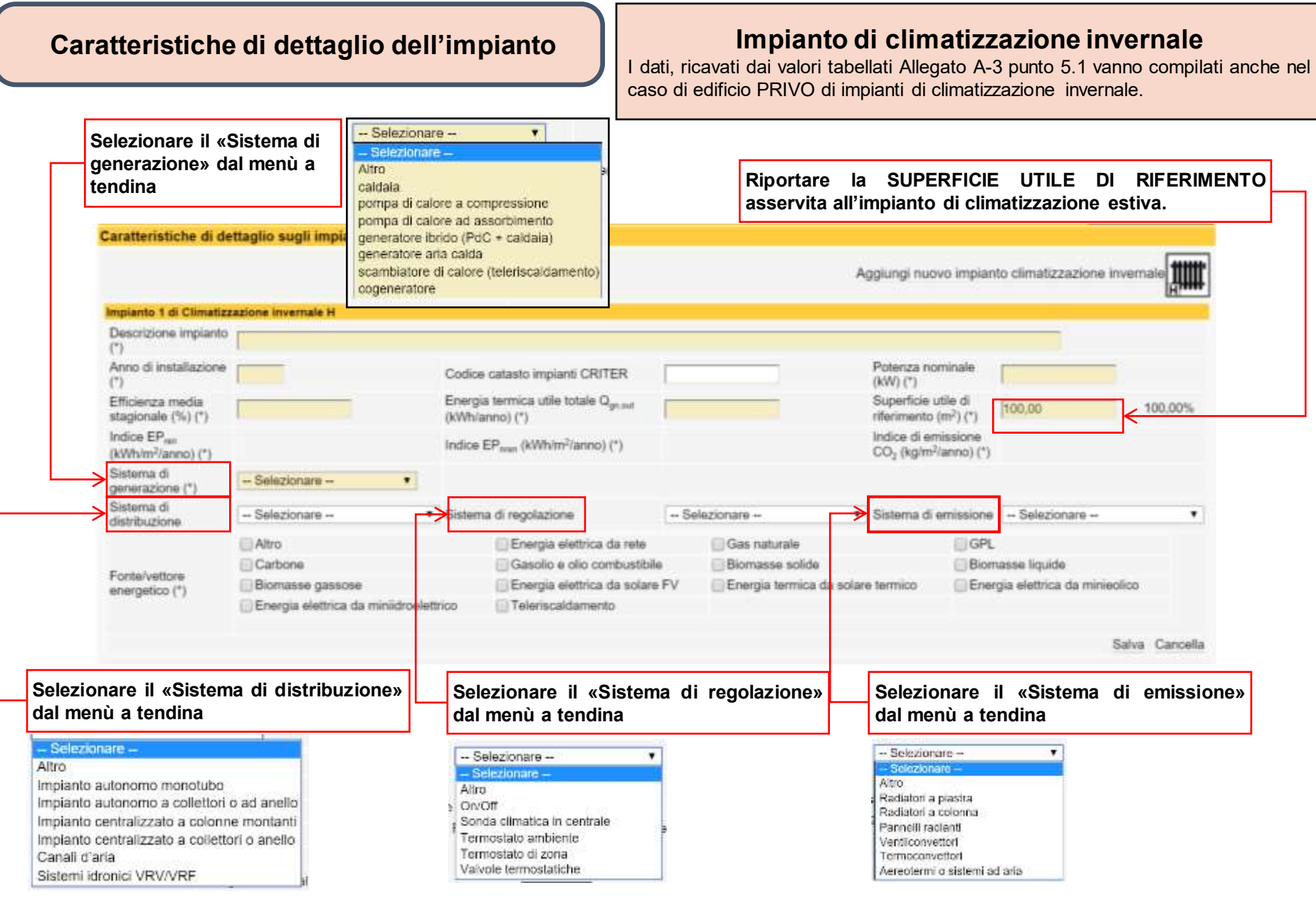

# Caratteristiche di dettaglio dell'impianto

# Impianto di climatizzazione invernale

I dati, ricavati dai valori tabellati Allegato A-3 punto 5.1 vanno compilati anche nel caso di edificio PRIVO di impianti di climatizzazione invernale.

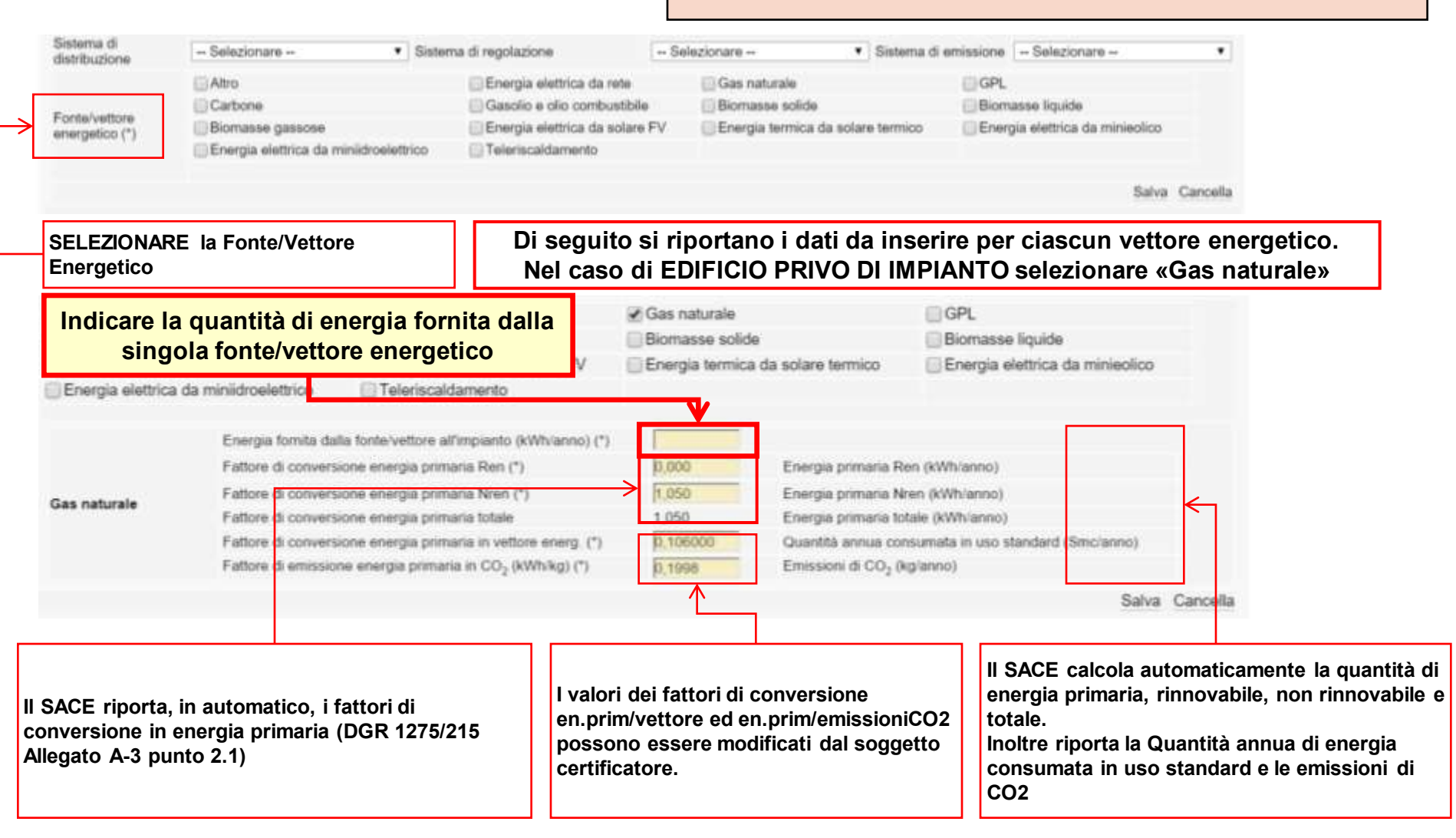

# Caratteristiche di dettaglio dell'impianto

# Impianto di climatizzazione invernale

I dati, ricavati dai valori tabellati Allegato A-3 punto 5.1 vanno compilati anche nel caso di edificio PRIVO di impianti di climatizzazione invernale.

|                                                             | and the second second se |              |                                                                   |                  |                         |                                                          |                            |             |                                  |
|-------------------------------------------------------------|----------------------------------------------------------------------------------------------------|--------------|-------------------------------------------------------------------|------------------|-------------------------|----------------------------------------------------------|----------------------------|-------------|----------------------------------|
|                                                             |                                                                                                    |              |                                                                   |                  |                         | Aggiungi nuovo impi                                      | anto climatizzazione in    | vernale     |                                  |
| Impianto 1 di Clim                                          | atizzazione invernale H                                                                                                    |              |                                                                   |                  |                         |                                                          |                            |             |                                  |
| Descrizione<br>implanto (*)                                 | 2000                                                                                                    |              |                                                                   |                  |                         |                                                          |                            |             |                                  |
| Anno di<br>Instaliazione (*)                                | 2015                                                                                                    |              | Codice catasto impianti<br>CRITER                                 |                  |                         | Potenza nominale (kW)<br>(*)                             | 50                         |             |                                  |
| Efficienza media<br>stagionale (%)<br>(*)                   | 90                                                                                                    |              | Energia termica utile totale<br>Q <sub>ptati</sub> (KWh/anno) (*) | 4000             | -                       | Superficie utile di<br>riferimento (m <sup>2</sup> ) (*) | 100.00                     | 100,00%     |                                  |
| Indice EP <sub>w</sub><br>(KWh/m <sup>2</sup> lanno)<br>(*) |                                                                                                    |              | Indice EP <sub>nan</sub> (KWh/m <sup>2</sup> ianno) (*            | 7                |                         | Indice di emissione CO<br>(kg/mf/anno) (*)               |                            |             |                                  |
| Sistema di<br>generazione (*)                               | caldaia                                                                                                    | •            |                                                                   |                  |                         |                                                          |                            |             |                                  |
| Sistema di<br>distribuzione                                 | Impianto autonomo mon                                                                                                    | etubo 💌      | Sistema di regolazione                                            | - Selezionare    | - *                     | Sistema di emissione                                     | - Selezionare -            | ٠           |                                  |
|                                                             | (T Altro                                                                                                    |              | 🖓 Energia elettrica                                               | da rete          | 🗟 Gas naturale          | 1                                                        | GPL                        |             |                                  |
|                                                             | Carbone                                                                                                    |              | Gasolio e olio col                                                | mbustibile       | Biomasse solide         |                                                          | Biomasse liquide           |             | Il sistema consente di           |
|                                                             | Biomasse gassose                                                                                                    |              | Energia elettrica                                                 | da solare FV     | Energia termica         | da solare termico                                        | Energia elettrica da mil   | nieolico    | inserire niù vettori             |
|                                                             | Energia elettrica da r                                                                                                    | ninidroeiel  | trico 🔽 Teleriscaldament                                          | 8                | A CONTRACTOR CONTRACTOR |                                                          |                            | ·····       |                                  |
|                                                             |                                                                                                    | 10000012000  |                                                                   |                  |                         |                                                          |                            |             | energetici per clascun           |
|                                                             |                                                                                                    | Energia fo   | nita dalla fonte/vetture all'impianto                             | s (kWh/anno) (*) | 5000                    |                                                          |                            |             | impianto                         |
|                                                             |                                                                                                    | Fattore di   | conversione energia primaria Ren                                  | Ċ                | 0,000                   | Energia primaria Ren (M                                  | Wh/annoji                  |             |                                  |
|                                                             |                                                                                                    | Fattore di r | conversione energia primaria Nirer                                | 0                | 1,050                   | Energia primeria Nren (k                                 | Whilahino)                 |             |                                  |
| Fontervettore<br>energetico (*)                             | Gaps manarane                                                                                                    | Fattore di i | onversione energia primaria total                                 |                  | 1,050                   | Energia primaria totale (i                               | olihianno)                 |             |                                  |
|                                                             |                                                                                                    | Fatture di   | conversione energia fornita in vetti                              | ore energ. (*)   | 0.106000                | Quantità annua consume                                   | ita in uso standard (Smc/a | nno)        | Ad esempio nel caso di un        |
|                                                             |                                                                                                    | Fattore di   | emissione energia fomita in CO; (I                                | (Whikg) (*)      | 0,1998                  | Emissioni di CO <sub>3</sub> (kglann                     | 0)                         |             | impianto con caldaia a gas       |
|                                                             |                                                                                                    | Energia fo   | nita dalla fonte/vettore all'impianti                             | (kWhiamo) (*)    | 1000                    |                                                          |                            | ₹           | naturale i vettori energetici    |
|                                                             |                                                                                                    | Fatture di l | conversione energia primaria Ren                                  | 0                | 0.470                   | Energia primaria Ren (KM                                 | h/anno)                    |             | naturale i vettori energetier    |
|                                                             |                                                                                                    | Fattore di r | conversione energia primaria Nren                                 | 0                | 1.950                   | Energia primaria Niren (KV                               | (h/anno)                   |             | sono:                            |
|                                                             | Energia elettrica da rete                                                                                                    | Fattore di   | conversione energia primaria total                                |                  | 2,420                   | Energia primaria totale (k)                              | Wh/anno)                   |             | Energia elettrica (pompe di      |
|                                                             |                                                                                                    | Fature di s  | conversione energia fornita in vetto                              | the energy (*)   | 1.000000                | Quantità annua consumat                                  | a in uso standard (Wheils  | enns)       |                                  |
|                                                             |                                                                                                    | Fature di    | emissione energia fornita in CO <sub>2</sub> (I                   | (Whitig) (*)     | 0.4332                  | Emissioni di CO, (kglanno                                | ή                          |             | circolazione, etc.)              |
|                                                             |                                                                                                    |              |                                                                   |                  |                         |                                                          |                            | ana Cantera | <ul> <li>Gas naturale</li> </ul> |

# Fattori di conversione in fonte/vettore energetico e kgCO<sub>2</sub>

|                                    | fattore di<br>conversione in<br>energia<br>primaria Nren | fattore di<br>conversione in<br>energia<br>primaria Ren | fattore di<br>conversione in<br>energia<br>primaria totale | Unità<br>misura dell'en<br>ergia primaria | Unità misura nella<br>conversione<br>dell'energia fornita E <sub>del</sub><br>in fonte/vettore<br>energetico | Valore fattore di<br>conversione<br>dell'energia fornita E <sub>del</sub><br>in fonte/vettore<br>energetico | Quantità<br>consumata in<br>uso standard :<br>Unità di misura | Unità misura per il<br>calcolo dell'emissione<br>di CO2 dell'energia<br>fornita Q <sub>del</sub> per<br>fonte/vettore<br>energetico | Valore fattore<br>di emissione in<br>CO2 | Unità di misura<br>CO2 emessa |
|------------------------------------|----------------------------------------------------------|---------------------------------------------------------|------------------------------------------------------------|-------------------------------------------|----------------------------------------------------------------------------------------------------|----------------------------------------------------------------------------------------------------|---------------------------------------------------------------|----------------------------------------------------------------------------------------------------|------------------------------------------|-------------------------------|
| Energia elettrica da rete          | 1,95                                                     | 0,47                                                    | 2,42                                                       | kWh                                       | (kWh/kWhel)                                                                                                  | 1                                                                                                    | (kWhel/anno)                                                  | (kWh/Kg)                                                                                                    | 0,4332 (6)                               | Kg/anno                       |
| Gas naturale                       | 1,05                                                     | 0                                                       | 1,05                                                       | kWh                                       | (kWh/ Smc)                                                                                                   | 0,106 (1)                                                                                                   | (Smc/anno)                                                    | (kWh/Kg)                                                                                                    | 0,1998 (6)                               | Kg/anno                       |
| GPL                                | 1,05                                                     | 0                                                       | 1,05                                                       | kWh                                       | (kWh/kg)                                                                                                    | 0,078 (1)                                                                                                   | (kg/anno)                                                     | (kWh/Kg)                                                                                                    | 0,2254 (6)                               | Kg/anno                       |
| Carbone                            | 1,1                                                      | 0                                                       | 1,1                                                        | kWh                                       | (kWh/kg)                                                                                                    | 0,126 (1)                                                                                                   | (kg/anno)                                                     | (kWh/Kg)                                                                                                    | 0,3402 (7)                               | Kg/anno                       |
| Gasolio e Olio<br>combustibile     | 1,07                                                     | 0                                                       | 1,07                                                       | kWh                                       | (kWh/kg)                                                                                                    | 0,085 (1)                                                                                                   | (kg/anno)                                                     | (kWh/Kg)                                                                                                    | 0,2642 (6)                               | Kg/anno                       |
| Biomasse solide generico           | 0,2                                                      | 0,8                                                     | 1                                                          | kWh                                       | (kWh/kg)                                                                                                    | 0,345 <sup>(2)</sup>                                                                                        | (kg/anno)                                                     | (kWh/Kg)                                                                                                    | 0 (6)                                    | Kg/anno                       |
| Biomasse solide: legna u.r.<br>25% | 0,2                                                      | 0,8                                                     | 1                                                          | kWh                                       | (kWh/kg)                                                                                                    | 0,26 (1)                                                                                                    | (kg/anno)                                                     | (kWh/Kg)                                                                                                    | 0 (6)                                    | Kg/anno                       |
| Biomasse solide: pellet            | 0,2                                                      | 0,8                                                     | 1                                                          | kWh                                       | (kWh/kg)                                                                                                    | 0,214 (1)                                                                                                   | (kg/anno)                                                     | (kWh/Kg)                                                                                                    | 0 (6)                                    | Kg/anno                       |
| Biomasse liquida                   | 0,4                                                      | 0,6                                                     | 1                                                          | kWh                                       | (kWh/kg)                                                                                                    |                                                                                                    | (kg/anno)                                                     | (kWh/Kg)                                                                                                    | 0 (6)                                    | Kg/anno                       |
| Biomasse gassose                   | 0,4                                                      | 0,6                                                     | 1                                                          | kWh                                       | (kWh/kg)                                                                                                    |                                                                                                    | (kg/anno)                                                     | (kWh/Kg)                                                                                                    | 0 (6)                                    | Kg/anno                       |
| Solare fotovoltaico                | 0                                                        | 1                                                       | 1                                                          | kWh                                       | (kWh/kWhel)                                                                                                  | 1                                                                                                    | (kWhel/anno)                                                  | (kWh/Kg)                                                                                                    | 0 (6)                                    | Kg/anno                       |
| Solare termico                     | 0                                                        | 1                                                       | 1                                                          | kWh                                       | (kWh/kWht)                                                                                                   | 1                                                                                                    | (kWt/anno)                                                    | (kWh/Kg)                                                                                                    | 0 (6)                                    | Kg/anno                       |
| Eolico                             | 0                                                        | 1                                                       | 1                                                          | kWh                                       | (kWh/kWhel)                                                                                                  | 1                                                                                                    | (kWhel/anno)                                                  | (kWh/Kg)                                                                                                    | 0 (6)                                    | Kg/anno                       |
| Teleriscaldamento                  | 1,5 (4)                                                  | 0                                                       | 1,5 (4)                                                    | kWh                                       | (kWh/kWht)                                                                                                   | 1                                                                                                    | (kWht/ anno)                                                  | (kWh/Kg)                                                                                                    | 0,36 (4)(7)                              | Kg/anno                       |
| Teleraffrescamento                 | 0,5 (4)                                                  | 0                                                       | 0,5 (4)                                                    | kWh                                       | (kWh/kWht)                                                                                                   | 1                                                                                                    | (kWht/ anno)                                                  | (kWh/Kg)                                                                                                    | 0,1688 (4) (7)                           | Kg/anno                       |

Note

(1) Fonte: Circolare Ministero dello sviluppo economico 18.12.2014 Nomina del responsabile per la conservazione e l'uso razionale dell'energia di cui

all'art. 19 della legge 9 gennaio 1991 n. 10 e all'articolo 7 comma 1, lettera e) del decreto ministeriale 28 dicembre 2012. Metodologia di valutazione dei consumi energetici e comunicazione degli stessi. Tabella 1. Contenuto energetico dei vari combustibili valevoli ai fini del calcolo del consumo energetico.

(2) Fonte: Regione Emilia-Romagna. Banche dati. Nota metodologica e fattori di conversione. http://energia.regione.emilia-romagna.it/servizi-on-line/banche-dati\_

(3) Fonte: UNI EN 15603. Prestazione energetica degli edifici. Consumo energetico globale e definizione dei metodi di valutazione energetica. Allegato E (informative) Factors and coefficients

(4) in assenza di valori dichiarati dal gestore

(5) inverso del fattore di conversione in energia primaria

(6) protocollo itaca

(7) regione Lombardia

### Per i dettagli si rimanda al documento: «Indicazioni metodologiche per l'applicazione dei fattori di conversione al metodo di calcolo di cui alla DGR 967/2015 e alla DGR 1275/2015»

27/57

Guida alla compilazione dell'Attestato di Prestazione Energetica degli Edifici

# Caratteristiche di dettaglio dell'impianto

# Impianto di climatizzazione INVERNALE

In base ai valori inseriti, dal soggetto certificatore, il SACE attribuisce automaticamente i valori degli indici EP<sub>ren</sub>, EP<sub>nren</sub> (kWh/m<sup>2</sup>/anno) e le emissioni di CO2 (kg/m<sup>2</sup>/anno)

| Impianto 1 di Clir                               | matizzazione invernale H  |                                                                    |                        |                                                             |                             |
|--------------------------------------------------|---------------------------|--------------------------------------------------------------------|------------------------|-------------------------------------------------------------|-----------------------------|
| Descrizione<br>impianto (*)                      | XXX                       |                                                                    |                        |                                                             |                             |
| Anno di<br>installazione (*)                     | 2015                      | Codice catasto impianti<br>CRITER                                  |                        | Potenza nominale (kW) [50, (*)                              | ,00                         |
| Efficienza media<br>stagionale (%)<br>(*)        | 90,00                     | Energia termica utile totale<br>Q <sub>gn.out</sub> (kWh/anno) (*) | 4000,00                | Superficie utile di<br>riferimento (m <sup>2</sup> ) (*)    | 0,00 100,0                  |
| Indice EP <sub>ren</sub><br>(kWh/m²/anno)<br>(*) | 4,70                      | Indice EP <sub>nren</sub> (kWh/m²/anno) (*)                        | 72,00                  | Indice di emissione CO <sub>2</sub><br>(kg/m²/anno) (*) 14, | 32                          |
| Sistema di<br>generazione (*)                    | caldaia                   |                                                                    |                        |                                                             |                             |
| Sistema di<br>distribuzione                      | Impianto autonomo mon     | otubo 💌 Sistema di regolazione                                     | Selezionare            | Sistema di emissione                                        | Selezionare                 |
|                                                  | Altro                     | Energia elettrica d                                                | a rete 🔽 Gas n         | aturale GPL                                                 |                             |
|                                                  | Carbone                   | Gasolio e olio com                                                 | nbustibile 🕅 Bioma     | isse solide                                                 | asse liquide                |
|                                                  | Biomasse gassose          | Energia elettrica d                                                | a solare FV 📄 Energi   | ia termica da solare termico 🛛 🔲 Enerç                      | gia elettrica da minieolico |
|                                                  | 🔲 Energia elettrica da n  | niniidroelettrico 🗌 Teleriscaldamento                              | )                      |                                                             |                             |
|                                                  |                           | Energia fornita dalla fonte/vettore all'impianto                   | (kWh/anno) (*) 5000,00 |                                                             |                             |
|                                                  |                           | Fattore di conversione energia primaria Ren (                      | *) 0,000               | Energia primaria Ren (kWh/anno)                             | 0,00                        |
| Fontowattora                                     | Gas naturale              | Fattore di conversione energia primaria Nren                       | (*) 1,050              | Energia primaria Nren (kWh/anno)                            | 5250,00                     |
| energetico (*)                                   | Gus naturale              | Fattore di conversione energia primaria totale                     | 1,050                  | Energia primaria totale (kWh/anno)                          | 5250,00                     |
|                                                  |                           | Fattore di conversione energia fornita in vetto                    | re energ. (*) 0,106000 | Quantità annua consumata in uso sta                         | andard (Smc/anno) 530,00    |
|                                                  |                           | Fattore di emissione energia fornita in CO2 (k                     | Wh/kg) (*) 0,1998      | Emissioni di CO <sub>2</sub> (kg/anno)                      | 999,00                      |
|                                                  |                           | Energia fornita dalla fonte/vettore all'impianto                   | (kWh/anno) (*) 1000,00 |                                                             |                             |
|                                                  |                           | Fattore di conversione energia primaria Ren (                      | *) 0,470               | Energia primaria Ren (kWh/anno)                             | 470,00                      |
|                                                  | Energia elettrica da rete | Fattore di conversione energia primaria Nren                       | (*) 1,950              | Energia primaria Nren (kWh/anno)                            | 1950,00                     |
|                                                  | Energia cicturea da rete  | Fattore di conversione energia primaria totale                     | 2,420                  | Energia primaria totale (kWh/anno)                          | 2420,00                     |
|                                                  |                           | Fattore di conversione energia fornita in vetto                    | re energ. (*) 1,000000 | Quantità annua consumata in uso star                        | ndard (kWhel/anno) 1000,00  |
|                                                  |                           | Fattore di emissione energia fornita in CO2 (k                     | Wh/kg) (*) 0,4332      | Emissioni di CO <sub>2</sub> (kg/anno)                      | 433,20                      |

# Caratteristiche di dettaglio dell'impianto

| Period of contractions of models of the second of the second of the sec                                                                                                    |                                                                                                    |                                                                                                    |                                                                                                    |                                                                                                    |                                                                            |                                                                                                    | California conserva                                                                                                    | chinese managements to                                                                                                    |            |
|----------------------------------------------------------------------------------------------------|----------------------------------------------------------------------------------------------------|----------------------------------------------------------------------------------------------------|----------------------------------------------------------------------------------------------------|----------------------------------------------------------------------------------------------------|----------------------------------------------------------------------------|----------------------------------------------------------------------------------------------------|----------------------------------------------------------------------------------------------------|----------------------------------------------------------------------------------------------------|------------|
| March 1000<br>March 1000<br>March 10000<br>March 10000<br>March 10000<br>March 10000<br>March 10000<br>March 10000<br>March 10000<br>March 10000<br>March 10000<br>March 10000<br>March 100000<br>March 10000<br>March 10000<br>March 10000<br>March 10000<br>March                                                                                                    |                                                                                                    | Infiliations meeting in                                                                                                    |                                                                                                    |                                                                                                    |                                                                            |                                                                                                    |                                                                                                    |                                                                                                    |            |
| Name         Differ         Operation intervalues (VM)         Differ         Operation intervalues (VM)         Differ         Differ <thdiffer< th=""> <thdiffer< th=""> <thdiffer< <="" td=""><td>Sections</td><td>1000</td><td></td><td></td><td></td><td></td><td></td><td></td><td></td></thdiffer<></thdiffer<></thdiffer<>                                                                                                    | Sections                                                                                                    | 1000                                                                                                    |                                                                                                    |                                                                                                    |                                                                            |                                                                                                    |                                                                                                    |                                                                                                    |            |
| Management (n)<br>Segment (n)<br>Segment (n)<br>Se                                                                                                    | inne di                                                                                                    | 2667                                                                                                    | Sala                                                                                                    | prant insight                                                                                                    | 1                                                                          | -                                                                                                    | Startis romana and 100.00                                                                                                    |                                                                                                    |            |
| Construction         State         Description         Table 2         Matheway of a week and the state of a state of a state of                                                                                                    | Reienza media<br>tagionam (%)                                                                                                    | N.M.                                                                                                    | Erey                                                                                                    | a terrica cile totale<br>Milicanici (*)                                                                                                    | 1400.00                                                                    | Superficie utile di<br>riferimente (m) (5)                                                                                                    |                                                                                                    |                                                                                                    | 100.005    |
| Internet of the second of registering in the second of registering in the second of re                                                                                                    | ndina UP-a<br>Molectraryon                                                                                                    | +70                                                                                                    | -                                                                                                    | 0° (000-1010)                                                                                                    | 72.00                                                                      |                                                                                                    | India di emissione<br>departimento C                                                                                                    | 00. 14,32                                                                                                    |            |
| Instantial and the set of the set of t                                                                                                    | Sistema di<br>pamerazitaria (*)                                                                                                    | 19700                                                                                                    |                                                                                                    |                                                                                                    |                                                                            |                                                                                                    |                                                                                                    |                                                                                                    |            |
| Amin     IF Strange detition is in summarized in other combustion     IF Strange detition is in summarized in other combustion     IF Strange detition is in summarized in other combustion     IF Strange detition is in summarized in other combustion       Interview detition is in summarized in the combustion in the combustion in the                                                                                                    | Solaria di<br>Intellizioria                                                                                                    | Imparts autoronis men                                                                                                    | andro 💌 Same                                                                                                    | with regulations                                                                                                    | - Tehorar                                                                  | - ¥                                                                                                    | · Salaria di arrason                                                                                                    | e - Sessonare -                                                                                                    |            |
| Image: Section Process process Process Proces                                                                                                    |                                                                                                    | - Area                                                                                                    |                                                                                                    | OF Energy electrics                                                                                                    | 10.000                                                                     | Of Generation                                                                                                    |                                                                                                    | 17.06                                                                                                    |            |
| Immune state     Description definition of a status PV     Peoplay terminal data balance interventions     Peoplay terminal data balance interventions     Peoplay terminal data balance interventinterventions     Peopl                                                                                                    |                                                                                                    | 17 Catera                                                                                                    |                                                                                                    | C Gaudio a dia la                                                                                                    | -                                                                          | ("Barrana                                                                                                    | and the second second se                                                                                                    | C Repare Inits                                                                                                    |            |
| Ministry         Comparison (Comparison (Compa                                                                                                    |                                                                                                    | and the second second s                                                                                                    |                                                                                                    | E Daniel and                                                                                                    |                                                                            | - Country                                                                                                    | Sector services                                                                                                    | and the second second second                                                                                                    | N. Salar   |
| Perspective and the analysis of the intervention of the intervention of the intervent                                                                                                    |                                                                                                    | Contrastes persone                                                                                                    |                                                                                                    | · Linge and a sing rv                                                                                                    |                                                                            | California                                                                                                    | THE OF PERSON NUMBER                                                                                                    | Crego antino da re                                                                                                    | -          |
| Answering Process And Answering and Answering of The Answering Answering of The Answering Answering Ana                                                                                                    |                                                                                                    | Everys electrics its                                                                                                    | Annual states                                                                                                    | (" Televisionianian                                                                                                    | 60                                                                         |                                                                                                    |                                                                                                    |                                                                                                    |            |
| Instruction         Description         Description <thdescription< th=""> <thdescription< th=""></thdescription<></thdescription<>                                                                                                    |                                                                                                    |                                                                                                    | Report to be set of                                                                                                    | a desta i allora alloradari                                                                                                    |                                                                            | Terret of                                                                                                    |                                                                                                    |                                                                                                    |            |
| Non-official         Control and Control and C                                                                                                    |                                                                                                    |                                                                                                    | Tables in contrast                                                                                                    | the sharing permanent for                                                                                                    | 1.71                                                                       | THE PARTY STREET, No. 1994                                                                                                    |                                                                                                    | a la face                                                                                                    | 100        |
| Instructions<br>many status (1)         Data status         Data status         Data                                                                                                    |                                                                                                    |                                                                                                    | famous in concess                                                                                                    | the stranger persons by                                                                                                    |                                                                            | N TANK                                                                                                    | Streets in the set of the                                                                                                    |                                                                                                    | August and |
| Press of conversion energie forms in addice energie ()     (10000)     Control and conversion energie forms in addice energie ()     (10000)     Control and conversion energie forms in addice energie ()     (10000)     Conversion energie forms in addice energie ()     (10000)     Conversion energie forms in addice energie ()     (10000)     Conversion energie forms in addice energie ()     (10000)     Conversion energie forms in addice energie ()     (10000)     Conversion energie forms in addice energie ()     (10000)     Conversion energie forms in addice energie ()     (10000)     Conversion energie forms in addice energie ()     (10000)     Conversion energie forms in addice energie ()     (10000)     Conversion energie ()     (10000)     Conversion energie ()     (10000)                                                                                                    | formalizations .                                                                                                    | See raturale                                                                                                    | Patient discontain                                                                                                    | the shorts presses the                                                                                                    |                                                                            | 1295                                                                                                    | Energy prevants throw the                                                                                                    | A arrest                                                                                                    | 1210.00    |
| Particle of entropy of entropy of entr                                                                                                    | tendence (.)                                                                                                    |                                                                                                    | Pattern & concern                                                                                                    | fellow di conversione amergia fontita in vallore amerg. (*)                                                                                                    |                                                                            |                                                                                                    | (CIGERE Guerris error consumate in una manufact (Erroran                                                                                                    |                                                                                                    | \$35.00    |
| Decide with the set of the set of the set o                                                                                                    |                                                                                                    |                                                                                                    | Patters of emberory                                                                                                    | e anarge turnts in CO.                                                                                                    | (1) gerMills                                                               | Siste Ensuin & CD, Ag wints                                                                                                    |                                                                                                    | 0                                                                                                    | 101.00     |
| Particle and the set of the set of the set                                                                                                    |                                                                                                    |                                                                                                    |                                                                                                    |                                                                                                    |                                                                            | A CONTRACTOR OF A CONTRACTOR OF A CONTRACTOR OF A CONTRACTOR A CONTRACTOR A CONTRAC                                                                                                    |                                                                                                    |                                                                                                    |            |
| Design watch to a constraint straight provide straight provide strai                                                                                                    |                                                                                                    |                                                                                                    | Energy Conta (as                                                                                                    | a createrine program                                                                                                    | o (wears) ()                                                               |                                                                                                    | and the second second second                                                                                                    |                                                                                                    | in a       |
| Decision environmentary and a constraint and approximation of ()         Decision and ()         Decision and ()                                                                                                    |                                                                                                    |                                                                                                    |                                                                                                    | and some particular of                                                                                                    | 10                                                                         | and the second second                                                                                                    | the state of the state of the state                                                                                                    | and a                                                                                                    |            |
| Andre et anniverse arrege trinte veller et al.     Andre et anniverse arrege trinte veller et al.     Andre et anniverse arrege trinte veller et al.     Andre et anniverse arrege trinte veller et al.     Andre et anniverse arrege trinte veller et al.       Andre et al.     Andre et al.     Andre et al.     Andre et al.     Andre et al.       Andre et al.     Andre et al.     Andre et al.     Andre et al.     Andre et al.       Andre et al.     Andre et al.     Andre et al.     Andre et al.     Andre et al.       Andre et al.     Andre et al.     Andre et al.     Andre et al.     Andre et al.       Andre et al.     Andre et al.     Andre et al.     Andre et al.     Andre et al.       Andre et al.     Andre et al.     Andre et al.     Andre et al.     Andre et al.       Andre et al.     Andre et al.     Andre et al.     Andre et al.     Andre et al.       Andre et al.     Andre et al.     Andre et al.     Andre et al.     Andre et al.       Andre et al.     Andre et al.     Andre et al.     Andre et al.     Andre et al.       Andre et al.     Andre et al.     Andre et al.     Andre et al.     Andre et al.       Andre et al.     Andre et al.     Andre et al.     Andre et al.     Andre et al.       Andre et al.     Andre et al.     Andre et al.     Andre et al.     Andre et al. <td></td> <td>Etrargia ekstituta da rata</td> <td>Patient &amp; converse</td> <td>tive analysis present to</td> <td></td> <td>D.am</td> <td>Entry property with the</td> <td>name)</td> <td>1400.00</td>                                                                                                    |                                                                                                    | Etrargia ekstituta da rata                                                                                                    | Patient & converse                                                                                                    | tive analysis present to                                                                                                    |                                                                            | D.am                                                                                                    | Entry property with the                                                                                                    | name)                                                                                                    | 1400.00    |
| Marce & answerse energie firms in COD, (MMIR)     EXEC     Marce III COD, Agreeni     ALL2       Description     Image: Converting of Code answerse energie firms in Code (Code answerse energie firms in Code (Code answerse energie fi                                                                                                    |                                                                                                    |                                                                                                    | Pattern & concern                                                                                                    | inte energie fontie in vel                                                                                                    | tra area in                                                                | Contract Contract of the second second secon                                                                                                    |                                                                                                    |                                                                                                    | +000.00    |
| Constanting     Constant and      Constant and      Constant                                                                                                    |                                                                                                    |                                                                                                    | Particul II administra                                                                                                    | in administration of the                                                                                                    | 0000000.00                                                                 | a land                                                                                                    | females in CO. and article                                                                                                    |                                                                                                    | 405.00     |
| Average of the construction of the state     Average of the construction of the state of the state of th                                                                                                    |                                                                                                    |                                                                                                    |                                                                                                    |                                                                                                    | entremotion.                                                               | PULLER .                                                                                                    |                                                                                                    |                                                                                                    |            |
| Sector of Constitutions and the T  According  Sector of Constitutions and the T  According  Sector of Constitutions and the T  According  Sector of Constitutions and the T  According  Sector of Constitutions  Sector of Constitutions  Sector of C                                                                                                    |                                                                                                    |                                                                                                    |                                                                                                    |                                                                                                    |                                                                            |                                                                                                    |                                                                                                    |                                                                                                    |            |
| Operations<br>report (*)         particular registration<br>(*)         Control and (*)         Control and (*)         Permit instance (*)         III (*)           Control and (*)         Control and (*)         Control an                                                                                                    |                                                                                                    |                                                                                                    |                                                                                                    |                                                                                                    |                                                                            |                                                                                                    |                                                                                                    |                                                                                                    |            |
| regent (<br>restauries (<br>restauries ()<br>Restauries ()<br>Restauries (                                                                                                    |                                                                                                    | PRINTER PARTIES I                                                                                                    |                                                                                                    |                                                                                                    |                                                                            |                                                                                                    |                                                                                                    |                                                                                                    | an on      |
| Marca di<br>Restanzione (n)     Distanzione (n)     Distanzione (n)     Product insuranze (n)       Restanzione (n)     Restanzione (n)     Restanzione (n)     Restanzione (n)     Restanzione (n)       Restanzione (n)     Restanzione (n)     Restanzione (n)     Restanzione (n)     Restanzione (n)       Scientia ST*                                                                                                    |                                                                                                    | California a contras a                                                                                                    |                                                                                                    |                                                                                                    |                                                                            |                                                                                                    |                                                                                                    |                                                                                                    | 110710999  |
| Dispersion (n):<br>non-state (n):<br>non-state (n                                                                                                    | Descriptions<br>replaces (*)                                                                                                    | salender marrae f                                                                                                    |                                                                                                    |                                                                                                    |                                                                            |                                                                                                    |                                                                                                    |                                                                                                    |            |
| regenerale (%) (2000<br>regenerale (%) (2000<br>regenerale (%) (2000<br>regenerale (%) (2000<br>regeneral (%) (2000<br>regeneral (%) (2000<br>regen                                                                                                    | Cesurations<br>replaces (*)<br>Area all<br>Astanacture (*)                                                                                                    | and a second second second second second second second second second second second second second second second s                                                                                                    | Sales                                                                                                    | e salaado inglanti                                                                                                    | 1                                                                          |                                                                                                    | Potenza normale (                                                                                                    | we  16.30                                                                                                    |            |
| Million GP-<br>Softward P-<br>Softward P-<br>Softward<br>P-<br>Softward P-<br>Softward P-<br>S                                                                                                    | Descrizione<br>replante (*)<br>Vene di<br>Nataliazzone (*)<br>Efficienza media                                                                                                    | (salenda inglants<br>(salenda inglants                                                                                                    | Sales                                                                                                    | e salauto inglanti<br>Di                                                                                                    | 1                                                                          | -                                                                                                    | Posses connex.)                                                                                                    | ung jikaa                                                                                                    |            |
| Althomesons     Exclore     Exclore </td <td>Descriptions<br/>repaints (*)<br/>Anno di<br/>Astaliazzona (*)<br/>Distanza meda<br/>daganaka (*)</td> <td>Jacomia regionio<br/>(2015)</td> <td>Code<br/>OUTS<br/>Drag</td> <td>e salaado ingiserti<br/>Di<br/>o leenkos sõle totale<br/>Sõldisensol (*)</td> <td>(1000.00</td> <td></td> <td>Paramati normale d<br/>O<br/>Sapartus utile d<br/>obstances (2000)</td> <td>ivecar</td> <td>105.005</td>                                                                                                    | Descriptions<br>repaints (*)<br>Anno di<br>Astaliazzona (*)<br>Distanza meda<br>daganaka (*)                                                                                                    | Jacomia regionio<br>(2015)                                                                                                    | Code<br>OUTS<br>Drag                                                                                                    | e salaado ingiserti<br>Di<br>o leenkos sõle totale<br>Sõldisensol (*)                                                                                                    | (1000.00                                                                   |                                                                                                    | Paramati normale d<br>O<br>Sapartus utile d<br>obstances (2000)                                                                                                    | ivecar                                                                                                    | 105.005    |
| Instrume &<br>partners &<br>instrume &<br>instrume &<br>in                                                                                                    | Descriptions<br>replants (*)<br>Anno di<br>Astaliazzone (*)<br>Discertra result<br>degenerie (*)<br>(*)<br>notes SP.,                                                                                                    | (animit spars)<br>(2017)<br>(2017)                                                                                                    | Code<br>ONTS<br>Energ                                                                                                    | e salaado migranti<br>M<br>In tertotop side totale<br>XMitterne) (*)                                                                                                    | (1000.00                                                                   | -                                                                                                    | Paramati normale d<br>C<br>Statestate utile d<br>relation (17) (1)                                                                                                    | liacan<br>Ilicao                                                                                                    | 100.00%    |
| pervension () Interest () Interest () Interes () Interest () Interest () Interest () Interest () Inter                                                                                                    | Celescone<br>replante (*)<br>Ante di<br>Astalizzone (*)<br>Shoerca reals<br>degenate (*)<br>Y<br>nates SP_<br>20% onferenze                                                                                                    | (1216)<br>(1216)<br>(1216)<br>(1217)<br>(1210)<br>(1210)                                                                                                    | 200<br>200<br>200<br>200<br>200<br>200<br>200<br>200<br>200                                                                                                    | e Labado Ingueril<br>Di<br>Voltanno) (*)<br>EP <sub>-e</sub> (Not-Tanno)                                                                                                    | (1000.00<br>2.00                                                           |                                                                                                    | Personal roomaa d<br>C<br>Subarhaa utik d<br>rikalmenta (m) C<br>Indica d amaatami                                                                                                    | ine jistaa<br>jistaa                                                                                                    | 100.000    |
| Internation<br>Instruments<br>Internation         Internation<br>Instruments<br>Instruments<br>Internation         Instruments<br>Instruments<br>Instrumen                                                                                                    | Description<br>reparts (1)<br>Vent al<br>reparts (2)<br>Potenta (2)<br>Potenta (2)<br>20 (2) (2)<br>Potenta (2)<br>2)<br>Potenta (2)                                                                                                    | (autoria everya e<br>(autoria equato<br>(autoria<br>(autoria)<br>(autoria)<br>(au                                                                                                    |                                                                                                    | e salaanto impiaanti<br>Di<br>Widhammol (*)<br>EP <sub>rae</sub> (HWMMTamma)                                                                                                    | (1000.00<br>2.00                                                           |                                                                                                    | Potencia normale di<br>Rusettos utile di<br>references (m) (*)<br>Indea di amasterio<br>(apimiamo (*)                                                                                                    | vve jicaa<br>jiacaa<br>col, saa                                                                                                    | 100.000    |
| Processor         Processor         Processor <t< td=""><td>Description<br/>reports (*)<br/>Versi di<br/>Versi di<br/>Versi</td><td>Saturda Horrae I<br/>Saturda Hydens<br/>(2015)<br/>Saturda<br/>Saturda<br/>Saturda</td><td>Code<br/>Division<br/>Alter<br/>Alter<br/>C</td><td>e Lataoto Inglanti<br/>Di<br/>orterrato ville Intele<br/>XVMInerne) (*)<br/>EP</td><td>(1000.00<br/>1.10</td><td>-</td><td>Potencia normala (<br/>17)<br/>Buantina utia di<br/>referimenti oltri (17)<br/>Indica di armadateri<br/>(agiwi lama) (1)</td><td>NG (10230</td><td>100.005</td></t<> | Description<br>reports (*)<br>Versi di<br>Versi di<br>Versi | Saturda Horrae I<br>Saturda Hydens<br>(2015)<br>Saturda<br>Saturda<br>Saturda                                                                                                    | Code<br>Division<br>Alter<br>Alter<br>C                                                                                                    | e Lataoto Inglanti<br>Di<br>orterrato ville Intele<br>XVMInerne) (*)<br>EP                                                                                                    | (1000.00<br>1.10                                                           | -                                                                                                    | Potencia normala (<br>17)<br>Buantina utia di<br>referimenti oltri (17)<br>Indica di armadateri<br>(agiwi lama) (1)                                                                                                    | NG (10230                                                                                                    | 100.005    |
| Interviewing<br>mergenitie         Contraction<br>Contraction         Contraction<br>Contraction         Contraction<br>Contraction         Contraction<br>Contraction         Contraction<br>Contraction         Contraction         Contraction         Contraction           Contraction         Contraction                                                                                                    | Descrizione<br>reporte ()<br>Anna di<br>Antalazione (?)<br>Distanza renda<br>aggiorete (?)<br>"<br>"<br>Tatas EP<br>"<br>Distanza di<br>Selama di<br>Selama di                                                                                                    | parmin reparts (200) (200) (20                                                                                                    |                                                                                                    | e Labario Ingueri<br>N<br>Normano Jin<br>DP <sub>m</sub> (NMuseuc) (1)<br>TP <sub>m</sub> (NMuseuc)                                                                                                    | (1000.00<br>2.10                                                           |                                                                                                    | Potencia normale d<br>(7)<br>Baserhos utile d<br>relation (8)<br>Index d arritologic<br>(8) Wilantes (7)                                                                                                    | NA 16.00                                                                                                    | 100.00     |
| Contracts         Contracts         P. Divergate activities         P. Divergate activities         P. Divergate activities         P. Divergate activities         P. Divergate activities         P. Divergate activities         P. Divergate activities         P. Divergate activities         P. Divergate activities         P. Divergate activities         P. Divergate activities         Divergate activities         Divergate activititititities <thdivergate activities<="" th=""></thdivergate>                                                                                                    | Descriteren<br>reparte ()<br>Area di<br>Otaliatore ()<br>Phonese red<br>esperate (S)<br>()<br>Diteres di<br>protectore ()<br>Interes di<br>Interes di<br>Interes di                                                                                                    | (auroso reparts<br>(auroso reparts<br>(auroso)<br>(auroso))<br>(auroso)<br>(auroso))<br>(auroso))<br>(auroso))<br>(auroso))<br>(auroso))<br>(auroso))<br>(auroso))<br>(auroso))<br>(auroso))<br>(auroso))<br>(auroso))<br>(auroso))<br>(auroso))<br>(auroso))<br>(auroso))<br>(auroso))<br>(auroso))<br>(auroso))<br>(auroso))<br>(auroso))<br>(auroso))<br>(auroso))<br>(auroso))<br>(                                                                                                    |                                                                                                    | e allasto report<br>Di<br>o territo alle totale<br>Millioneno (*)<br>DP(Millionimeno)<br>or di repolacione                                                                                                    | (1000.00<br>2.50<br>Sance circu                                            |                                                                                                    | Patenza normala (<br>17)<br>Basenhar stali di<br>Hennarda (17) (7)<br>Indea di emissione<br>Agenhames (7)                                                                                                    | NN  16.30<br> 100.20<br>00, 0.00                                                                                                    | 100.005    |
| Provide games provide the first of a solar PV     Provide terminal data solar PV     Provide terminal data solar PV     Provide terminal     Provide te                                                                                                    | Characteristics<br>replanting (1)<br>Anna di<br>Anna di<br>Anna d                                                                                                    | Sector regions a<br>paramite regions<br>(2015)<br>(2015)<br>(20                                                                                                    |                                                                                                    | e casos ingunt<br>3)<br>general alle table<br>Withoms (*)<br>19 (Weinfam)<br>or diregisterone<br>** Oregisterone                                                                                                    | (1000.00<br>2.10<br>Sancto clima<br>Sancto                                 | Con reco                                                                                                    | Potencia normala (<br>C)<br>Biasentos utile di<br>referencesi (rr) (r)<br>Indoa di errosatare<br>(gipiritano) (r)                                                                                                    | (100.00)<br>(100.00)<br>COL 2.00<br>(Permit rebert)<br>(COL                                                                                                    | 100.005    |
| Process electrons de restabilisations     Processe electrons     Processe electrons     Processe     Processe     Pro                                                                                                    | Antonia (n. 1970)<br>Antonia<br>Antonia<br>Antonia<br>Antonia<br>Antonia<br>Antonia<br>Antonia<br>Antonia<br>Antonia<br>Antonia<br>Antonia<br>Antonia<br>Antonia<br>Antonia                                                                                                    | Jacobia reglami<br>Jacobia reglami<br>Jacobia<br>Jacobia<br>Jacobia<br>Lillo<br>Lillo<br>Lill          |                                                                                                    | e situato ingunt<br>o service site table<br>Witnessel (*)<br>DPUUSvirians)<br>or di registazione<br>(*) Desgo elettras<br>(*) Desgo elettras                                                                                                    | (1000.00<br>2.00<br>(Norde cirre<br>Rende                                  | ina a nariste<br>/* Gas ratur<br>17 Bertana s                                                                                                    | Potencia romana (<br>17)<br>Buantose utile di<br>referitamente (m) (7)<br>Indose di antosatane<br>(aginti santo) (7)<br>Biosente di antosatane<br>(aginti sa                                                                                                    | VIII (10.30<br>(100.20)<br>COL 2.00<br>Permitinature<br>Portu                                                                                                    | 100.004    |
| tens kalaning     tens kalaning     tens kalaning kalaning kalaning kalaning kalaning kalaning     tens kalaning kalaning kalaning     tens kalaning kalaning kalaning     tens kalaning kalaning kalaning     tens kalaning kalaning     tens kalaning kalaning     tens kalaning kalaning     tens kalaning     tens ka                                                                                                    | Angenation (*)<br>Angenation (*)<br>Angenation (*)<br>Angenation media<br>Angenation (*)<br>(*)<br>United Effi-<br>angenation (*)<br>(*)<br>Angenation (*)<br>(*)<br>(*)<br>Angenation (*)<br>(*)<br>(*)<br>(*)<br>(*)<br>(*)<br>(*)<br>(*)<br>(*)<br>(*)                                                                                                    | Internet of a second second se                                                                                                    | Codes<br>Devis<br>Brag<br>devis<br>Reference<br>Codes<br>Devis                                                                                                    | a alasto ingunt<br>di<br>or orante site tatat<br>Witheren (*)<br>EP(Whitheren)<br>CP(Whitheren)<br>or di registacore<br>(*) Energia statitus<br>(*) Energia statitus                                                                                                    | (1000.00<br>2.00<br>(Norste come<br>Re-stee<br>entranting<br>de antes PV   | File in serielik<br>(* Ges resse<br>27 Storause i<br>14 Storause i                                                                                                    | Paramas normana d<br>(1)<br>Superfrances units d<br>relationers (17) (1)<br>Index d armsteller<br>(again/same) (1)<br>(2)<br>Superfect d'armsteller<br>(2)<br>Superfect d'armsteller<br>(2)<br>Superfect d'armsteller<br>(2)                                                                                                    | VIII (10.00<br>(100.00)<br>COL 2.00<br>Pervedination<br>Pervedination<br>Pervedination<br>Pervedination<br>Pervedination                                                                                                    | 100.004    |
| Description (*)<br>Feature 6 connections energia primate Altra (*)<br>Feature 6 connections energia primate Altra (*)<br>Feature 6 connections energia primate Altra (*)<br>Feature 6 connections energia primate Altra (*)<br>Feature 6 connections energia primate Altra (*)<br>Feature 6 connections energia primate Altra (*)<br>Feature 6 connections energia primate Altra (*)<br>Feature 6 connections energia primate Altra (*)<br>Feature 6 connections energia primate Altra (*)<br>Feature 6 connections energia primate Altra (*)<br>Feature 6 connections energia fromtes (20), yiel/legi (*)<br>Exclusion         Discus (*)<br>Feature 6 connections energia fromtes (20), yiel/legi (*)<br>Exclusion         Discus (*)<br>Feature 6 connections energia fromtes (20), yiel/legi (*)         Discus (*)<br>Feature 6 connections energia fromtes (20), yiel/legi (*)         Discus (*)<br>Feature 6 connections energia fromtes (20), yiel/legi (*)         Discus (*)<br>Feature 6 connections energia fromtes (20), yiel/legi (*)         Discus (*)<br>Feature 6 connections energia fromtes (20), yiel/legi (*)         Discus (*)<br>Feature 6 connections energia fromtes (20), yiel/legi (*)         Discus (*)<br>Feature 6 connections energia fromtes (20), yiel/legi (*)         Discus (*)<br>Feature 6 connections energia fromtes (20), yiel/legi (*)         Discus (*)<br>Feature 6 connections energia fromtes (20), yiel/legi (*)         Discus (*)<br>Feature 6 connections energia fromtes (20), yiel/legi (*)         Discus (*)<br>Feature 6 connections energia fromtes (20), yiel/legi (*)         Discus (*)<br>Feature 6 connections energia fromtes (20), yiel/legi (*)         Discus (*)<br>Feature 6 connections energia fromtes (20), yiel/legi (*)         Discus (*)<br>Feature 6 connections energia fromtes (20), yiel/legi (*)                                                                                                    | General y al CA<br>Angelation of<br>Population (1)<br>Installations (1)<br>Character media<br>approvem (1)<br>Character media<br>approvem (1)<br>Character di<br>personancer (1)<br>Determa di<br>personancer (1)<br>Determa di<br>personancer (1)                                                                                                    | International American II<br>International American<br>International<br>International American II<br>International American<br>International American<br>Internati                                                                                                    |                                                                                                    | e paparo inguni<br>di<br>contrato alle table<br>XVMnemo) (*)<br>EP <sub>m</sub> (MAnimang)<br>Tri Dega elettra<br>(*) Dega elettra<br>(*) Dega elettra<br>(*) Dega elettra<br>(*) Triencatane                                                                                                    | (100000<br>200<br>Sanda cime<br>da sela<br>misualitis<br>da sena PV<br>te  | Tao narrista<br>(* Gas retara<br>(* Gaspa ter                                                                                                    | Potencia normana (<br>C)<br>Basenhara alla di<br>Internenza (m) (C)<br>Index di armanian<br>(gioritante) (C)                                                                                                    | NN (16.30<br>(100.20)<br>COL 4.30<br>Permit reberts<br>COL 4.30<br>Permit reberts<br>COL 4.30<br>Permit reberts<br>COL 4.30<br>Permit reberts<br>COL 4.30<br>Permit reberts<br>COL 4.30<br>Permit reberts                                                                                                    | 100.001    |
| Fallow & surveyse and paperson Ref. (*)     Ball     Energia primars Ref. (*)     600,00       Fallow & surveyse and sergia primars Ref. (*)     Ball     Energia primars Ref. (*)     600,00       Fallow & surveyse and sergia primars Ref.     100,00     Energia primars Ref. (*)     600,00       Fallow & surveyse and sergia primars Ref.     100,00     Energia primars Ref. (*)     600,00       Fallow & surveyse and sergia primars Ref.     100,00     Energia primars Ref. (*)     600,00       Fallow & surveyse and sergia primars Ref.     100,00     100,00     100,00       Fallow & surveyse and sergia primars Ref.     100,00     100,00     100,00       Fallow & surveyse and sergia first and setter angle (*)     100,00     100,00     100,00       Fallow & surveyse angle first and setter angle (*)     100,00     100,00     100,00                                                                                                    | Cooperative<br>mounter (1)<br>Anno al<br>Analazione (1)<br>Analazione (1)<br>Choreca multi<br>Analazione (1)<br>O tale office<br>and anti-anno<br>Distance (1)<br>Distance (1)<br>Dis                                                                                                    | Seconda registra<br>(SEC)<br>(SEC)<br>( | See<br>Arry<br>C<br>Arry<br>Arry<br>C<br>Arry<br>See                                                                                                    | e catalo ingunt<br>Di<br>primi alle tatele<br>Materia alle tatele<br>Materia<br>D' primi alle tatele<br>or di registerarie<br>di registerarie<br>di Scorge statica<br>di Scorge statica<br>di Scorge statica                                                                                                    | (1000)00<br>100<br>Sanda dina<br>ila sea<br>misuativa<br>da salas PV<br>te | ta nardale<br>1º Gestelan<br>1º Gregeter<br>1º Gregeter                                                                                                    | Potencia normala (<br>C)<br>Budentisa utile di<br>referite di solo (<br>(gintrianto) (<br>)<br>Butenti di antopotenti<br>a<br>antopotenti di antopotenti<br>a<br>antopotenti di antopotenti<br>a                                                                                                    | NV (100.00)<br>(100.00)<br>COL 2.00<br>Permetinature<br>COL<br>TOPL<br>Torrase lipite<br>Torrase lipite                                                                                                    | 100.004    |
| Partice & conversion energie primark (ver.(*))         Butterse sales         2000         Design primark (ver.ch/derei)         200,00           Partice & conversion energie primark state         1,000         0,000         1000,00         1000,00         1000,00           Partice & conversion energie primark state         1,000         0,000         1000,00         1000,00         1000,00           Partice & conversion energie brits in schoe area() (*)         1000,000         0,000,000         1000,000         1000,000           Partice & conversion energie brits in schoe area() (*)         1000,000         0,000,000         1000,000         1000,000           Partice & conversion energie brits in schoe area() (*)         1000,000         0,000,000         1000,000         1000,000                                                                                                    | Concession of Con-<br>Population ()<br>Associations ()<br>Concession and<br>Associations ()<br>Concession and<br>Concession and<br>C                                                                                                    | Internet of a second second se                                                                                                    |                                                                                                    | e allasto ingunt<br>N<br>o envine alle tetete<br>Witheren (*)<br>EP (Withinform)<br>EP(Withinform)<br>(*)<br>Envinge etettion<br>(*)<br>Envinge etettion<br>(*)<br>Environ<br>(*)<br>Environ<br>(* | (100000<br>200<br>Sente cine<br>Sente<br>retuiline<br>Se some PV<br>Se     | In a contrato<br>In Generation<br>In Generation<br>In Generation<br>Frances                                                                                                    | Prosessa normana d<br>(1)<br>Superfrae usia d<br>otenneces proj (1)<br>Indea d emissione<br>(gamilance) (1)<br>(1)<br>Superio d emission<br>(1)<br>(1)<br>Superio d emission<br>(1)<br>(1)<br>(1)<br>(1)<br>(1)<br>(1)<br>(1)<br>(1)<br>(1)<br>(1)                                                                                                    | NI 16.00<br>NOCOL<br>201 200<br>Perveli rebere<br>CPL<br>Ecrega elettrica da rec                                                                                                    | 100.005    |
| Fallow & conversions emigra primaria totas         1.00         Design primaria totas, NVR amiliji         0000,00           * More & conversions emigra forma in vetore emigra (1)         II. Latititititititititititititititititititi                                                                                                    | Colorador a la California<br>Ingelante ()<br>Astalizatione ()<br>Astalizatione ()<br>Colorador and<br>Astalizatione ()<br>District ()<br>District (                                                                                                    | Secondo replanto<br>(secondo replanto<br>(SES)<br>(SES)<br>(secondo<br>(antese<br>(condo)<br>(antese<br>(condo)<br>(condo)<br>(condo                                                                                                    |                                                                                                    | e paparo importi<br>di oscentra ulle totale<br>XVMnemo) (*)<br>EP (VMnemory)<br>TC (VMnemory)<br>TC Engge statime<br>(* Totale action<br>(* Totale action)<br>* Totale action<br>(* Totale action)                                                                                                    | (100000<br>2.00<br>Bonde offee<br>Sarets<br>Manufaction<br>Sa              | Han n gerächt<br> ™ Ges restan<br> ₩ Geruppe ter<br> 1000/00]                                                                                                    | Potencia normana d<br>(1)<br>Basenhara utila di<br>Internancia (n') (1)<br>India di antosiane<br>(gantama) (2)<br>India di antosiane<br>(gantama) di antosiane<br>(gantama) di antosiane                                                                                              | NN (16.30<br>(100.20)<br>COL 4.55<br>Permit reterm<br>Ports<br>Demos lipsite<br>Emerge setting its ret<br>formers                                                                                                    | 100.001    |
| Paties is conversions amongs forms in validors along (1)     Paties is emakanes amongs forms in 20, (v)shing (1)     Paties is emakanes amongs forms in 20, (v)shing (1)     Paties                                                                                                    | Automation<br>Automation<br>Automa                                                                                                    | Second report 1 Second report SES SECO SECON SECON SEC                                                                                                    |                                                                                                    | e plano inguni<br>Di<br>Service site totale<br>Withermol (1)<br>DP                                                                                                    | (100000<br>100<br>Sonte dina<br>Sonte dina<br>Sonte PV<br>So               | na n ardale<br>1º Gestata<br>1º Gregator<br>1º Gregator                                                                                                    | Prosessa normana (<br>C)<br>Busentus usie di<br>reference internet<br>(gioritano) (c)<br>Busens di errosolare<br>(gioritano) (c)<br>Busens di errosolare<br>e<br>estite<br>musi da solare terroso<br>forgia proseste terroso                                                                                                    | NA (10.30<br>(100.30)<br>COL 2.00<br>Permetinature<br>COL<br>COL<br>COL<br>COL<br>COL<br>COL<br>COL<br>COL<br>COL<br>COL                                                                                                    | 100.001    |
| Fature & emission arregia fundar e 20, jointing (*) 20.000 Dissectin & 55, jogarnej 2.55                                                                                                    | Antonio a di Cal<br>Antonio I<br>Matalante (1)<br>Matalante (1)<br>Matalante (1)<br>Matalante (1)<br>Matalante (1)<br>Matalante (1)<br>Matalante (1)<br>Matalante (1)<br>Matalante (1)<br>Matalante (1)<br>Matalante (1)                                                                                                    | International American II<br>(animatic regions)<br>(alianti regions)<br>(alianti<br>alianti<br>alianti                                                                                                    | Code<br>Diffe<br>Grant<br>Notes<br>Sector Sector<br>Particular Sector<br>Particular | a allasto importi<br>Ni oservez alle tetete<br>Witheren) (*)<br>EP (Weinflamm)<br>CP (Weinflamm)<br>CP<br>Courte e attra<br>(*) Energia catoria<br>(*) Energia catoria<br>(*) Teteroalitatere<br>conflamm) (*)<br>2<br>3<br>3<br>3                                                                                                    | (100000<br>200<br>Sonta cine<br>Sa sea<br>estuatión<br>da solars PV<br>te  | To an archite<br>To Service<br>To Service<br>Service<br>Service | Program normania (<br>C)<br>Superfrances unite di<br>references (m) (C)<br>Index di errespetere<br>(gjavrianes) (C)<br>(gj)<br>Superio di errespetere<br>(gjavrianes) (C)<br>(gj)<br>Superio di errespetere<br>(gjavrianes) (C)<br>(gjavrianes) (C)<br>(g | NI 16.00<br>N00.00<br>CDL 2.00<br>Pervedination<br>CDL<br>CDL<br>CDL<br>CDL<br>CDL<br>CDL<br>CDL<br>CDL                                                                                                    | 100.001    |
|                                                                                                    | Contrasting<br>Applications<br>Applications<br>Applic                                                                                                    | International meaning in<br>International registerio<br>International<br>International<br>International<br>International<br>International<br>International parameter<br>International parameter<br>International parameter<br>International parameters<br>International parameters                                                                                                    |                                                                                                    | e paparo importi<br>di estenza ulle teleta<br>XVMinenco) (*)<br>EP-Le (XMinence)<br>(*) Engla statima<br>(*) Engla statima<br>(*) Engla statima<br>(*) Telespa statima<br>(*) Telespa statima<br>(*                                                                                                    | (100000<br>2.00<br>border offen<br>de some PV<br>te                        | Tan aradah<br>1° Gas ratas<br>1° Gaspa tan<br>1° Gauga tan<br>1000 00<br>1 1000<br>1 1000<br>1 1000<br>1 1000                                                                                                    | Potencia normana ()<br>(7)<br>Basenhara utila di<br>reference () (7) (7)<br>Indea di antosatre<br>() gintama () emerana<br>a<br>ettila<br>ettila di antosatre<br>Derega provan her (a)<br>Derega provan her (a)<br>Derega provan her (a)<br>Derega provan her (a)                                                                                                    | NN (10.00)<br>(100.00)<br>COL 2.0<br>Permit reterm<br>Port<br>Demos lipsts<br>Colors<br>Color | 100.001    |

### Impianto di climatizzazione INVERNALE

NEL CASO SIANO PRESENTI PIU' IMPIANTI A SERVIZIO DELL'UNITA' IMMOBILIARE, E' POSSIBILE INSERIRE PIU' IMPIANTI DI CLIMATIZZAZIONE INVERNALE

Impianto 1 (esempio) Alimentato con Caldaia con vettori energetici: gas naturale ed energia elettrica (pompe di circolazione,etc.)

Impianto 2 (esempio) Alimentato con Termocamino (biomassa) con vettori energetici: biomassa solida ed energia elettrica (pompe di circolazione, etc.)

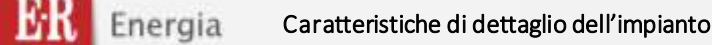

# Impianto di climatizzazione ESTIVO

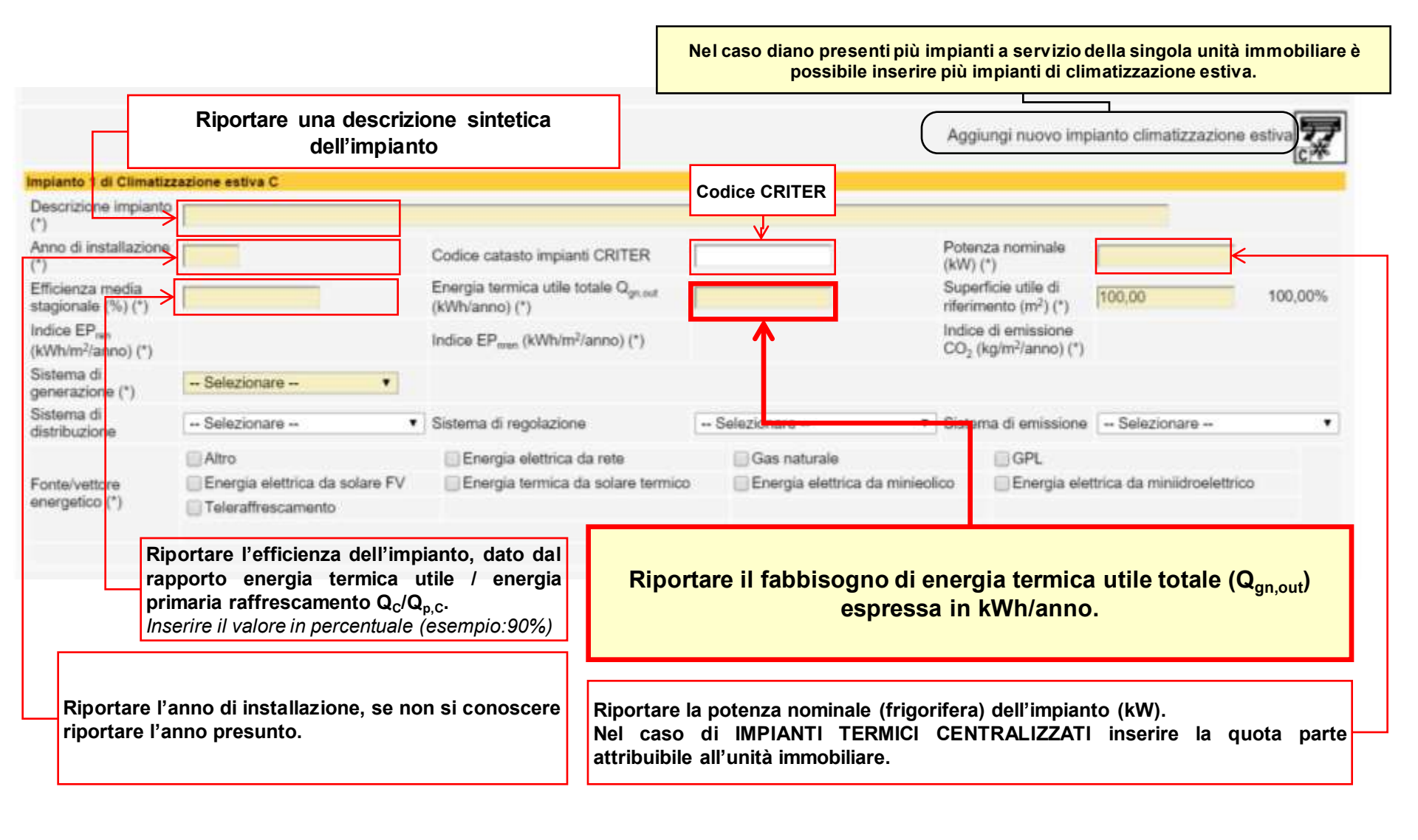

#### Impianto Caratteristiche di dettaglio dell'impianto per la produzione di ACQUA CALDA SANITARIA Nel caso di EDIFICI RESIDENZIALI i dati, ricavati dai valori tabellati Allegato A-3 punto 5.1 vanno compilati anche nel caso di edificio PRIVO di impianti per la produzione di acqua calda sanitaria Nel caso diano presenti più impianti a servizio della singola unità immobiliare è Riportare una descrizione sintetica possibile inserire più impianti per la produzione di ACS dell'impianto. Nel caso di edificio PRIVO di impianto riportare «IMPIANTO STANDARD» Aggiungi nuovo impianto climatizzazione produzione Ac **Codice CRITER** mpianto 1 di Produzione Acs W Descrizione impianto Anno di installazione Potenza nominale Codice catasto impianti CRITER (kW) (\*) Energia termica utile totale Q<sub>maxt</sub> Superficie utile di Efficienza media 100.00 100.00% (m<sup>2</sup>) (\*) stagionale (%) (\*) (kWh/anno) (\*) Indice EP<sub>net</sub> Indice di emissione Indice EPman (kWh/m²/anno) (\*) CO<sub>3</sub> (kg/m<sup>2</sup>/anno) (\*) (kWhim²/anno) (\*) Sistema di - Selezionare -. generazione (\*) Sistema di - Selezionare -- Sistema di regolazione - Selezionare -- Sistema di emissione -- Selezionare --٠ distribuzione Altro Gas naturale GPL Energia elettrica da rete Carbone Gasolio e olio combustibile Biomasse solide Biomasse liquide Energia elettrica da solare FV Energia termica da solare termico Energia elettrica da minieolico Biomasse gassose Energia elettrica da miniidroelettrico Teleriscaldamento Fonte/vett Riportare l'efficienza dell'impianto, dato dal enerc rapporto energia termica utile / energia Riportare il fabbisogno di energia termica utile totale (Q<sub>gn.out</sub>) primaria produzione ACS $Q_w/Q_{nw}$ . Inserire il valore in percentuale (esempio:90%) espressa in kWh/anno. Riportare la potenza nominale dell'impianto (kW). Riportare l'anno di installazione, se non si conosce Nel caso di edificio PRIVO di impianto riportare il dato calcolato secondo la UNI riportare l'anno presunto. Nel caso di edificio PRIVO di impianto, riportare 12831. Nel caso di IMPIANTI TERMICI CENTRALIZZATI inserire la quota parte l'anno di emissione/compilazione dell'attestato attribuibile all'unità immobiliare.

#### Caratteristiche di dettaglio dell'impianto Impianto COMBINATO per la climatizzazione INVERNALE E la produzione di ACQUA CALDA SANITARIA **Riportare una descrizione sintetica** dell'impianto. Nel caso di edificio PRIVO di impianto riportare «IMPIANTO STANDARD» Aggiungi nuovo impianto combinato climatizzazione invernale e produzione Acs pianto combinato 1 climatizzazione invernale e produzione Acs H+W Codice CRITER Descrizione impianto Potenza nominale Codice catasto implanti CRITER (kW) (\*) $(\gamma)$ Energia termica utile totale Q<sub>on.out</sub> Superficie utile di Efficienza media 100.00 100.00% stagionale (%) (\*) (kWh/anno) (\*) rifermento (m<sup>2</sup>) (\*) Indice EP. Indice di emissione Indice EPnres (kWh/m²/anno) (\*) CO<sub>2</sub> (kg/m<sup>2</sup>/anno) (\*) (kWh/m2/anno) (\*) Sistema d -- Selezionare --٠ generazione (\*) Sistema d -- Selezionare -- Sistema di regolazione -- Selezionare -- Sistema di emissione -- Selezionare --٠ distribuzione Altro Energia elettrica da rete Gas naturale GPL Carbone Gasolio e olio combustibile Biomasse solide Biomasse liquide Fonte/vettore Biomasse gassose Energia elettrica da solare FV Energia termica da solare termico Energia elettrica da minieolico energeticc (\*) Energia elettrica da miniidroelettrico Teleriscaldamento Salva Cancella Riportare l'efficienza dell'impianto, dato dal rapporto energia termica utile / energia Riportare il fabbisogno di energia termica utile totale (Q<sub>gn.out</sub>) primaria riscaldamento+ACS Q<sub>H,W</sub>/Q<sub>p,H,W</sub>. espressa in kWh/anno. Inserire il valore in percentuale (esempio:90%) Riportare la potenza nominale dell'impianto (kW). Riportare l'anno di installazione, se non si conosce Nel caso di edificio PRIVO di impianto riportare il dato calcolato secondo la UNI riportare l'anno presunto. Nel caso di edificio PRIVO 12831. di impianto, riportare l'anno di Nel caso di IMPIANTI TERMICI CENTRALIZZATI inserire la guota parte emissione/compilazione dell'attestato attribuibile all'unità immobiliare.

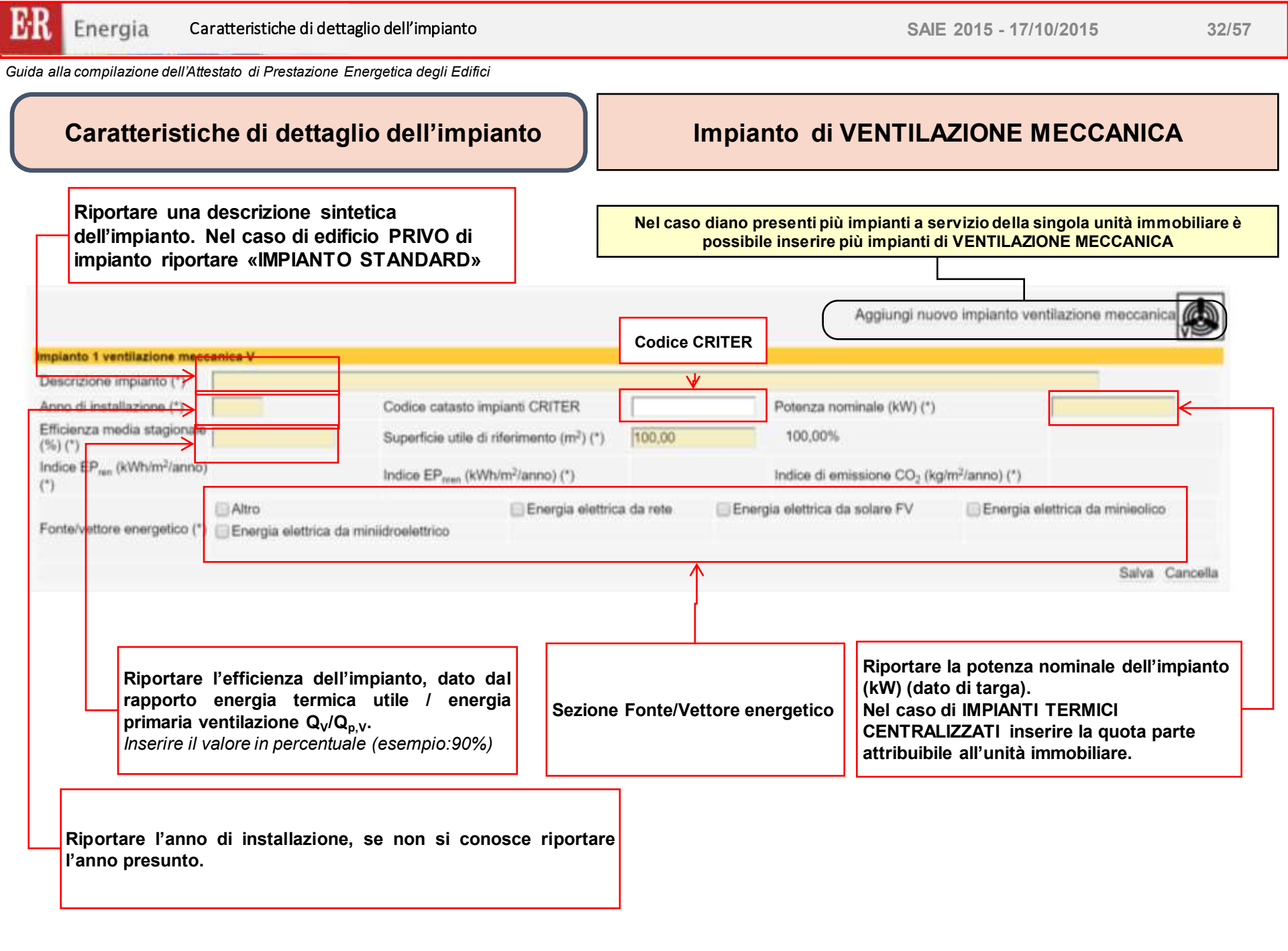

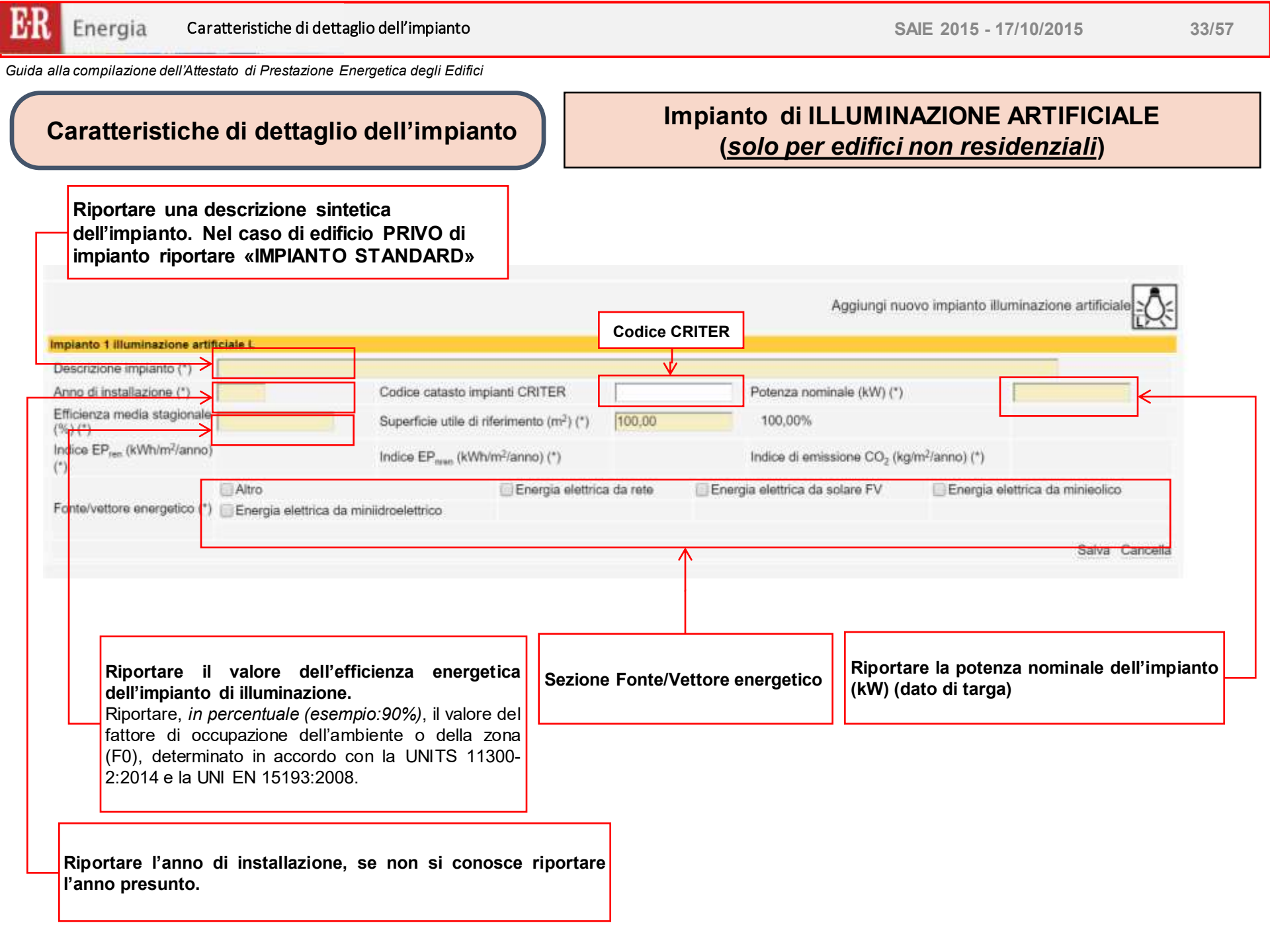

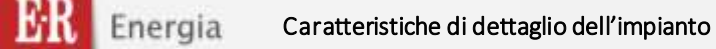

# Impianto di TRASPORTO (solo per edifici non residenziali)

Riportare una descrizione sintetica dell'impianto. Nel caso di edificio PRIVO di impianto riportare «IMPIANTO STANDARD»

Caratteristiche di dettaglio dell'impianto

|                                                 |                                                     |                     | Aggiungi nuovo impianto traspr           | orto persone o cose    |
|-------------------------------------------------|-----------------------------------------------------|---------------------|------------------------------------------|------------------------|
| ianto 1 trasporto persor <del>je o cose T</del> |                                                     |                     |                                          | (TEr)                  |
| scrizione impianto (*)                          |                                                     |                     |                                          |                        |
| no di installazione (*) >                       | Codice catasto impianti CRITER                      |                     | Potenza nominale (kW) (*)                | ←                      |
| cienza media stagionale                         | Superficie utile di riferimento (m <sup>2</sup> ) ( | *) [100,00          | 100,00%                                  |                        |
| ide EP <sub>ren</sub> (kWh/m²/anno)             | Indice EP <sub>niee</sub> (kWh/m²/anno) (*)         |                     | Indice di emissione CO2 (kg/m²/anno) (*) |                        |
| no renoro orio Aenoy ( ). 🗍 Clielĝis eleti      | nica da minicioalatinico                            |                     |                                          | Salva Cancella         |
| Riportare l'efficienza d                        | ell'impianto                                        |                     |                                          |                        |
|                                                 | Sezio                                               | one Fonte/Vettore e | energetico Riportare la potenz           | a nominale dell'impiar |

Riportare l'anno di installazione, se non si conosce riportare l'anno presunto.

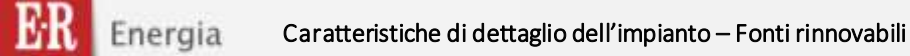

0

Guida alla compilazione dell'Attestato di Prestazione Energetica degli Edifici

# Caratteristiche di dettaglio dell'impianto

# SEZIONE FONTI ENERGETICHE RINNOVAB...

Nel caso siano presenti impianto da FONTI ENERGETICHE RINNOVABILI compilare la relativa sezione cliccando sul rispettivo pulsante:

«Aggiungi nuovo impianto per la produzione di energia ...»

Per ogni sezione devono essere inseriti i seguenti dati.

Implanto 1 per la prod Descrizione implanto Anno di installazione Quantità annua di en (kWh/anno) (\*)

Inserire

la

PRODOTTA dalla fonte rinnovabile

| Aggiungi nuovo impianto per la produzione di energia elettrica da solare fotovoltaico | à |
|---------------------------------------------------------------------------------------|---|
| Aggiungi nuovo impianto per la produzione di energia termica da solare termico        | 0 |
| Aggiungi nuovo impianto per la produzione di energia elettrica da minieolico          | 1 |

Aggiungi nuovo impianto per la produzione di energia elettrica da miniidroelettrico

ESPORTATA dalla fonte rinnovabile.

| uzione di energia | elettrica d | la solare fotov | oltaico                          |            |                 |     |         |                                 |            |               |       |          |
|-------------------|-------------|-----------------|----------------------------------|------------|-----------------|-----|---------|---------------------------------|------------|---------------|-------|----------|
| (*)               | 1           |                 |                                  |            |                 |     |         |                                 |            |               |       |          |
| (*)               |             |                 | Codice catasto                   | impianti   | CRITER          |     |         | Potenza nomin                   | nale (kW)  | (*)           | 8     |          |
| ergia prodotta    |             |                 | Quantità annua<br>(kWh/anno) (*) | i di energ | ia autoconsumat | а 📃 |         | Quantità annu<br>(kWh/anno) (*) | a di eneri | gia esportata |       |          |
| ^                 |             |                 |                                  |            | <b>^</b>        |     |         |                                 |            | 1             | Salva | Cancella |
| quantità          | di          | energia         | Inserire                         | la         | quantità        | di  | energia | Inserire                        | la         | quantità      | di    | energi   |

Le modalità di calcolo dell'energia PRODOTTA, AUTOCONSUMATA ed ESPORTATA sono definite dalle norme UNITS 11300 e Raccomandazione CTI R014, nonché dal documento «Indicazioni metodologiche per l'applicazione dei requisiti della Dgr n. 1366/2011 in materia di fonti energetiche rinnovabili» della Regione Emilia-Romagna

AUTOCONSUMATA dalla fonte rinnovabile

# Caratteristiche di dettaglio dell'impianto

# SEZIONE FONTI ENERGETICHE RINNOVABILI

|                                                                                                    |                       | Aggiungi n                                                                                                    | uovo impianto per la produzione di energia elettrica da si                                                                                                    | oure fotovoitaico              |
|----------------------------------------------------------------------------------------------------|-----------------------|----------------------------------------------------------------------------------------------------|----------------------------------------------------------------------------------------------------|--------------------------------|
| pianto 1 per la produzione di energia                                                                                                    | elettrica da solar    | e fotovoltaico                                                                                                    |                                                                                                    |                                |
| escrizione impianto (*)                                                                                                    |                       |                                                                                                    |                                                                                                    | 1                              |
| nno di installazione (*)                                                                                                    |                       | Codice catasto impianti CRITER                                                                                                    | Potenza nominale (kW) (*)                                                                                                    |                                |
| uantità annua di energia prodotta<br>Whianno) (*).                                                                                                    | 1                     | Quantită annua di energia autoconsumata<br>(kWh/anno) (*)                                                                                                    | Guantita annua di energia esportata<br>(kWhi/anno) (*)                                                                                                    | 1                              |
|                                                                                                    |                       |                                                                                                    |                                                                                                    | Salva Cars                     |
|                                                                                                    |                       | Aggiu                                                                                                    | ngi nuovo impianto per la produzione di energia termica o                                                                                                    | la solare termico              |
| planto 1 per la produzione di energia                                                                                                    | elettrica da solar    | e termico                                                                                                    |                                                                                                    |                                |
| escrizione impianto (*)                                                                                                    |                       |                                                                                                    |                                                                                                    |                                |
| mo di installazione (*)                                                                                                    |                       | Codice catasto impianti CRITER                                                                                                    | Superfice captante (m <sup>2</sup> ) (*)                                                                                                    | 1                              |
| uantità annua di energia prodotta<br>Wh/anno) (*)                                                                                                    | ſ                     | Quantită annus di energia autoconsumata<br>(kWhianno) (*)                                                                                                    | Guantità annua di energia esportata<br>(kWts/anno) (*)                                                                                                    | ť.                             |
| planto 1 per la produzione di energia                                                                                                    | e elettrica da mini   | rolico                                                                                                    | giong nuovo ingranio per la produzione o energia eleo                                                                                                    | icar da initizedited           |
|                                                                                                    |                       |                                                                                                    |                                                                                                    |                                |
| escrizione implanto (*)                                                                                                    |                       |                                                                                                    |                                                                                                    |                                |
| escrizione implanto (*)<br>nno di installazione (*)                                                                                                    |                       | Codice catasto impianti CRITER                                                                                                    | Potenza nominale (kW) (*)                                                                                                    | (                              |
| escrizione impianto (*)<br>nno di installazione (*)<br>uantità annua di energia prodotta<br>Whianco) (*)                                                                                                    |                       | Codice catasto impianti CRITER<br>Quantità annua di energia autoconsumata<br>(KWh/anno) (*)                                                                                                    | Potenza nominale (kW) (*) Quantità annua di energia esportata (kWh/anno) (*)                                                                                                    |                                |
| escrizione impianto (*)<br>nno di installazione (*)<br>uantità annua di energia prodotta<br>Whianno) (*)                                                                                                    |                       | Codice catasto impianti CRITER<br>Quantità ennua di energia autoconsumata<br>(KWh/anno) (*)                                                                                                    | Potenza nominale (kW) (*)<br>Quantità annua di energia esportata<br>(kWhiamno) (*)                                                                                                    | Setve Carr                     |
| escrizione implanto (*)<br>no di installazione (*)<br>antità annua di energia prodotta<br>Mblanco) (*)                                                                                                    |                       | Codice catasto impianti CRITER<br>Quantità enmua di energia autoconsumata<br>(KWh/anno) (*)<br>Aggiung                                                                                                    | Potenza nominale (KW) (*)<br>Quantità annua di energia esportata<br>(KWhianno) (*)                                                                                                    | Setve Can                      |
| escrizione implanto (*)<br>no di instaliazione (*)<br>aartità annua di evergia prodotta<br>Whianno) (*)<br>planto 1 per la produzione di energia                                                                                                    | e elettrica da minil  | Codice catasto impianti CRITER<br>Quantità annua di energia autoconsumata<br>(KWh/anno) (*)<br>Agglung<br>dreelettrice                                                                                                | Potenza nominale (kW) (*)<br>Quantită annua di energia esportata<br>(kWhi:anno) (*)                                                                                                    | Salva Can<br>minidroeiettrico  |
| escrizione impianto (*)<br>vno di installazione (*)<br>uantità annua di energia prodotta<br>Whianno) (*)<br>pianto 1 per la produzione di energia<br>rscrizione impianto (*)                                                                                  | elettrica da minii    | Codice catasto impianti CRITER<br>Quantità annua di energia autoconsumata<br>(KWh/anno) (*)<br>Aggiung                                                                                                    | Potenza nominale (kW) (*)<br>Quartità annua di energia esportata<br>(kWhiamno) (*)                                                                                                    | Setve Con<br>minidroelettrico  |
| escrizione implanto (*)<br>no di installazione (*)<br>aartità annua di energia prodotta<br>Whianno) (*)<br>planto 1 per la produzione di energia<br>escrizione implanto (*)<br>no di installazione (*)                                                        | selecturica da minit  | Codice catesto impianti CRITER<br>Quantità ennua di energia autoconsumata<br>(kWh/enno) (*)<br>Agglung<br>droelettrico                                                                                                | Potenza nominale (kW) (*) Quantità annua di energia esportata (kWhianno) (*) I nuovo impianto per la produzione di energia elettrica da Potenza nominele (kW) (*)                                                                      | Selve Can<br>miniidroesettrico |
| escrizione impianto (*)<br>vno di installazione (*)<br>aantità annua di evergia prodotta<br>Whianno) (*)<br>pianto 1 per la produzione di energia<br>escrizione impianto (*)<br>vno di installazione (*)<br>aantità annua di energia prodotta<br>Whianno) (*) | a elettrica da minii  | Codice catasto impianti CRITER<br>Quantità annua di energia autoconsumata<br>(KWh/anno) (*)<br>Aggiung<br>droelettrico<br>Codice catasto impianti CRITER<br>Quantità annua di energia autoconsumata<br>(KWh/anno) (*) | Potenza nominale (kW) (*) Quaritità annua di energia esportata (kWh/amno) (*) I nuovo implanto per la produzione di energia elettrica da Potenza nominale (kW) (*) Quaritità annua di energia esportata (kWh/amnu (*)                  | Setve Con                      |
| escrizione implanto (*)<br>no di instaliazione (*)<br>aartità annua di energia prodotta<br>Whianno) (*)<br>planto 1 per la produzione di energia<br>escrizione implanto (*)<br>ano di instaliazione (*)<br>aartità annua di energia prodotta<br>Whianno) (*)  | e elettricie da minil | Codice catasto impianti CRITER<br>Quantità annua di energia autoconsumata<br>(KWh/anno) (*)<br>Agglung<br>droelettrico<br>Codice catasto impianti CRITER<br>Quantità annua di energia autoconsumata<br>(KWh/anno) (*) | Potenza nominale (kW) (*)<br>Quantită annua di energia esportata<br>(kWhianno) (*)<br>i nuovo implanto per la produzione di energia elettrica da<br>Potenza nominale (kW) (*)<br>Quantită annua di energia esportata<br>(kWhianno) (*) | Satva Cano                     |

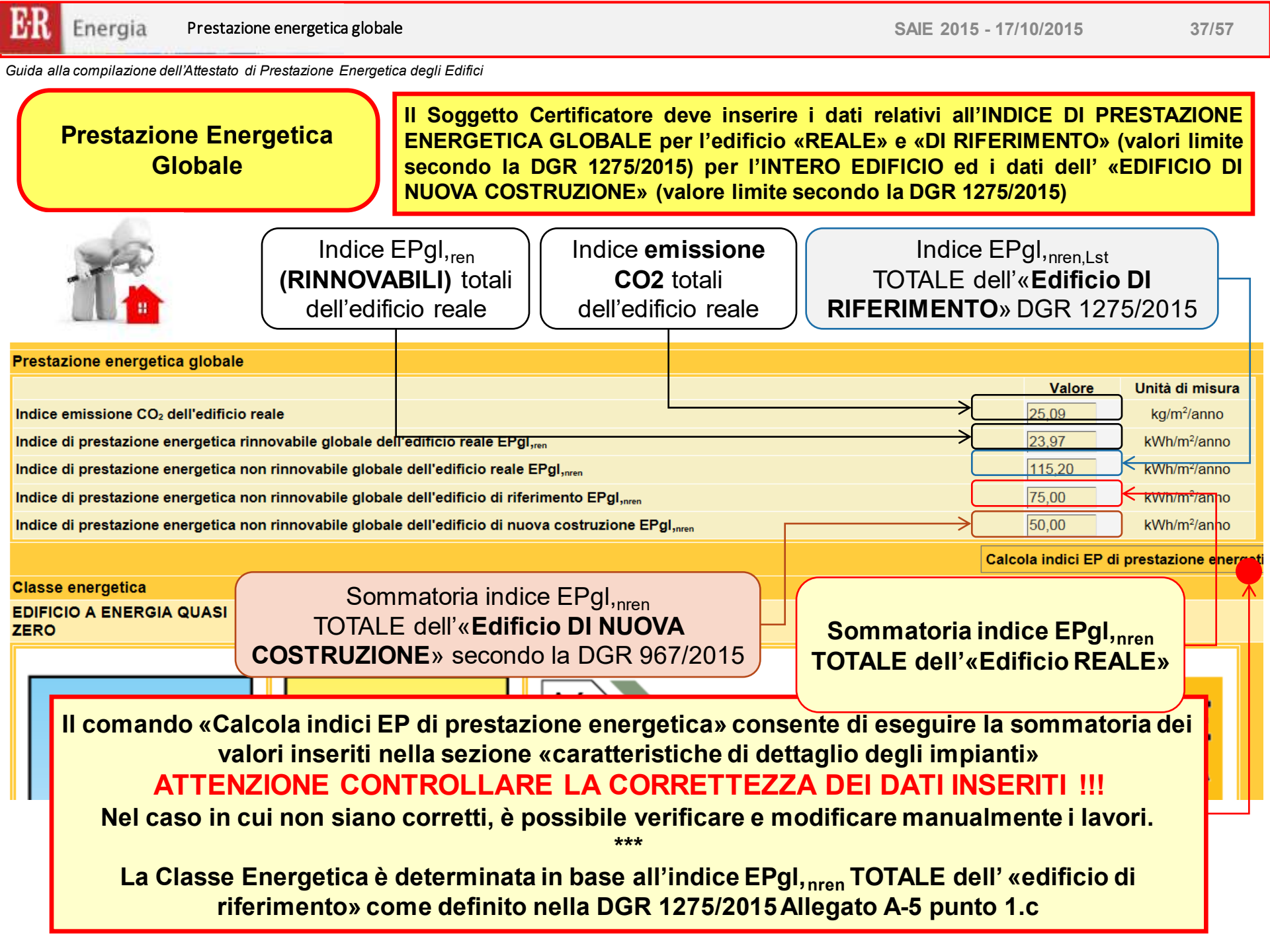

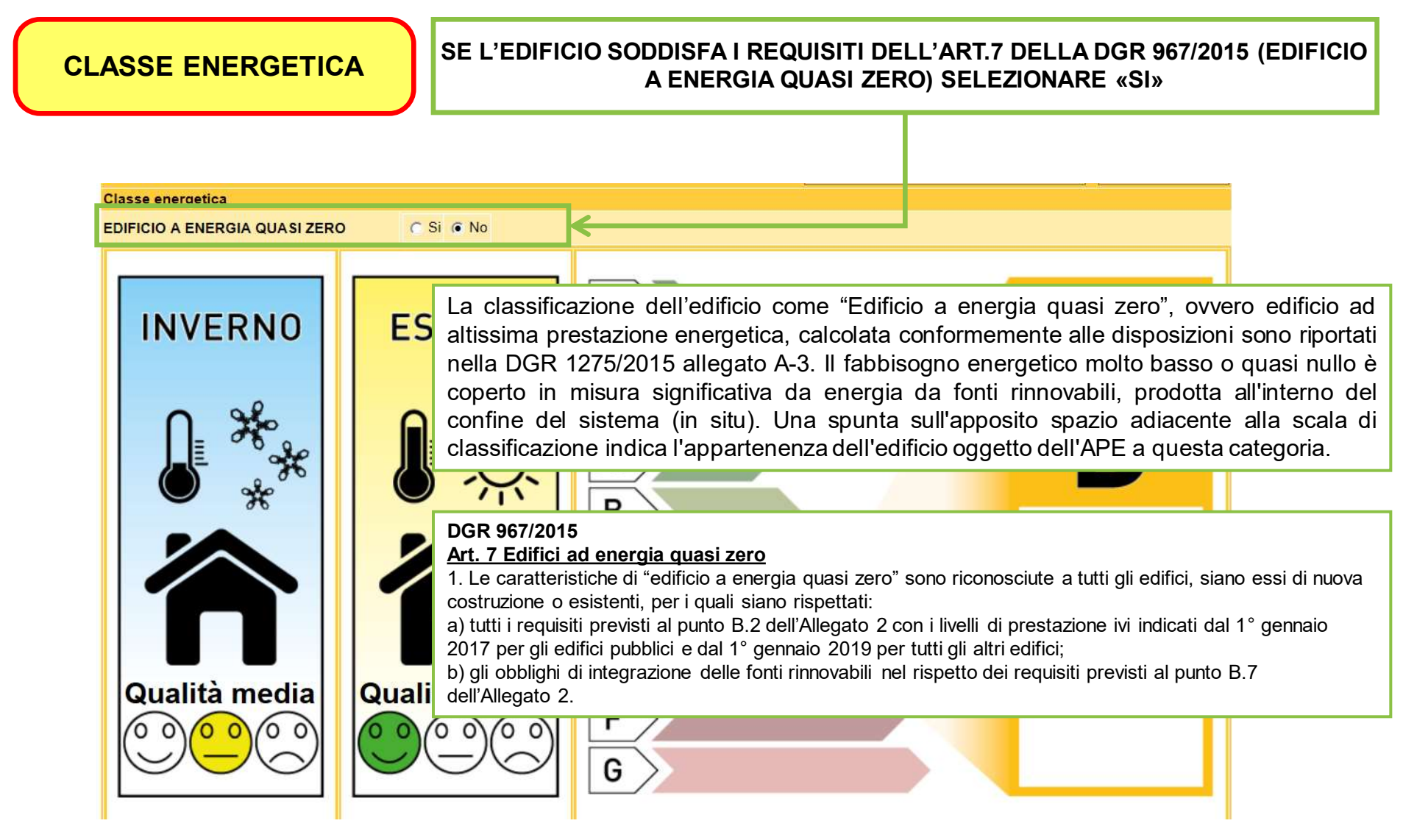

SAIE 2015 - 17/10/2015

39/57

Guida alla compilazione dell'Attestato di Prestazione Energetica degli Edifici

# CLASSE ENERGETICA

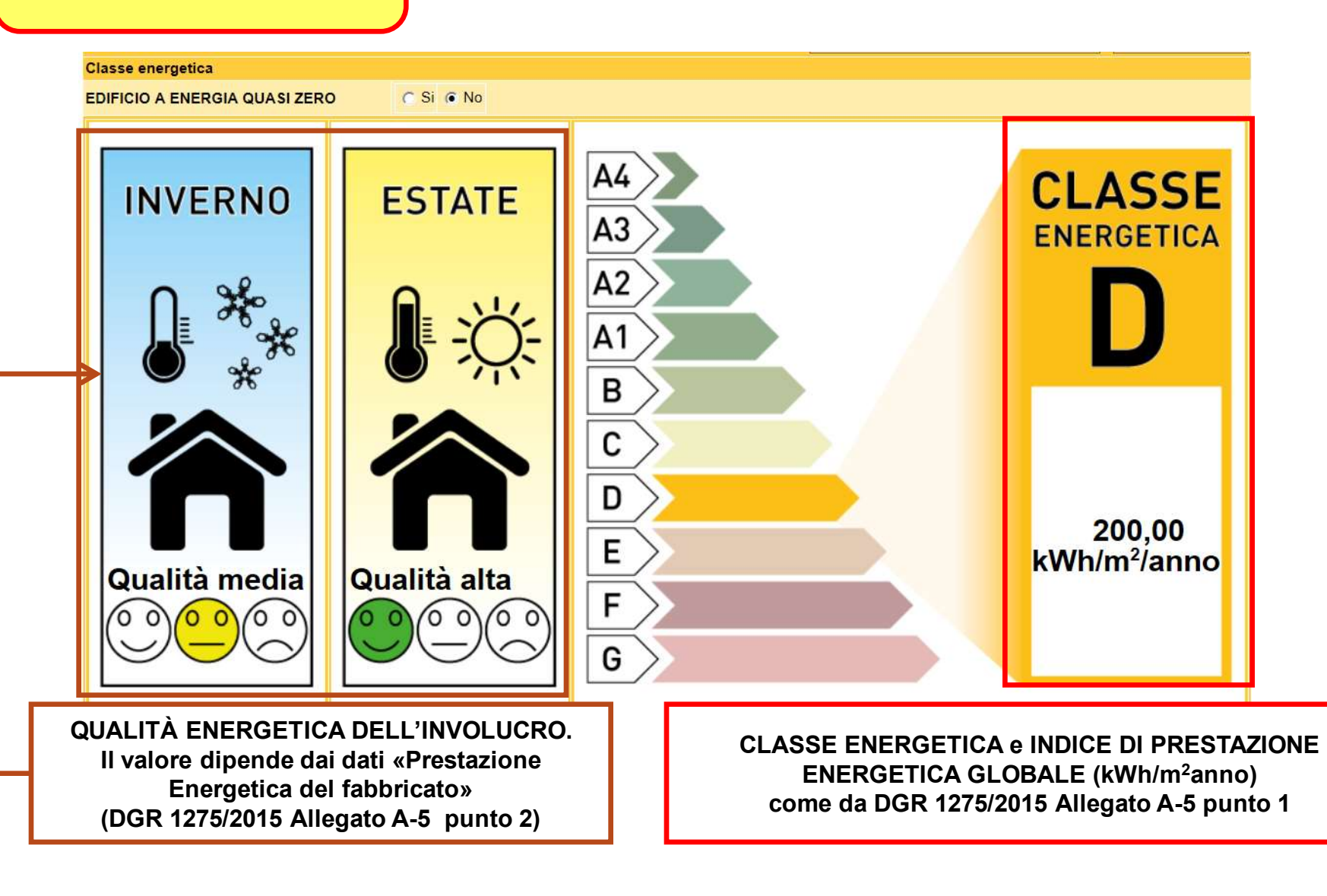

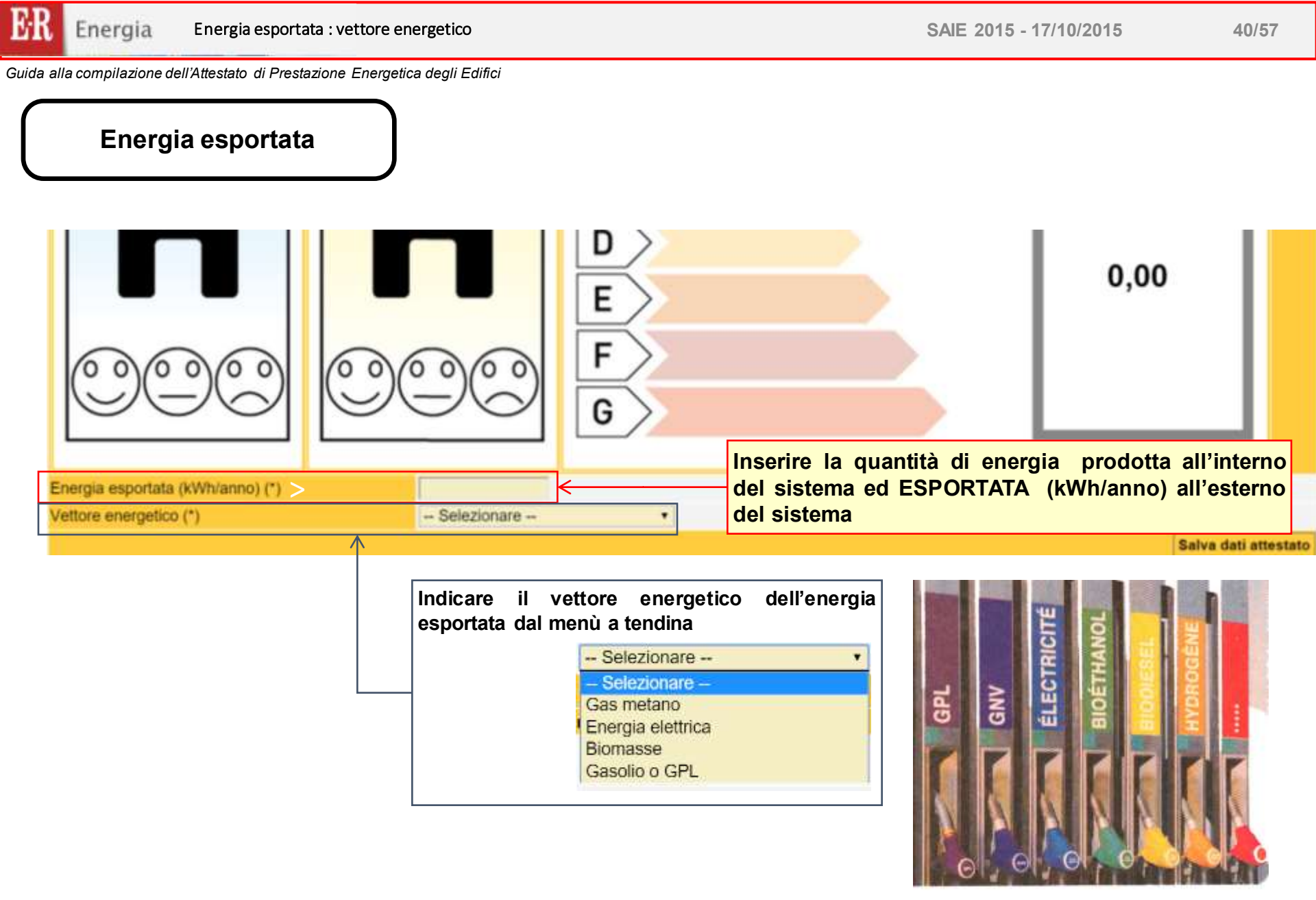

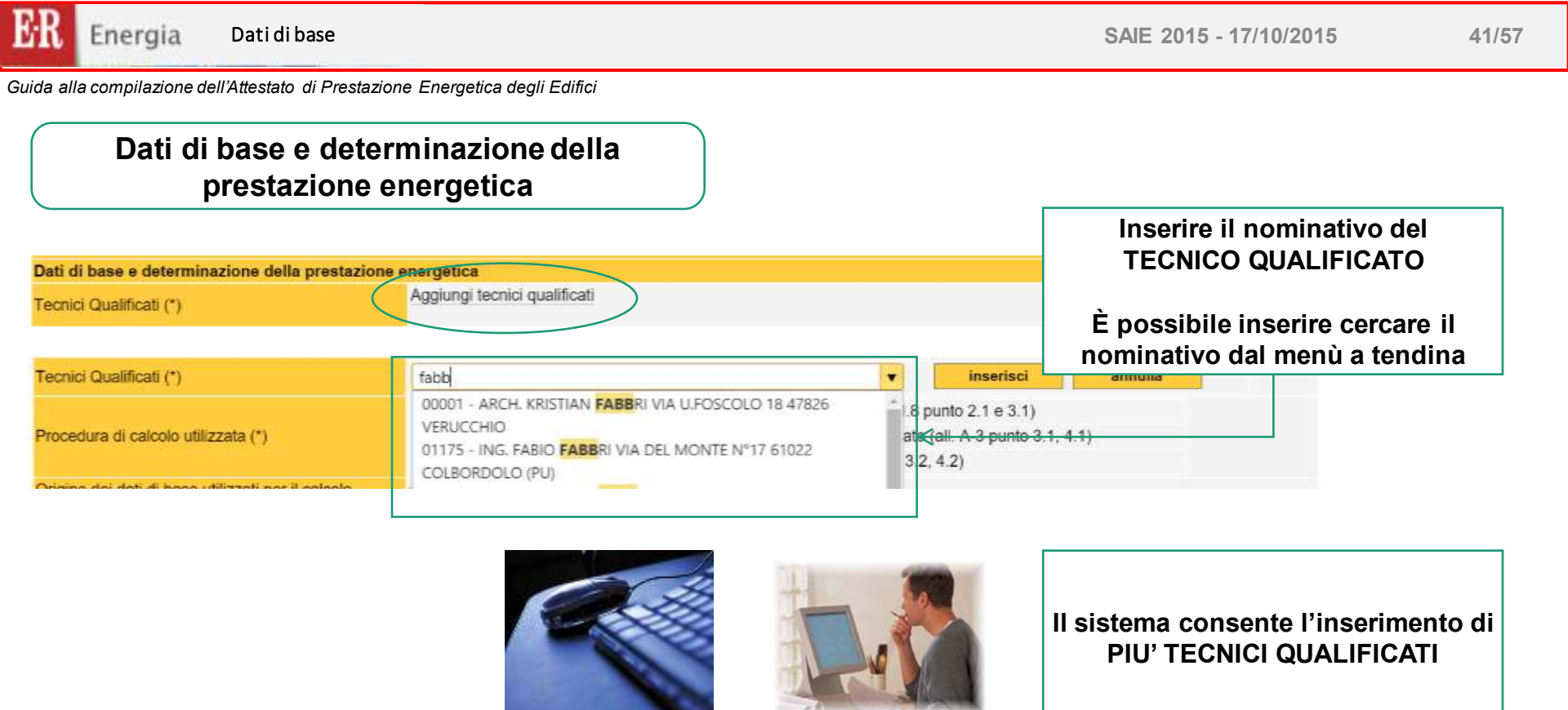

#### DGR 1275/2015 Articolo 5 comma 12

12. Indipendentemente dalla forma e natura giuridica del soggetto certificatore accreditato, le attività volte alla determinazione della prestazione energetica dell'edificio ai fini della sua certificazione devono essere condotte da tecnici abilitati, di adeguata competenza, iscritti all'Ordine o al Collegio professionale di competenza, secondo quanto specificato nei commi precedenti e le risultanze delle attività sopra dette debbono essere asseverate dai tecnici medesimi. Ove il tecnico non sia competente in tutti i campi di riferimento per la certificazione energetica o nel caso che alcuni di essi esulino dal proprio ambito di competenza, egli deve operare in collaborazione con altro tecnico qualificato in modo che il gruppo costituito copra tutti gli ambiti professionali su cui è richiesta la competenza.

| Tecnici Qualificati (*)             | Numero accreditamento                             | Tecnico qualificato                   |               |   |
|-------------------------------------|---------------------------------------------------|---------------------------------------|---------------|---|
|                                     |                                                   |                                       | *             | - |
| Procedure di colcolo utilizzato (*) | Procedura e metodo di calcolo di progetto o di    | i calcolo standardizzato (all. A-3 pu | nto 3.1, 4.1) | F |
|                                     | ○ Procedura e metodi di calcolo da rilievo sull'e | dificio (all. A-3 punto 3.2, 4.2)     |               |   |

|                                                   | Aggiungi tecnici qualificati                                                     |                                         |                |  |  |  |
|---------------------------------------------------|----------------------------------------------------------------------------------|-----------------------------------------|----------------|--|--|--|
| Tecnici Qualificati (*)                           | Numero accreditamento                                                            | Tecnico qualificato                     |                |  |  |  |
|                                                   |                                                                                  |                                         | ×              |  |  |  |
|                                                   |                                                                                  | o di calcolo standardizzato (all. A-3 p | unto 3.1, 4.1) |  |  |  |
| rocedura di calcolo utilizzata (*)                | Procedura e metodi di calcolo da rilievo sull'edificio (all. A-3 punto 3.2, 4.2) |                                         |                |  |  |  |
|                                                   | Selezionare                                                                      |                                         | -              |  |  |  |
| rigine dei dati di base utilizzati per il calcolo | Selezionare                                                                      |                                         |                |  |  |  |
| ell'indice EP (*)                                 | Metodo semplificato (all. A-3 punto 4.2.b                                        | ))                                      |                |  |  |  |
|                                                   | Rilievo in sito, metodo analitico e per an                                       | alogia costruttiva (all. A-3 punto 4    | .2.a)          |  |  |  |

In tali casi scegliere l'opzione «Procedura e metodi di calcolo da rilievo sull'edificio» scegliere il corrispondente «Metodo di calcolo» adottato dal menù a tendina.

# Dati di base e determinazione della prestazione energetica

Origine dei dati e software di calcolo

| Origine dei dati di base utilizzati per il calcolo<br>dell'indice EP (*)<br>Software di calcolo utilizzato (*)<br>Data validazione software (gg/mm/aaaa)<br>Numero validazione CTI                                                                                                    | Selezionare   Selezionare | Selezionare la fonte dell'origine dei<br>«dati di base» utilizzati per il calcolo,<br>dal menù a tendina                                                                                                    |
|----------------------------------------------------------------------------------------------------|---------------------------|----------------------------------------------------------------------------------------------------|
| Il software utilizzato risponde ai requisiti di<br>rispondenza e garanzia di scostamento massimo<br>dei risultati conseguiti rispetto ai valori ottenuti per<br>mezzo dello strumento di riferimento nazionale? (*)<br>Ai fini della redazione del presente attestato è stato<br>utilizzato un software che impieghi un metodo di<br>calcolo semplificato? (*) | ● Si                      | Selezionare<br>Altro<br>Attestato di Qualificazione Energetica                                                                                                    |
| Verificare le dichiarazioni relative a<br>utilizzato.                                                                                                    | I software di calcolo     | Relazione L. 10/1991<br>Relazione L. 373/1976<br>Permesso di costruire<br>Denuncia di Inizio Attività<br>Licenza di Costruire/Licenza Edilizia<br>Licenza in sanatoria/condono<br>Planimetria catastale<br>Libretto d'impianto<br>Rilievo in sito<br>SCIA - Segnalazione certificata di inizio attività |
| Nel caso sia adottato un METODO<br>SEMPLIFICATO selezionare «SI»                                                                                                    |                           | Inserire la denominazione del<br>software di calcolo ed i dati della<br>«Validazione CTI»                                                                                                    |

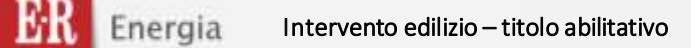

SAIE 2015 - 17/10/2015

44/57

Guida alla compilazione dell'Attestato di Prestazione Energetica degli Edifici

### Riferimenti caratteristiche intervento edilizio

La schermata compare nel caso la Richiesta di Attestato è per:

- Nuova costruzione
- Ristrutturazione importante
- Riqualificazione Energetica
- Altro

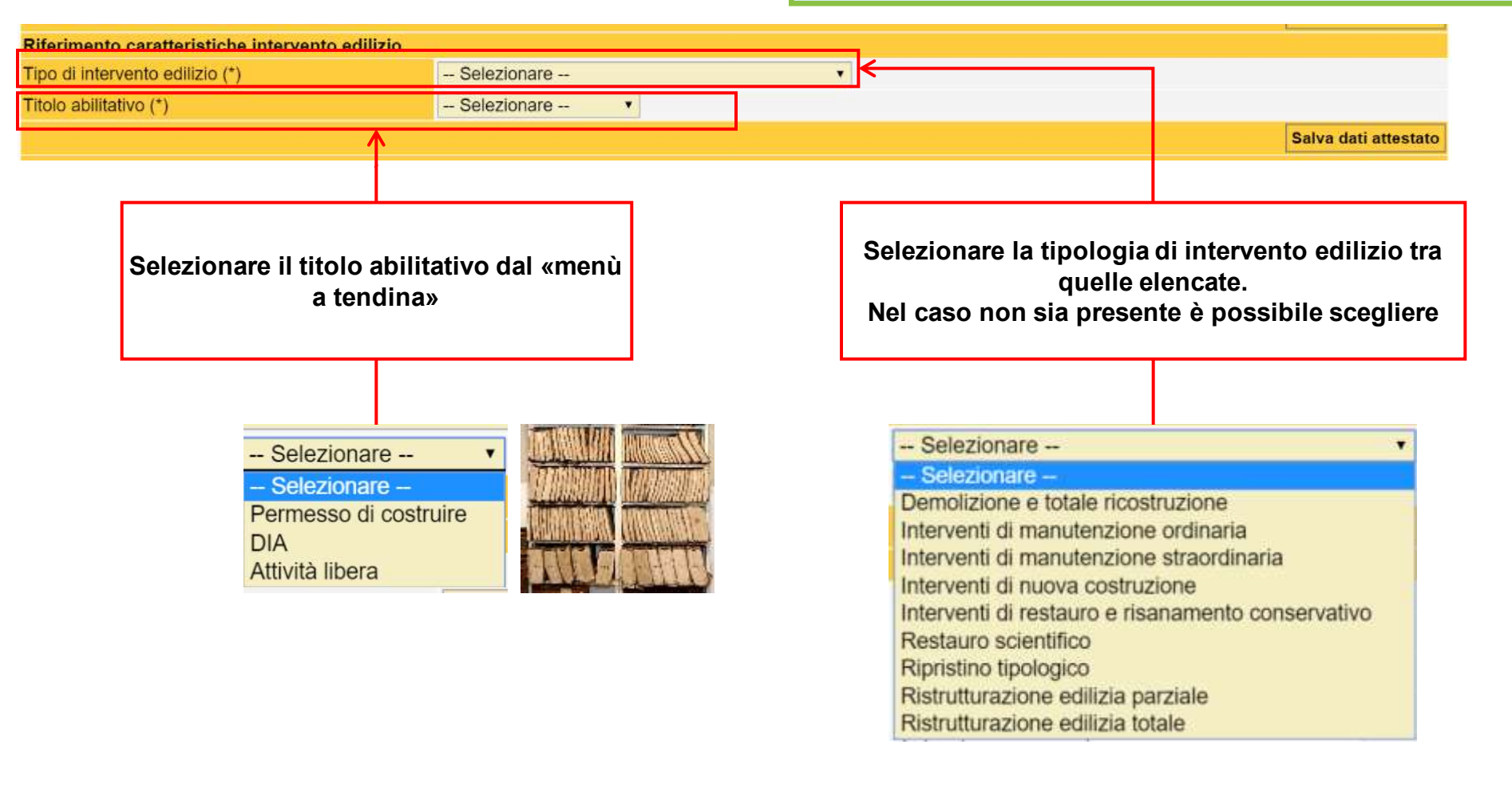

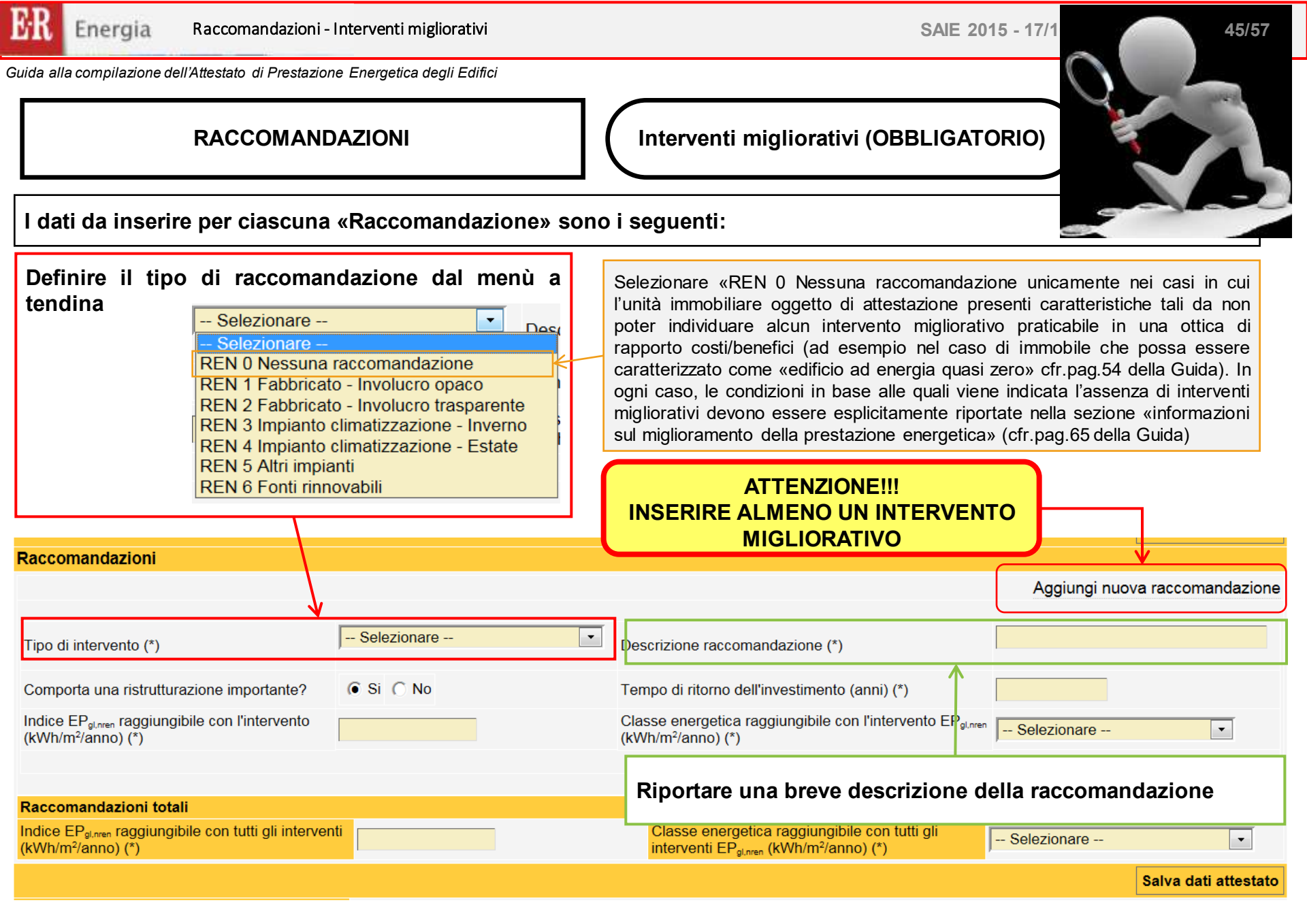

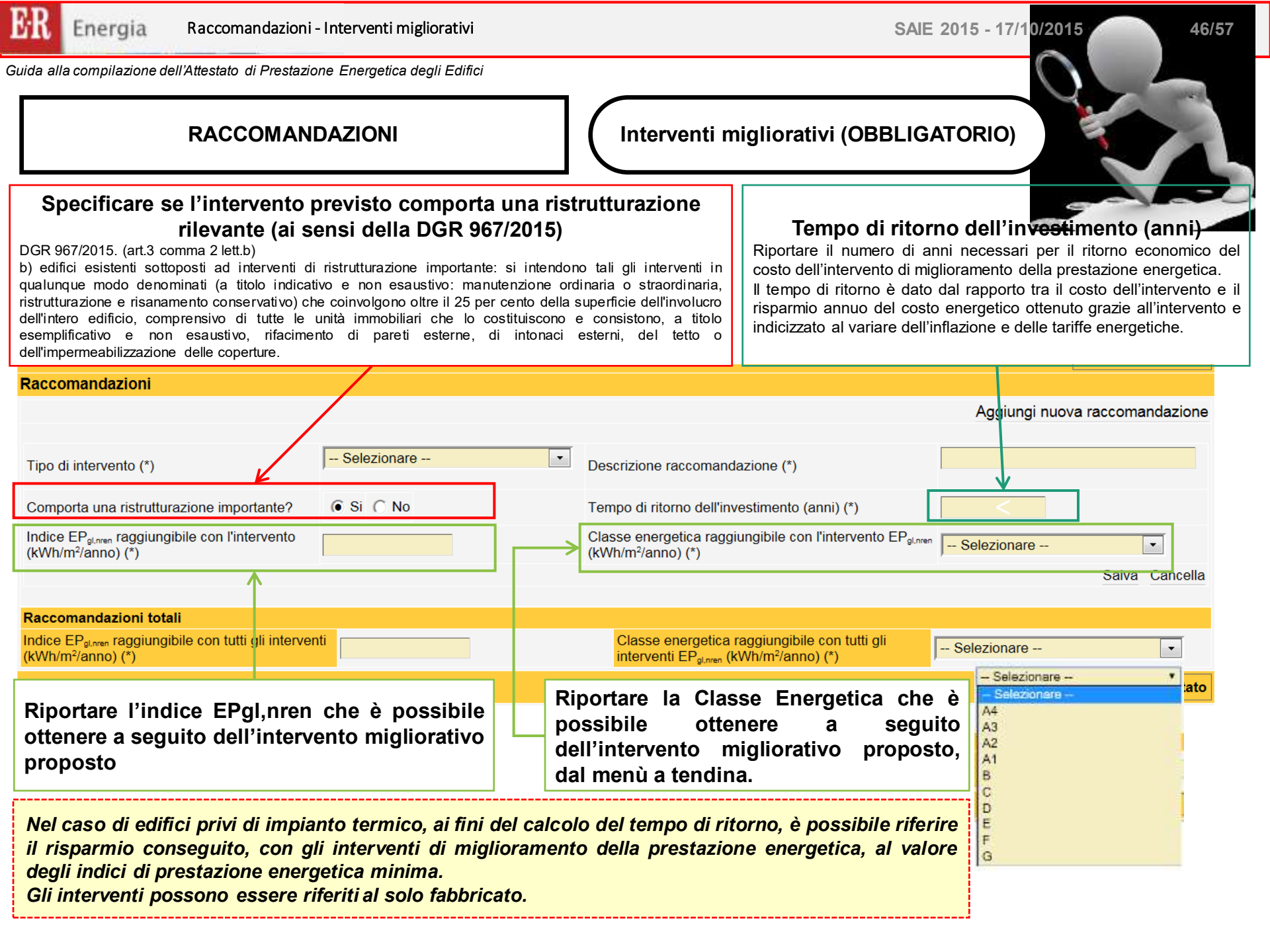

| R Energia Racc                                                                                                    | omandazioni - Interventi m<br>ato di Prestazione Energetica | igliorativi<br>degli Edifici                                                                                                    |                                                                           | SAIE 2015 - 17/10/                    | 47/57                                |
|----------------------------------------------------------------------------------------------------|-------------------------------------------------------------|----------------------------------------------------------------------------------------------------|---------------------------------------------------------------------------|---------------------------------------|--------------------------------------|
| RA                                                                                                    | CCOMANDAZIONI                                               |                                                                                                    | Interventi migliorativi                                                   | (OBBLIGATORIO)                        |                                      |
| Raccomandazioni                                                                                                    |                                                             |                                                                                                    | Aggiungi nuova raccoma                                                    | andazione                             |                                      |
| Tipo di intervento (*)<br>Indice EP <sub>(Kreen</sub> raggiungibile con l'intervent<br>(Milhim <sup>*</sup> literet) (*)                        | HEN 1 Pabbroato - Involucio apeco •                         | Comporte una ratrutturazione importante?<br>Classe energetica raggiungibile con l'Intervento<br>EP <sub>gimen</sub> (KWINIm <sup>1</sup> lanno) (*) | B C Salva                                                                 | È possib<br>interven                  | ile inserire più<br>ti migliorativi. |
| Tipo di intervento (°)<br>Indice EP <sub>gime</sub> raggiungibile con l'intervent<br>(kWhite/Tianno) (°)                                        | - Selezionare - •                                           | Conporte une ristrutturazione importante?<br>Classe energetica raggiungible con l'intervento<br>EP <sub>gines</sub> (MNhim <sup>2</sup> lanco) (*)  | Tempo di ritorno     Si No dall'investimento (anni) (*)     Selezionere - |                                       |                                      |
| Raccomandazioni totali<br>Indea EP <sub>di sen</sub> raggiungbile cox tuti gli inte<br>Mitten <sup>2</sup> lamo) (*)                            | anarti (                                                    | Classe energetics legislanghile can b<br>interventi EP <sub>g ner</sub> (XXVvm <sup>*</sup> anno) (*)                                               | en gr                                                                     |                                       |                                      |
| L'ultima sezione<br>EP <sub>ginren</sub> e la Cla<br>nigliorativi prop<br>Raccomandazioni totali<br>Indice EP <sub>ginen</sub> raggiungibile co | riguarda le info<br>sse Energetica<br>osti                  | ormazioni relative<br>che è possibile                                                                                                    | alle RACCOMAND<br>ottenere se si rea                                      | AZIONI TOTALI, o<br>alizzassero TUTTI | ovvero l'indice<br>gli interventi    |
|                                                                                                    |                                                             |                                                                                                    |                                                                           |                                       |                                      |
|                                                                                                    |                                                             |                                                                                                    |                                                                           |                                       |                                      |

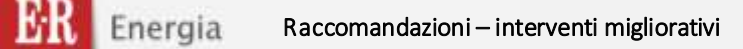

RACCOMANDAZIONI

### Interventi migliorativi (OBBLIGATORIO)

Riportare le informazioni aggiuntive relative al miglioramento della prestazione energetica.

A titolo d'esempio, incentivi di carattere finanziario disponibili al momento dell'emissione dell'Attestato di Prestazione Energetica, oppure l'opportunità di eseguire diagnosi energetiche, ed ogni altra informazione utile.

| ti gli Selezionare -                                                                                                    | Salva dati attestato                                                                                                    |
|----------------------------------------------------------------------------------------------------|----------------------------------------------------------------------------------------------------|
|                                                                                                    | Salva dati attestato                                                                                                    |
|                                                                                                    | •                                                                                                    |
|                                                                                                    | -                                                                                                    |
|                                                                                                    |                                                                                                    |
|                                                                                                    |                                                                                                    |
|                                                                                                    |                                                                                                    |
|                                                                                                    | Salva dati attestato                                                                                                    |
|                                                                                                    |                                                                                                    |
| a 1 lett.a)<br>∍vo in sito (sopralluogo o<br>:o, finalizzati alla determ<br>dell'immobile e all'eventi<br>erventi di riqualificazion | obbligatorio) e, se del c<br>inazione dell'indice di<br>uale diagnosi energetic<br>e energetica che risulta                                     |
|                                                                                                    | a 1 lett.a)<br>evo in sito (sopralluogo<br>o, finalizzati alla determ<br>dell'immobile e all'event<br>erventi di riqualificazion<br>nienti. []" |

| e Energetica degli Edifici                  |                                                                                                    |
|---------------------------------------------|----------------------------------------------------------------------------------------------------|
|                                             | Facoltativo                                                                                                    |
|                                             |                                                                                                    |
| Classe energetica raggiung<br>interventi EP | bile con tutti gli - Selezionare -                                                                                                    |
|                                             | Salva dati attestato                                                                                                    |
|                                             | 1                                                                                                    |
|                                             |                                                                                                    |
|                                             | · ·                                                                                                    |
| iSi ∩ No                                    |                                                                                                    |
| 1/10/2015                                   |                                                                                                    |
|                                             | Salva dati attestato                                                                                                    |
|                                             |                                                                                                    |
|                                             | €_                                                                                                    |
|                                             |                                                                                                    |
|                                             |                                                                                                    |
|                                             |                                                                                                    |
| (facoltativo)                               |                                                                                                    |
| Nella sezione «Annotazione», se si r        | itiene utile, è possibile inserire                                                                                                    |
| nformazioni aggiuntive per chiarire o       | spiegare, aspetti specifici relativi                                                                                                    |
| alla redazione, e/o calcolo, e/o ai conten  | uti dell'Attestato stesso.                                                                                                    |
|                                             | SI C No<br>1/10/2015<br>(facoltativo)<br>Nella sezione «Annotazione», se si r<br>informazioni aggiuntive per chiarire o<br>alla redazione, e/o calcolo, e/o ai conten |

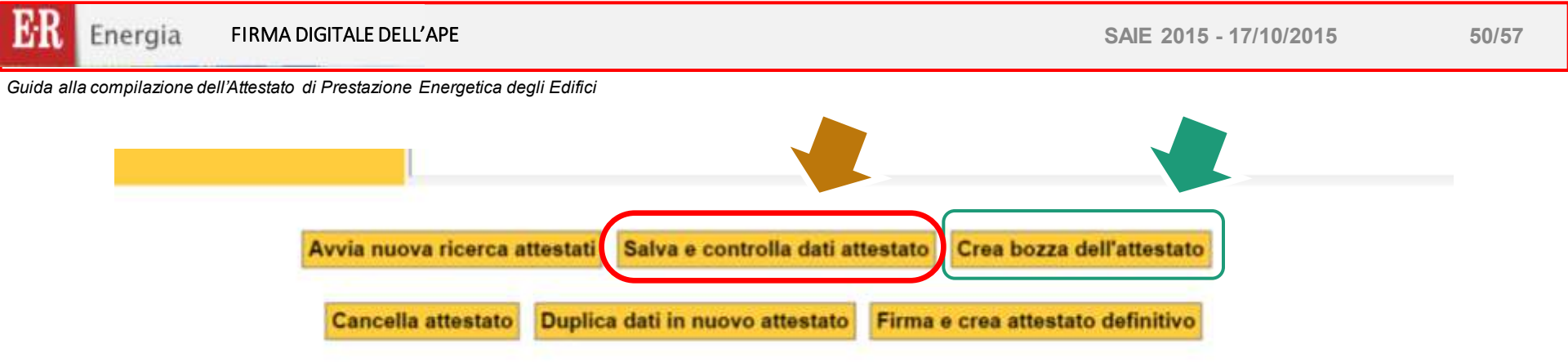

Completato l'inserimento dei dati selezionare "Salva e controlla dati attestato"

### Per creare la bozza dell'Attestato e verificarne i contenuti selezionare "Crea bozza dell'attestato"

A questo punto è necessario VERIFICARE LA COMPLETEZZA E LA CORRETTEZZA DEI DATI INSERITI. Per farlo cliccare il pulsante "Crea bozza dell'attestato": il sistema genera un file \*.PDF fac-simile dell'Attestato di Prestazione Energetica, con riportata la dicitura "Bozza".

### **ATTENZIONE:**

Non viene ancora attributo il codice univoco di identificazione dell'ACE che ne attesta la registrazione presso il SACE.

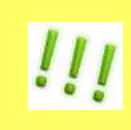

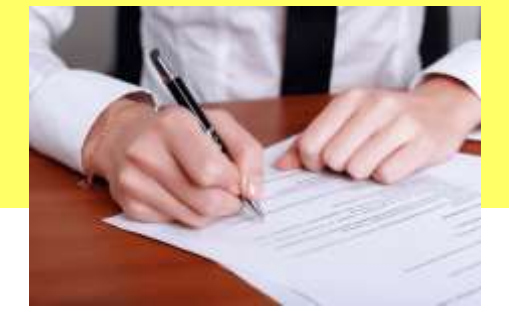

51/57

Guida alla compilazione dell'Attestato di Prestazione Energetica degli Edifici

# CONTENUTI DELL'ATTESTATO DI PRESTAZIONE ENERGETICA (output)

# ATTESTATO DI PRESTAZIONE ENERGETICA

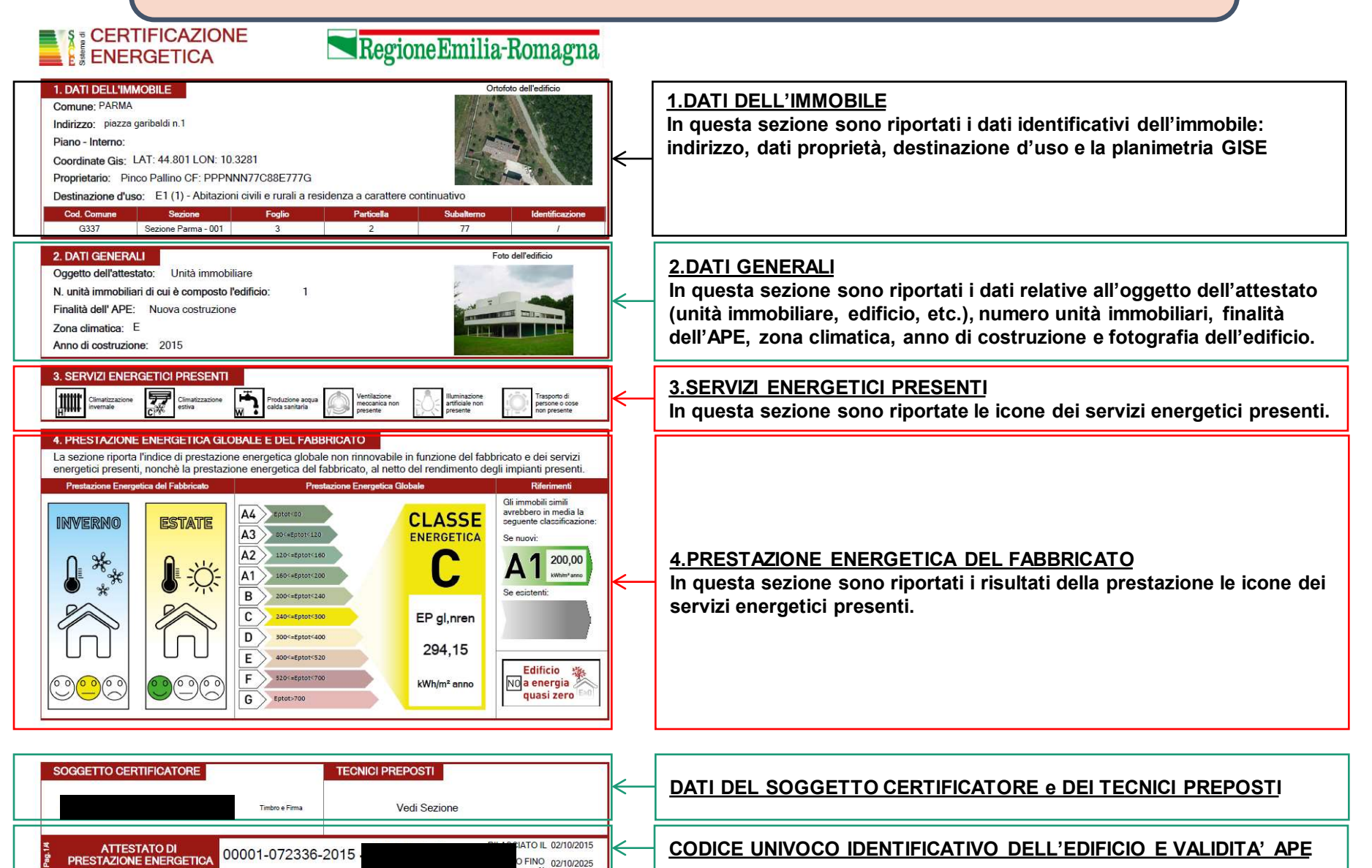

# ATTESTATO DI PRESTAZIONE ENERGETICA

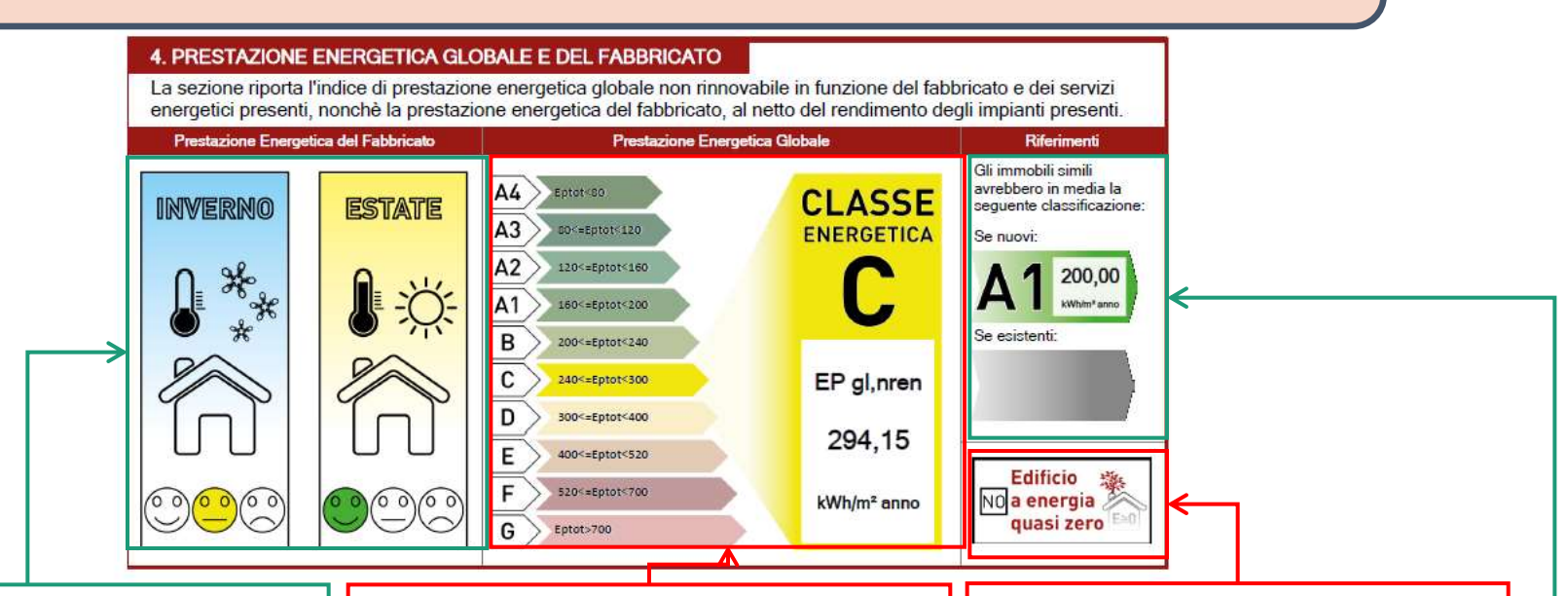

Valutazione qualitativa della prestazione energetica del fabbricato relativa al fabbisogno di energia necessario per il soddisfacimento del comfort interno, indipendente dalla tipologia e dal rendimento degli impianti presenti.

Tale indice fornisce un'indicazione della capacità dell'involucro edilizio di isolare termicamente, d'estate e d'inverno, gli ambienti interni rispetto all'ambiente esterno. I valori di riferimento per la effettuazione di tale valutazione sono indicati alla successiva sezione 6; i valori di soglia per la definizione del livello di qualità, suddivisi per tipo di indicatore, sono riportati nella DGR 1275/2015 allegato A-3, mentre la scala di valutazione qualitativa utilizzata si basa sul seguente criterio grafico:

Valore dell'indice di prestazione energetica globale (EPgl,nren, ovvero il fabbisogno annuale di energia primaria non rinnovabile relativa a tutti i servizi erogati dai sistemi tecnici presenti) e la relativa classe di prestazione dell'edificio (rapportata ad una scala da A4 (edificio più efficiente) a G (edificio meno efficiente).. la classificazione dell'edificio come "Edificio a energia quasi zero", ovvero edificio ad altissima prestazione energetica, calcolata conformemente alle disposizioni sono riportati nella DGR 1275/2015 allegato A-3. Il fabbisogno energetico molto basso o quasi nullo è coperto in misura significativa da energia da fonti rinnovabili, prodotta all'interno del confine del sistema (in situ). Una spunta sull'apposito spazio adiacente alla scala di classificazione indica l'appartenenza dell'edificio oggetto dell'APE a questa categoria

Viene riportato il raffronto con l'indice di prestazione globale non rinnovabile di un edificio simile ma dotato dei requisiti minimi degli edifici nuovi, nonché con la media degli indici di prestazione degli edifici esistenti simili, ovvero contraddistinti da stessa tipologia d'uso, tipologia costruttiva, zona climatica, dimensioni ed esposizione di quello oggetto dell'attestato.

# ATTESTATO DI PRESTAZIONE ENERGETICA

| Development                  | Anna                                                                                                    | Cadoo Carona<br>Regionada  | Potenza Nominala                                        | Efficience media<br>stagiorals | EPre                           | EP-max                |                | <u></u>     |
|------------------------------|----------------------------------------------------------------------------------------------------|----------------------------|---------------------------------------------------------|--------------------------------|--------------------------------|-----------------------|----------------|-------------|
|                              | 2015                                                                                                    |                            | 20,00                                                   | 80.00%                         | 8.40                           | 123,00                |                | Que         |
| Voters Design                | Energia ele                                                                                                    | frica da 1446              | Oursell error<br>Arthonomy in eret<br>Arthonomy in eret | 22000,000<br>1000%0000         | Enteriori di COS               | 866.40                |                | forr        |
| Voters Design                | ••• 0xi+                                                                                                    | -                          | Ocersti ernen<br>ernenete in see                        | Health<br>Selections           | formation of CARS              | 1008.45               |                | cias        |
| Describer                    | Anne di Anne di Anne di Anne di Anne di Anne di Anne di Anne di Anne di Anne di Anne di Anne di Anne di Anne di | Codes Caratte<br>Regionale | Potence Norminale<br>pre                                | Efficiency readle              | EPres                          | EPres                 |                | ene         |
| <b>.</b> .                   | 2015                                                                                                    |                            | 10.00                                                   | 80.00%                         | 0.04                           | 24.30                 |                | con         |
| Values Longe                 | ten Energe ein                                                                                                  | froma da remo              | Constitut annua<br>menunusia in ener                    | 200.00<br>#Mitel@res           | Destantial of COCC             | 35.56                 |                |             |
| Values Daries<br>Listania    | ter Gan y                                                                                                    | eunie                      | Quanti anna<br>actuatura in cen<br>standard             | 2020<br>Similaria              | Generated at COLD<br>Partnersh | 08.695                |                |             |
| Deterision                   | - C Arrest                                                                                                    | Codine Canada<br>Regionale | Potenza Haranala<br>pag                                 | Elfinenza media<br>staglerata  | EPres                          | (Pres                 |                |             |
| 2-                           | 2915                                                                                                    |                            | 5.40                                                    | 70.00%                         | 35.25                          | 546.25                |                |             |
| Veters Darge<br>Utilization  | ten Eorganie                                                                                                    | ttica da Inte              | Ouenti ernet<br>ernetete is en:                         | 3000.00<br>tilfbeligner        | Enversion of CEEE              | 1259.40               |                |             |
| CARATTERISTICHE              | E DELL'EDIFICIO IN                                                                                              | RELAZIONE                  | AI SERVIZI EN                                           | IERGETICI PR                   | ESENTI                         |                       |                | <u>6.</u>   |
| jun                          | Volume lando<br>(m*)                                                                                            | Superficie uble<br>je/j    | Superficie disper<br>[77]                               | nderste Fingen                 | no S/V                         | EPile<br>Within/innel |                | <u>EN</u>   |
| Climeticzazione<br>invertale | 300,00                                                                                                    | 100,00                     | 250,00                                                  | 0,                             | 83                             | 50,00                 | $  \leftarrow$ | Ripo        |
| 27                           | Volume limbo<br>(m*)                                                                                            | Separtica atta<br>(m)      | Anter                                                   | Assis                          | MARE:                          | (Winds)               |                | ener        |
| imatizziszlone estiva        | 150,00                                                                                                    | 40                         | 3,000                                                   | 0                              | 80                             | 0,0140                |                | rend        |
| NDICI DI PRESTAZ             | SONE ENERGETIC                                                                                                  | A GLOBALI E                | DEMISSIONI                                              | 1                              |                                |                       | 1              |             |
| Indice della prest           | szione                                                                                                    | Indice della               |                                                         | prestazione Emissioni di CO2   |                                | di CO2                |                | <u>/.IN</u> |
| energenca nun nun            | iowatalie                                                                                                    | energeou                   | IN THE RANGEMED                                         |                                |                                |                       |                | кір         |

### 5.IMPIANTI PRESENTI

Questa sezione Riporta le prestazioni energetiche degli impianti che forniscono i servizi energetici di cui alla sezione 3: in particolare, per ciascun impianto vengono indicati gli specifici indici di prestazione energetica rinnovabile e non rinnovabile, le emissioni di CO2 e i consumi stimati per ogni fonte o vettore energetico impiegato.

### 6. CARATTERISTICHE DELL'EDIFICIO IN RELAZIONE AI SERVIZI ENERGETICI PRESENTI

Riporta le principali caratteristiche dell'involucro edilizio, in base alle quali viene effettuata la valutazione qualitativa della prestazione energetica del fabbricato relativa al fabbisogno di energia necessario per il soddisfacimento del comfort interno, indipendente dalla tipologia e dal rendimento degli impianti presenti

### 7.INDICI DI PRESTAZIONE ENERGETICA GLOBALE ED EMISSIONI

Riporta l'indice globale di prestazione energetica rinnovabile e non rinnovabile dell'immobile oggetto di attestazione, e l'indice di emissione di CO2.

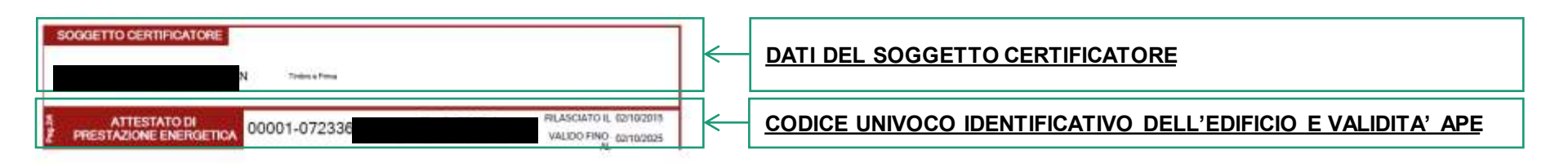

55/57

Guida alla compilazione dell'Attestato di Prestazione Energetica degli Edifici

#### ATTESTATO DI PRESTAZIONE ENERGETICA CERTIFICAZIONE RegioneEmilia-Romagna ENERGETICA 8. RACCOMANDAZIONI La sezione riporta gli interventi raccomandati e la stima dei risultati conseguibili, con il singplo intervento o con la realizzazione dell'insieme di essi, esprimendo una valutazione di massima dei potenziale di miglioramento dell'edificio o 8.RACCOMANDAZIONI mmobile oggetto dell'attestato di prestazione energetica. In questa sezione è riportata la tabella che classifica le tipologie di RIQUALIFICAZIONE ENERGETICA E RISTRUTTURAZIONE IMPORTANTE INTERVENTI RACCOMANDATI E RIBULTATI CONSEGUIBLI intervento raccomandate per la rigualificazione energetica e la adice EFrame ristrutturazione importante. Tempo del Indice EFLoand Clatter Clause Comports Leg reggiungibile negunpble Energence Energetica Cedica Too di imarvanto sposonandar con site of eggiungibile or Treavens ne Getaniante recouncible maryant REN 1 Fakilyingto - Involution against 140 155.00 0 153.26 10 9. ENERGIA ESPORTATA 9. ENERGIA ESPORTATA Riporta la guantità di energia prodotta in situ ed esportata annualmente, nonché la 1000,00 kWh/anno VETTORE ENERGETICO: Energia elettrica sua tipologia. 10. DATI DI BASE E DETERMINAZIONE DELLA PRESTAZIONE ENERGETICA 10. DATI DI BASE E DETERMINAZIONE DELLA PRESTAZIONE ENERGETICA Metodologia di calcolo utilizzata: Procedura a metodo di calcolo di progetto o di calcolo di antiantizzato (al. A-3 punto 3.1, 4.1) Fornisce indicazioni sulle metodologie e sui dati di base utilizzati per il Origine dei dati: Attestato di Qualificazione Energetica calcolo della prestazione energetica dell'edificio.. Software di calcolo utilizzato: Terrolog EpiX 2 12 TECNICI PREPOSTI 00001 ARCH. FABBRI KRISTIAN Tonno e Fanne **12. TECNICI PREPOSTI** In questa sezione sonio riportati i nominativi dei tecnici preposti. 00135 PER IND. CONTI PIERPACILO Teritro + Ferra

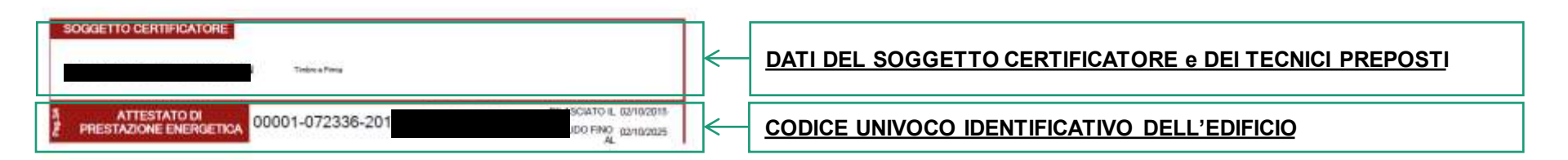

56/57

Guida alla compilazione dell'Attestato di Prestazione Energetica degli Edifici

# ATTESTATO DI PRESTAZIONE ENERGETICA

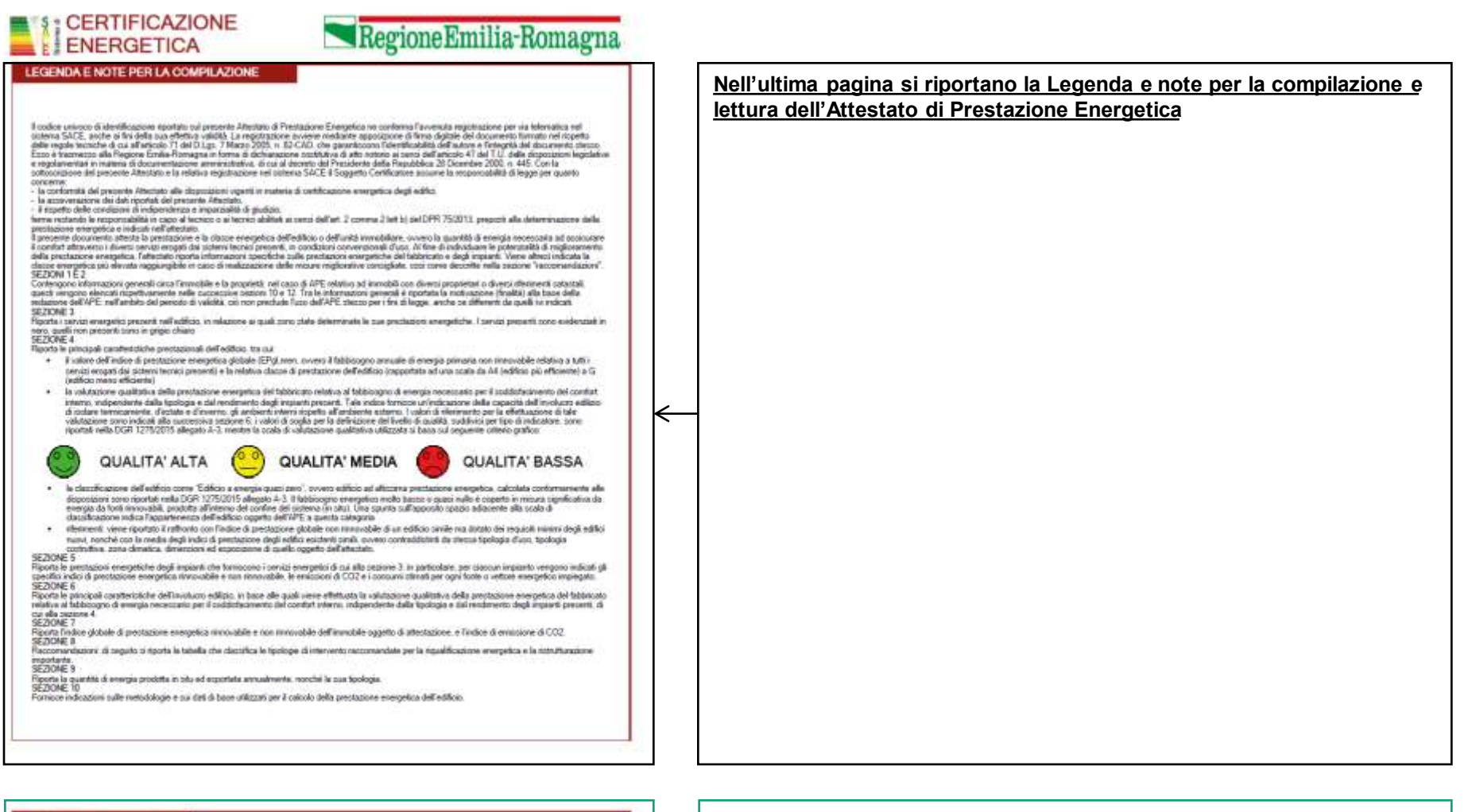

| S | OGGETTO CERTIFICATORE                                    |                                        | ← |
|---|----------------------------------------------------------|----------------------------------------|---|
|   | Timbre 4 Pierus                                          |                                        | 4 |
| ł | ATTESTATO DI<br>PRESTAZIONE ENERGETICA 00001-072336-2015 | O FINO 12/10/2015<br>O FINO 12/10/2015 | ← |

### DATI DEL SOGGETTO CERTIFICATORE

CODICE UNIVOCO IDENTIFICATIVO DELL'EDIFICIO E VALIDITA' APE

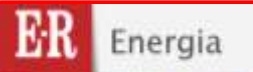

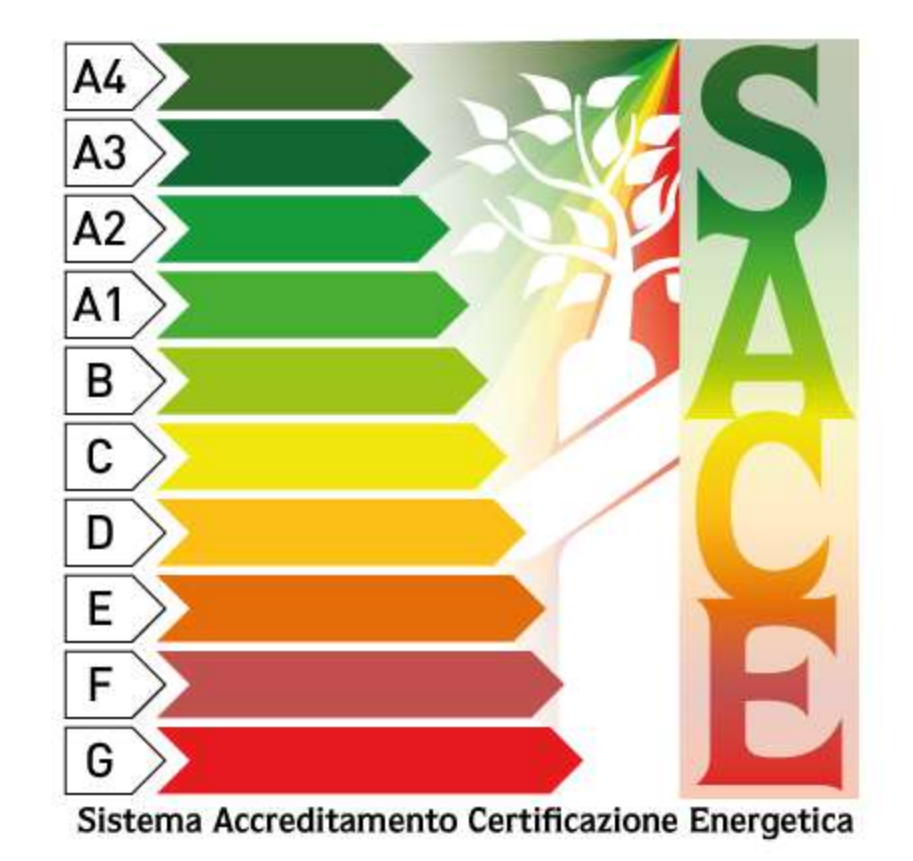